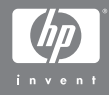

HP Photosmart M407 digitális fényképezőgép <u>HP Insta</u>nt Share szolgáltatással

### Felhasználói kézikönyv

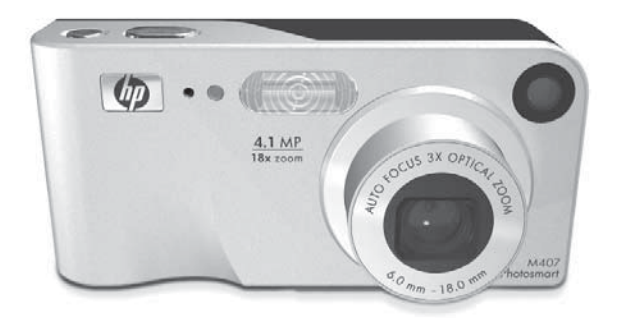

### Szerzőjogi megjegyzések

© Copyright 2004 Hewlett-Packard Development Company, L.P.

Az itt közölt információk előzetes értesítés nélkül megváltozhatnak. A HP termékekkel és szolgáltatásokkal kapcsolatos jótállások a termékekhez és szolgáltatásokhoz mellékelt kifejezett jótállási nyilatkozatokban találhatók. Semmi más nem képezheti alapját további jótállásnak. A HP nem felelős technikai vagy szerkesztői hibákért vagy kihagyott részekért.

A Windows<sup>®</sup> a Microsoft Corporation USA-ban regisztrált védjegye.

Signal Az SD logó a megfelelő tulajdonos védjegye.

Kínában nyomtatva

# Tartalomjegyzék

| 1. fejezet:                              |
|------------------------------------------|
| Első lépések                             |
| Üzembe helyezés10                        |
| A csuklópánt felerősítése                |
| Az elemek behelyezése                    |
| Memóriakártya behelyezése (kihagyható)11 |
| A készülék bekapcsolása                  |
| A nyelv kiválasztása                     |
| Dátum és idő beállítása                  |
| A szoftver telepítése                    |
| Windows <sup>®</sup> 15                  |
| Macintosh15                              |
| Felhasználói kézikönyv a CD-n16          |
| A fényképezőgép részei                   |
| Á fényképezőgép elő- és hátoldala        |
| A fényképezőgép elülső, másik oldalsó és |
| alsó része                               |
| A fényképezőgép felső része              |
| A fényképezőgép üzemmódjai               |
| A fényképezőgép menüi                    |
| A Help (Súgó) menü használata            |
| A fényképezőgép állapotképernyője        |
| Korábbi beállítások visszaállítása       |
| 2. fejezet:                              |
| Képek és videoklipek készítése           |
| Állóképek készítése                      |
|                                          |
| Videoklipek felvétele                    |
| Az Élőkép funkció használata             |
| A fényképezőgép fókuszálása              |
| Automatikus fókuszálás használata        |

| A fókuszzár használata                                                                                                    | .36                                                                                   |
|----------------------------------------------------------------------------------------------------|---------------------------------------------------------------------------------------|
| A zoom (nagyítás/kicsinyítés) használata                                                                                                    | .37                                                                                   |
| Optikai zoom                                                                                                    | .37                                                                                   |
| Digitális zoom                                                                                                    | .37                                                                                   |
| A vaku beállítása                                                                                                    | .39                                                                                   |
| A felvételi üzemmódok használata                                                                                                    | .41                                                                                   |
| Az önkioldó-beállítások használata                                                                                                    | .44                                                                                   |
| A sorozatkép-beállítások használata                                                                                                    | .46                                                                                   |
| A Capture (Rögzítés) menü használata                                                                                                    | .47                                                                                   |
| Súgó a menüpontokhoz                                                                                                    | .48                                                                                   |
| EV Compensation (Megvilágítási korrekció)                                                                                                    | .49                                                                                   |
| Image Quality (Képminőség)                                                                                                    | .50                                                                                   |
| White Balance (Fehéregyensúly)                                                                                                    | .53                                                                                   |
| ISO Speed (ISO-érzékenység)                                                                                                    | .54                                                                                   |
| Color (Szín)                                                                                                    | .56                                                                                   |
| Date & Time Imprint (Dátum és idő feltüntetése) .                                                                                                    | .57                                                                                   |
| 3. fejezet:                                                                                                    |                                                                                       |
|                                                                                                    |                                                                                       |
| Képek és videoklipek megtekintése                                                                                                    | 59                                                                                    |
| Képek és videoklipek megtekintése<br>A Visszajátszás funkció használata                                                                                                    | <b>59</b><br>.59                                                                      |
| Képek és videoklipek megtekintése<br>A Visszajátszás funkció használata<br>Képek számát összegző képernyő                                                                                                    | <b>59</b><br>.59<br>.62                                                               |
| Képek és videoklipek megtekintése<br>A Visszajátszás funkció használata<br>Képek számát összegző képernyő<br>Indexképek megtekintése                                                                                                    | <b>59</b><br>.59<br>.62<br>.62                                                        |
| Képek és videoklipek megtekintése<br>A Visszajátszás funkció használata<br>Képek számát összegző képernyő<br>Indexképek megtekintése<br>Képek kinagyítása                                                                                                    | <b>59</b><br>.59<br>.62<br>.62<br>.63                                                 |
| Képek és videoklipek megtekintése         A Visszajátszás funkció használata         Képek számát összegző képernyő         Indexképek megtekintése         Képek kinagyítása         A Playback (Visszajátszás) menü használata                                                                                                    | <b>59</b><br>.62<br>.62<br>.63<br>.64                                                 |
| Képek és videoklipek megtekintése         A Visszajátszás funkció használata         Képek számát összegző képernyő         Indexképek megtekintése         Képek kinagyítása         A Playback (Visszajátszás) menü használata         Delete (Törlés)                                                                                                    | 59<br>.59<br>.62<br>.62<br>.63<br>.64<br>.67                                          |
| Képek és videoklipek megtekintése         A Visszajátszás funkció használata         Képek számát összegző képernyő         Indexképek megtekintése         Képek kinagyítása         A Playback (Visszajátszás) menü használata         Delete (Törlés)         Record Audio (Hangfelvétel)                                                                                                    | 59<br>.59<br>.62<br>.62<br>.63<br>.64<br>.67<br>.68                                   |
| Képek és videoklipek megtekintése         A Visszajátszás funkció használata         Képek számát összegző képernyő         Indexképek megtekintése         Képek kinagyítása         A Playback (Visszajátszás) menü használata         Delete (Törlés)         Record Audio (Hangfelvétel)         Rotate (Elforgatás)                                                                                                    | 59<br>.62<br>.62<br>.63<br>.64<br>.67<br>.68<br>.69                                   |
| Képek és videoklipek megtekintése         A Visszajátszás funkció használata         Képek számát összegző képernyő         Indexképek megtekintése         Képek kinagyítása         A Playback (Visszajátszás) menü használata         Delete (Törlés)         Record Audio (Hangfelvétel)         Rotate (Elforgatás)                                                                                                    | 59<br>.59<br>.62<br>.63<br>.64<br>.67<br>.68<br>.69                                   |
| Képek és videoklipek megtekintése         A Visszajátszás funkció használata         Képek számát összegző képernyő         Indexképek megtekintése         Képek kinagyítása         A Playback (Visszajátszás) menü használata         Delete (Törlés)         Record Audio (Hangfelvétel)         Rotate (Elforgatás)         4. fejezet:         A HP Instant Share használata                                                                                                    | <b>59</b><br>.62<br>.62<br>.63<br>.64<br>.67<br>.68<br>.69<br><b>71</b>               |
| Képek és videoklipek megtekintése         A Visszajátszás funkció használata         Képek számát összegző képernyő         Indexképek megtekintése         Képek kinagyítása         A Playback (Visszajátszás) menü használata         Delete (Törlés)         Record Audio (Hangfelvétel)         Rotate (Elforgatás)         4. fejezet:         A HP Instant Share használata         A HP Instant Share menü használata                                                                                                    | <b>59</b><br>.59<br>.62<br>.63<br>.64<br>.67<br>.68<br>.69<br><b>71</b><br>.72        |
| Képek és videoklipek megtekintése         A Visszajátszás funkció használata         Képek számát összegző képernyő         Indexképek megtekintése         Képek kinagyítása         A Playback (Visszajátszás) menü használata         Delete (Törlés)         Record Audio (Hangfelvétel)         Rotate (Elforgatás)         4. fejezet:         A HP Instant Share menü használata         A HP Instant Share menü használata         Célok megadása a HP Instant Share menüben                                                                                                    | <b>59</b><br>.59<br>.62<br>.63<br>.64<br>.67<br>.68<br>.69<br><b>71</b><br>.72<br>.74 |
| Képek és videoklipek megtekintése         A Visszajátszás funkció használata         Képek számát összegző képernyő         Indexképek megtekintése         Képek kinagyítása         A Playback (Visszajátszás) menü használata         Delete (Törlés)         Record Audio (Hangfelvétel)         Rotate (Elforgatás)         A HP Instant Share használata         A HP Instant Share menü használata         Célok megadása a HP Instant Share menüben         Célhelyek beállítása Windows rendszerű                                                                               | <b>59</b><br>.62<br>.62<br>.63<br>.64<br>.67<br>.68<br>.69<br><b>71</b><br>.72<br>.74 |
| Képek és videoklipek megtekintése         A Visszajátszás funkció használata         Képek számát összegző képernyő         Indexképek megtekintése         Képek kinagyítása         A Playback (Visszajátszás) menü használata         Delete (Törlés)         Record Audio (Hangfelvétel)         Rotate (Elforgatás)         4. fejezet:         A HP Instant Share menü használata         A HP Instant Share menü használata         Célok megadása a HP Instant Share menüben         Célhelyek beállítása Windows rendszerű         számítógépen                                 | <b>59</b><br>.62<br>.62<br>.63<br>.64<br>.67<br>.68<br>.69<br><b>71</b><br>.72<br>.74 |
| Képek és videoklipek megtekintése         A Visszajátszás funkció használata         Képek számát összegző képernyő         Indexképek megtekintése         Képek kinagyítása         A Playback (Visszajátszás) menü használata         Delete (Törlés)         Record Audio (Hangfelvétel)         Rotate (Elforgatás)         A HP Instant Share használata         A HP Instant Share menü használata         Célok megadása a HP Instant Share menüben menüben         Célhelyek beállítása Windows rendszerű         számítógépen         Célhelyek beállítása Macintosh rendszerű | <b>59</b><br>.62<br>.62<br>.63<br>.64<br>.67<br>.68<br>.69<br><b>71</b><br>.72<br>.74 |

| Képek kiválasztása HP Instant Share célhelyekre 79<br>A HP Instant Share e-mail küldési módja 80 |
|--------------------------------------------------------------------------------------------------|
| 5. fejezet:                                                                                      |
| Képek áttöltése és kinvomtatása                                                                  |
| Képek áttöltése számítógépre                                                                     |
| Képek nyomtatása közvetlenül a fényképezőaépről 85                                               |
| 6. feiezet:                                                                                      |
| A Setup (Beállítás) menü használata                                                              |
| Kijelző fényereje 90                                                                             |
| Camera Sounds (Üzembangok) 91                                                                    |
| Live View at Power On (Élőkén bekancsoláskor) 91                                                 |
| Date & Time (Dátum és idő) 92                                                                    |
| USB Configuration                                                                                |
| (USB-konfiguráció) 93                                                                            |
| TV Configuration                                                                                 |
| (TV-konfiguráció)                                                                                |
| Language (Nvelv)                                                                                 |
| Move Images to Card (Képek áthelvezése                                                           |
| memóriakártyára)                                                                                 |
| 7. feiezet:                                                                                      |
| Hibaelhárítás és segítségkérés                                                                   |
| A fényképezőgép visszgállítása alaphelyzetbe                                                     |
| A fényképezőgép használata a HP Image Zone                                                       |
| szoftver telepítése nélkül                                                                       |
| Képáttöltés számítógépre a HP Image Zone                                                         |
| szoftver nélkül                                                                                  |
| Memóriakártva-olvasó használata 102                                                              |
| A fényképezőaép konfigurálása                                                                    |
| lemezmeghaitóként                                                                                |
| A fényképezőgép lencséinek tisztítása                                                            |
| Problémák és megoldásuk                                                                          |
| Hibaüzenetek a fényképezőgép kijelzőjén122                                                       |
| Hibaüzenetek a számítógépen                                                                      |

| Seaítséakérés                                        | 139   |
|------------------------------------------------------|-------|
| HP kisegítő lehetőségek weholdal                     | 130   |
| HP Photosmart woholdal                               | 130   |
| Sogitsóg kóróso                                      | 130   |
| Talafanas támagatás az Egyasült Államaldan           | 157   |
| felefonos lamogalas az Egyesul Allamokban            | 140   |
| es Kanadaban                                         |       |
| Telefonos famogatas Europaban,                       | 140   |
|                                                      | 142   |
| Egyeb felefonos famogatasi szolgaltatások            | 145   |
|                                                      | 145   |
| A fuggelek:                                          |       |
| Az elemek kezelése                                   | . 147 |
| Amit az elemekről feltétlenül tudni kell             | 147   |
| Az elem élettartamának meghosszabbítása .            | 148   |
| A NiMH elemek használatának biztonsági               |       |
| szabályai                                            | 149   |
| Az elemtípusok teljesítménye                         | 151   |
| Töltöttségiszint-jelzők                              | 152   |
| A NiMH elemek újratöltése                            | 153   |
| A NiMH elemek újratöltésének biztonsági              |       |
| szabályai                                            | 156   |
| Éneraiatakarékosság az automatikus kikapcsolás       |       |
| segítségével                                         | 157   |
| B függelék:                                          |       |
| Tartozékok vásárlása a fényképezőgéphez              | 159   |
| C függelék                                           |       |
| Műszaki adatok                                       | 161   |
| Mamóriakanasitás                                     | 160   |
|                                                      | 100   |
|                                                      | 400   |
| Jotallasi tajekoztato                                | 169   |
| A Hewlett-Packard korlátozott jótállási nyilatkozata | 169   |
| Alkatrészek ártalmatlanítása                         | 172   |
| Biztonsági előírások                                 | 172   |

# 1. fejezet: Első lépések

Köszönjük, hogy HP Photosmart digitális fényképezőgépet vásárolt! A fényképezőgép számos, a képek készítését segítő jellemzővel rendelkezik. Ilyen például a 7 fényképezési mód, a **HP Instant Share**, a közvetlen nyomtatási lehetőség, kézi és automatikus kezelőszervek, a fényképezőgép saját súgója és az opcionális fényképezőgép-dokkoló egység.

A HP Instant Share funkció segítségével a fényképezőgépen megjelölheti azokat a képeket, melyeket a készülék következő csatlakoztatásakor a számítógéphez automatikusan kedvenc célhelyeire (pl. e-mail címekre vagy online albumokba) szeretne küldeni. Barátai és családja egyszerűen kaphatják és nézhetik meg képeit e-mailen keresztül, anélkül, hogy nagyméretű csatolt fájlokkal kellene bajlódniuk. A közvetlen nyomtatási lehetőségnek köszönhetően automatikusan elindul a fényképezőgépen megjelölt képek nyomtatása, amint azt a következő alkalommal a számítógéphez vagy közvetlenül (számítógéphez való csatlakoztatás nélkül) egy HP Photosmart vagy egy PictBridge-kompatibilis nyomtatóhoz csatlakoztatja.

A készülék jobb kihasználása érdekében a HP Photosmart M-series fényképezőgép-dokkoló egységet is megvásárolhatja. A dokkolóegységgel a fényképeket egyszerűen áttöltheti a

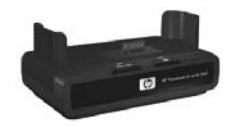

számítógépre, nyomtatóra vagy televíziókészülékre küldheti azokat, és újratöltheti a fényképezőgépben lévő Nickel-Metál-Hidrid (NiMH) típusú akkumulátorát. A dokkolóegység a fényképezőgép kényelmes tárolására is alkalmas.

# Üzembe helyezés

Ha az alábbi útmutatás követése során nem találja a fényképezőgép valamely részét (például egy gombot vagy jelzőfényt), lapozza fel a következő részt: **A fényképezőgép részei** (17. oldal).

### A csuklópánt felerősítése

Erősítse a csuklópántot a fényképezőgép oldalán lévő csuklópánt rögzítési ponthoz az ábra alapján.

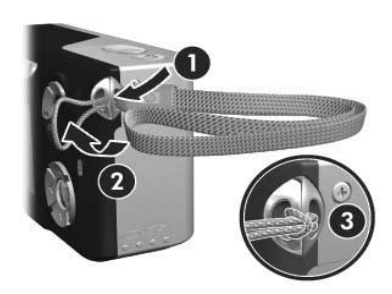

### Az elemek behelyezése

- A kamera oldalán lévő fedelet a fényképező alja felé csúsztatva nyissa ki az elem- és memóriakártya-fedelet.
- 2 A fedélen feltüntetettek szerint helyezze be az elemeket.
- 3 Ha választható memória-kártyát akar behelyezni, hagyja az elem és memóriakártya-fedelet nyitva, és ugorjon a Memóriakártya behelyezése (kihagyható) (11. oldal) szakaszra.

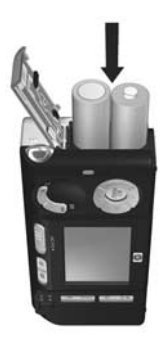

Azonban, ha nincs behelyezendő választható memórikártyája, zárja be az elem- és memóriakártyafedelet a fedél becsukásával és a fényképező teteje felé történő kattanásig tolásával. Ezután ugorjon a **A készülék bekapcsolása** (12. oldal) szakaszra.

- **MEGJEGYZÉS:** A digitális fényképezőgépek gyorsabb ütemben merítik le az akkumulátort, mint a hagyományos fényképezőgépek. A digitális fényképezőgépeknél az elem élettartama percekben és órákban mérhető, nem pedig években, mint a hagyományos készülékek esetében. Az elem élettartama felhasználónként és elemtípustól függően is változhat aszerint, hogy milyen üzemmódban használják leggyakrabban a fényképezőgépet. Tanácsok az elem teljesítményének optimalizálásához: A függelék: Az elemek kezelése (147. oldal).
- **MEGJEGYZÉS:** A fényképező tápellátásához használhatja az opcionális HP hálózati tápegységet. Ha NiMH elemeket használ, újratöltheti azokat a fényképezőben az opcionális HP hálózati tápegységgel vagy az opcionális HP Photosmart M-series dokkolóval vagy a fényképezőn kívül az opcionális HP Photosmart gyorstöltővel. További tudnivalók: **B függelék: Tartozékok vásárlása a fényképezőgéphez** (159. oldal).

### Memóriakártya behelyezése (kihagyható)

Ha nem rendelkezik egy opcionális memóriakártyával, ugorja át ezt a részt, és lépjen tovább ide: A készülék bekapcsolása (12. oldal).

A fényképezőgép belső memóriája alkalmas a képek és videoklipek tárolására. Emellett azonban (külön megvásárolható) memóriakártya is használható erre a célra. További tudnivalók a támogatott memóriakártyákról: **Adattárolás** (164. oldal). Ha memóriakártyát helyez a fényképezőgépbe, az minden új képet és videoklipet a kártyán tárol majd. A fényképező belső memóriája csak akkor használatos, amikor nincs memórikártya a fényképezőben.

1 Ha az elem- és memóriakártya-fedő nyitva van, tegye be a memóriakártyát az elemek alatt kis nyílásba a rovátkolt szélével előre az ábra szerint. A kártya csak egyféleképpen helyezhető be. Ne erőltesse. A kártyának a helyére kell pattannia.

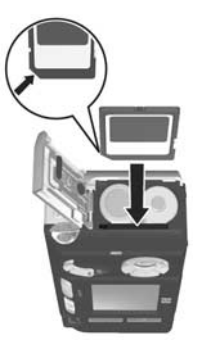

2 Zárja be az elem- és memóriakártya-fedelet a fedél becsukásával és a fényképező teteje felé történő kattanásig tolásával.

Ha el szeretné távolítani a memóriakártyát, először kapcsolja ki a fényképezőgépet. Ez után nyissa ki az elem- és memóriakártya-fedelet, nyomja le a memóriakártya felső részét, s a kártya kipattan a nyílásból.

### A készülék bekapcsolása

Kapcsolja be a fényképezőgépet az ► ON/OFF kapcsolót jobbra tolva, majd elengedve.

Az objektív kinyílik, és a Tápellátás jelzőfény az ► ON/OFF kapcsolótól balra folyamatos zöldre vált. Miközben a fénylépező bekapcsol, a kijelzőképernyőn megjelenik a HP logó is.

### A nyelv kiválasztása

A fényképezőgép első bekapcsolásakor megjelenik a nyelv kiválasztását kérő képernyő.

- Léptesse érvénybe a kiemelt nyelvet a Menu/OK gomb megnyomásával.

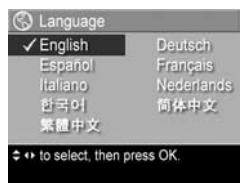

MEGJEGYZÉS: Ha később meg szeretné változtatni a nyelvbeállítást, ezt megteheti a Setup (Beállítás) menü Language (Nyelv) pontjában. Lásd: 6. fejezet: A Setup (Beállítás) menü használata (89. oldal).

### Dátum és idő beállítása

A fényképezőgép órája minden felvételnél rögzíti a annak dátumát és idejét. Ez az információ a képtulajdonságok között kerül rögzítésre, mely akkor látható, ha a számítógépen nézik meg a képet. A képen ilyenkor a dátum és az idő is megjeleníthető a képen (ld.: **Date & Time Imprint (Dátum és idő feltüntetése)** (57. oldal)).

A fényképezőgép első bekapcsolásakor a nyelv kiválasztása után a **Date & Time** (Dátum és idő) képernyő jelenik meg, a dátum és az idő beállítására kérve a felhasználót.

- A gombokkal állítsa be a kiemelt elemek értékét.
- 2 A **()** gombokkal a további elemekre léphet át.

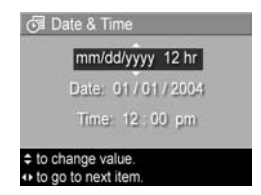

- 3 Ismételje a 1. és 2. lépést mindaddig, amíg a kívánt dátum/ idő formátumot, valamint a megfelelő dátumot és időt be nem állította.
- 4 Miután a megfelelő értékeket beállította, nyomja meg a Menu/OK gombot. Jóváhagyást kérő képernyő jelenik meg, mely megkérdezi, hogy helyes-e a beállított dátum és idő.
- 5 Ha a dátum és az idő megfelel a valóságnak, a Menu/OK gombot megnyomva válassza a Yes (Igen) lehetőséget.

Ha a dátum és az idő nem felel meg a valóságnak, a gomb megnyomásával emelje ki a **No** (Nem) lehetőséget, majd nyomja meg a **Menu/OK** gombot. Újra megjelenik a **Date & Time** (Dátum és idő) képernyő. Ismételje az 1–5. lépéseket mindaddig, amíg a megfelelő dátumot és időt be nem állítja.

MEGJEGYZÉS: Ha később meg szeretné változtatni a dátum- és időbeállítást, ezt megteheti a Setup (Beállítás) menü Date & Time (Dátum és idő) pontjában. Lásd:
 6. fejezet: A Setup (Beállítás) menü használata (89. oldal).

### A szoftver telepítése

A HP Image Zone szoftver lehetővé teszi a képek áttöltését a fényképezőgépről, majd megtekintésüket, szerkesztésüket, nyomtatásukat és e-mailben való elküldésüket.

A fényképezőgép HP Instant Share menüje is konfigurálható.

MEGJEGYZÉS: Akkor is használhatja a fényképezőgépet, ha nem telepíti a HP Image Zone szoftvert, de bizonyos funkciókra hatással lesz ennek hiánya. Részletesebben lásd: A fényképezőgép használata a HP Image Zone szoftver telepítése nélkül (101. oldal).

### Windows®

A HP Image Zone szoftver sikeres telepítéséhez telepítve kell lennie a Windows 2000, XP, 98, 98 SE vagy Me alatt az Internet Explorer legalább 5,5-es Service Pack 2-es változatának. (Az Internet Explorer 6-os változata a javasolt.)

- Zárjon be minden programot, és ideiglenesen tiltsa le a számítógépen futó víruskeresőket.
- 2 Helyezze a HP Image Zone szoftvert tartalmazó CD lemezt a számítógép CD-meghajtójába. Kövesse az automatikusan megjelenő telepítési képernyőn olvasható útmutatást.
- MEGJEGYZÉS: Ha a telepítési képernyő nem jelenik meg, kattintson a Start gombra, majd a Futtatás parancsra, írja be: D:\Setup.exe (az D helyén a CD-meghajtó betűjele álljon), s végül kattintson az OK gombra.
- **MEGJEGYZÉS:** Ha a HP Image Zone szoftver telepítésekor vagy használatakor problémába ütközik, további tudnivalókat a HP ügyfélszolgálatának weboldalán www.hp.com/support találhat.

#### Macintosh

- 1 Zárjon be minden programot, és ideiglenesen tiltsa le a számítógépen futó víruskeresőket.
- 2 Helyezze a HP Image Zone szoftvert tartalmazó CD lemezt a számítógép CD-meghajtójába.
- 3 Kattintson duplán a CD-ikonra a számítógép asztalán.
- 4 Kattintson duplán a telepítő ikonjára, majd telepítse a szoftvert a képernyőn megjelenő útmutatás alapján.

- MEGJEGYZÉS: Mielőtt a fényképezőgépről képeket tudna áttölteni Macintosh számítógépére a HP Image Zone szoftver segítségével, vagy ha ki szeretné használni a HP Instant Share nyújtotta lehetőségeket, ehhez először ki kell választani a Disk Drive (Lemezmeghajtó) lehetőséget a fényképezőgép USB Configuration (USB-konfiguráció) beállításában. Lásd: 6. fejezet: A Setup (Beállítás) menü használata (89. oldal).
- MEGJEGYZÉS: Ha a HP Image Zone szoftver telepítésekor vagy használatakor problémába ütközik, további tudnivalókat a HP ügyfélszolgálatának weboldalán www.hp.com/support találhat.

### Felhasználói kézikönyv a CD-n

A fényképezőgép felhasználói kézikönyve digitális formában a HP Image Zone szoftvert tartalmazó CD lemezen található (több nyelven). A felhasználói kézikönyv megjelenítése:

- 1 Helyezze a HP Image Zone szoftvert tartalmazó CD lemezt a számítógép CD-meghajtójába.
- 2 Windows esetén: A CD telepítési képernyőjének főoldalán a View User's Manual (Felhasználói kézikönyv megtekintése) pontra kattintva jelenítse meg a felhasználói kézikönyvet.

Macintosh esetén: A nyelvnek megfelelő Felhasználói kézikönyv helyét a HP Image Zone szoftver CD-jének docs mappájában lévő readme nevű fájl tartalmazza.

## A fényképezőgép részei

Az egyes elemekről, alkatrészekről a zárójelben jelzett oldalon talál bővebb ismertetést a következő táblázatban.

### A fényképezőgép elő- és hátoldala

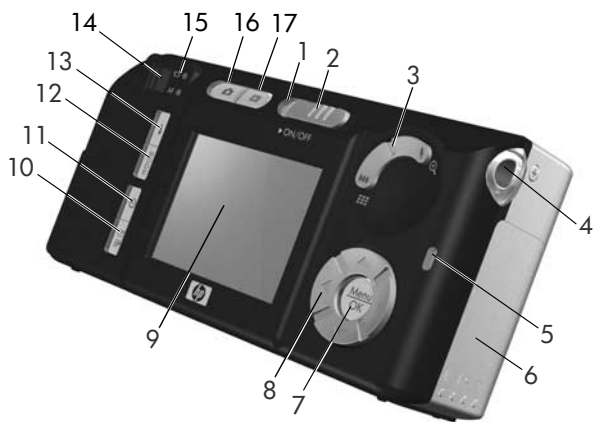

| # | Elnevezés               | Leírás                                                                                                    |  |
|---|-------------------------|----------------------------------------------------------------------------------------------------|--|
| 1 | Tápellátás<br>jelzőfény | <ul> <li>Világít—A fényképezőgép be van<br/>kapcsolva.</li> </ul>                                                                                                    |  |
|   |                         | <ul> <li>Gyorsan villog—A fényképezőgép<br/>kikapcsol a lemerülő elemek miatt.</li> </ul>                                                                                           |  |
|   |                         | <ul> <li>Lassan villog — A fényképezőgép feltölti<br/>az elemeket a HP hálózati tápadapter<br/>vagy az opcionális HP Photosmart<br/>M-series dokkolóegység segítségével.</li> </ul> |  |
|   |                         | <ul> <li>Nem világít—A fényképezőgép ki van<br/>kapcsolva.</li> </ul>                                                                                                    |  |

| # | Elnevezés                                                | Leírás                                                                                                    |  |
|---|----------------------------------------------------------|----------------------------------------------------------------------------------------------------|--|
| 2 | ► ON/OFF<br>kapcsoló<br>(12. oldal)                      | Ki- és bekapcsolja a fényképezőgépet.                                                                                                    |  |
| 3 | <b>Zoom</b> szabályozó<br>(37. oldal)                    | <ul> <li>HH Kicsinyítés – Állóképek készítésénél az objektívet nagy látószögű helyzetbe állítja.</li> <li>III Indexképek – Visszajátszás üzemmódban megtekintheti az állóképeket és a videoklipek első kockáját, képernyőnként egy kilenc indexképes mátrixba rendezve.</li> <li>Nagyítás – Állóképek készítésénél az objektívet teleobjektív helyzetbe állítja.</li> <li>Kinagyítás – Visszajátszás üzemmódban kinagyíthatja az állóképet</li> </ul> |  |
| 4 | Csuklópánt<br>rögzítési pontja<br>(10. oldal)            | Csuklópánt fényképezőgépre történő<br>felerősítését teszi lehetővé.                                                                                                    |  |
| 5 | Memória<br>jelzőfény                                     | <ul> <li>Gyorsan villog – A készülék a belső<br/>memóriába vagy a behelyzett opcionális<br/>memóriakártyára ír.</li> <li>Nem világít – A fényképezőgép nem ír<br/>a memóriába.</li> </ul>                                                                                                    |  |
| 6 | Elem- és<br>memóriakártya<br>fedél<br>(10., 11. oldalak) | Ezen keresztül lehet hozzáférni az<br>elemekhez és az opcionális<br>memóriakártyához.                                                                                                    |  |

| #  | Elnevezés                                         | Leírás                                                                                                    |  |
|----|---------------------------------------------------|----------------------------------------------------------------------------------------------------|--|
| 7  | Menu/OK gomb<br>(47., 64. oldalak)                | Segítségével megjeleníthető a <b>Capture</b><br>(Rögzítés) és a <b>Playback</b> (Visszajátszás)<br>menü, menüpontok választhatók ki és<br>jóváhagyhatók bizonyos műveletek a<br>kijelzőképernyőn. |  |
| 8  | Sezérlő ✓ és ↓ gombokkal                          | A menükben való mozgásra és a<br>kijelzőképernyőn megjelenő képek<br>közötti böngészésre szolgál.                                                                                                 |  |
| 9  | Kijelzőképernyő<br>(32. oldal)                    | Képek és videoklipek jeleníthetők meg<br>rajta az <b>Élőkép</b> funkcióval, majd<br>tekinthetők meg a <b>Visszajátszás</b><br>funkcióval. A kijelzőképernyőn<br>valamennyi menü megjeleníthető.   |  |
| 10 | M/IP Instant Share/Print gomb (71. oldal)         | A kijelzőképernyőn be- és kikapcsolja a<br>HP Instant Share menüt.                                                                                                    |  |
| 11 | Időzítő/<br>sorozatkép gomb<br>(44., 46. oldalak) | Segítségével választhat a Normal, a<br>Self-Timer (Önkioldó), a Self-Timer –<br>2 Shots (Önkioldó – 2 kép) és a Burst<br>(Sorozatkép) üzemmódok közül.                                            |  |
| 12 | <b>Üzemmód</b> gomb<br>(41. oldal)                | Különböző felvételi üzemmódok<br>állíthatók be segítségével állókép-<br>készítéshez.                                                                                                    |  |
| 13 | <b>\$ Vaku</b> gomb<br>(39. oldal)                | Különböző vakubeállítások választhatók<br>segítségével.                                                                                                    |  |
| 14 | Kereső (29. oldal)                                | A videoklip vagy kép tárgyának fogható<br>be vele.                                                                                                    |  |

| #  | Elnevezés                           | Leírás                                                                                                    |  |
|----|-------------------------------------|----------------------------------------------------------------------------------------------------|--|
| 15 | A kereső<br>jelzőfényei             | <ul> <li>Leírás</li> <li>T<sup>a</sup> pirosan világít – Videofelvétel folyamatban.</li> <li>AF zölden világít – Az Exponáló gombot félig lenyomva, ez a fény akkor vált folyamatosra, amint a fényképezőgép kép készítésére kész (az automatikus megvilágítás és az automatikus fókuszálás zárolva, a vaku üzemkész). Amikor a kép készítéséhez teljesen lenyomja az Exponáló gombot, ez a fény folyamatosá válik jelezve, hogy az automatikus megvilágítás és az automatikus fókuszbeállítás sikers volt.</li> <li>AF zölden villog – Amikor az Exponáló gombot félig vagy teljesen lenyomta, fókuszálási hiba lépett fel, vagy a vaku még mindig tölt, esetleg a készülék éppen egy képet dolgoz fel (ld. az alábbi megjegyzést).</li> <li>Mind az T<sup>a</sup> és az AF is villog – Olyan hiba lépett fel, mely megakadályozza, hogy a készülék felvételt készítsen (ld. az alábbi megjegyzést).</li> <li>MEGJEGYZÉS: Amennyiben a meghibásodás miatt nem tud felvételt készíteni, a kijelzőképernyőn hibaüzenet jelenik meg. Lásd: Hibaüzenetek a fényképezőgép kijelzőjén, 122. oldal.</li> </ul> |  |
| 16 | Élőkép gomb<br>(32. oldal)          | A kijelzőképernyőn be- és kikapcsolja az<br>É <b>lőkép</b> funkciót.                                                                                                    |  |
| 17 | ▶ Visszajátszás<br>gomb (59. oldal) | A kijelzőképernyőn be- és kikapcsolja a<br>Playback (Visszajátszás) menüt.                                                                                                    |  |

# A fényképezőgép elülső, másik oldalsó és alsó része

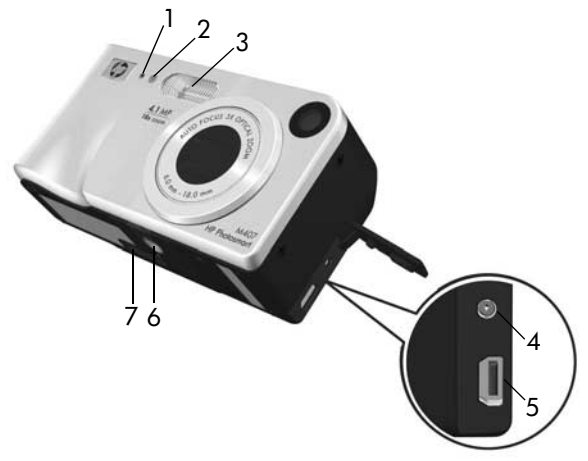

| # | Elnevezés                                   | Leírás                                                                                                    |  |
|---|---------------------------------------------|----------------------------------------------------------------------------------------------------|--|
| 1 | Mikrofon<br>(30. oldal)                     | Az állóképekhez rendelhető hangot, illetve<br>a videoklipek hangrészét veszi fel.                                                                                                    |  |
| 2 | Önkioldó/Videó<br>jelzőfény-<br>(44. oldal) | A képkészítés vagy videofelvétel előtt<br>visszaszámlálás közben villog, amikor a<br>fényképező Önkioldó vagy Önkioldó -<br>2 kép módban van. Videófelvétel alatt<br>pedig folyamatosan világít. |  |
| 3 | Vaku (39. oldal)                            | Kiegészítő megvilágítást nyújt a<br>tökéletesebb fotózáshoz.                                                                                                    |  |

| # | Elnevezés                                                        | Leírás                                                                                                    |  |
|---|------------------------------------------------------------------|----------------------------------------------------------------------------------------------------|--|
| 4 | C™ Tápegység<br>csatlakozója                                     | Segítségével a fényképezőgéphez<br>csatlakoztatható a HP Hálózatitápegység,<br>hogy a készülék elem nélkül is működjön,<br>vagy, hogy a fényképezőben lévő,<br>újratölthető NiMH elemeket újratöltse.         |  |
| 5 | USB-csatlakozó<br>(83., 85. oldalak)                             | Lehetővé teszi a fényképezőgép és az<br>USB-csatlakozóval rendelkező számítógép,<br>illetve bármely HP Photosmart nyomtató<br>vagy PictBridge-kompatibilis nyomtató<br>USB-kábellel történő csatlakoztatását. |  |
| 6 | Háromlábú<br>állvány<br>rögzítőpontja                            | A fényképezőgép háromlábú állványra<br>illeszthető.                                                                                                    |  |
| 7 | Fényképezőgép-<br>dokkoló egység<br>csatlakozója<br>(159. oldal) | Az opcionális HP Photosmart M-series<br>dokkolóegységhez történő csatlakoztatást<br>teszi lehetővé.                                                                                                    |  |

### A fényképezőgép felső része

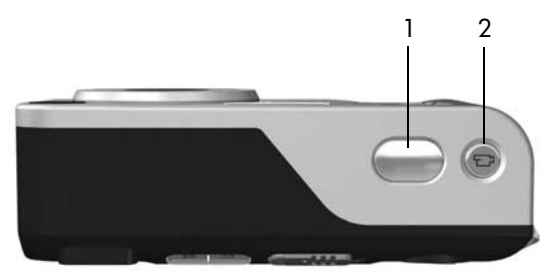

| # | Elnevezés                                  | Leírás                                                   |  |
|---|--------------------------------------------|----------------------------------------------------------|--|
| 1 | <b>Exponáló</b> gomb<br>(29., 30. oldalak) | Képek felvételére és hangrögzítés<br>indítására szolgál. |  |
| 2 | 다 <b>Videó</b> gomb<br>(31. oldal)         | Videoklip rögzítését indítja el és<br>állítja meg.       |  |

## A fényképezőgép üzemmódjai

A készülék két fő üzemmóddal rendelkezik, amelyek adott feladatok elvégzését teszik lehetővé. A két üzemmódhoz külön menü tartozik, amellyel a fényképezőgép beállításait szabályozhatja, vagy műveleteket végezhet az adott üzemmódban. Részleteket a következő, **A fényképezőgép menüi** című szakaszban olvashat.

Rögzítés – Állóképek és videoklipek felvételét teszi lehetővé. A Rögzítés üzemmód használatával kapcsolatos tudnivalókat itt találja: 2. fejezet: Képek és videoklipek készítése (29. oldal).  Visszajátszás – Lehetővé teszi, hogy áttekintse az elkészített képeket és videofelvételeket. A Visszajátszás üzemmód használatával kapcsolatos tudnivalókat itt találja:
 3. fejezet: Képek és videoklipek megtekintése (59. oldal).

## A fényképezőgép menüi

A készüléknek öt menüje van. A megnyitott menü a gép hátulján látható kijelzőképernyőn jelenik meg. A megnyitott menüből bármely más menübe is átléphet a képernyő tetején látható menükapcsolók segítségével. Ha egy másik menüt szeretne megjeleníteni, a () gombok segítségével lépjen annak menükapcsolójára.

A Capture (Rögzítés) menü megjelenítése: nyomja meg az Élőkép S gombot – ezzel bekapcsolja az Élőkép funkciót, majd nyomja meg a Menu/OK gombot. Ha az Élőkép már be van kapcsolva, egyszerűen nyomja meg a Menu/OK

gombot. Tudnivalók a menü használatáról: A Capture (Rögzítés) menü használata (47. oldal).

A Playback 🗖 menü

megjelenítéséhez nyomja le a Menu/OK gombot annyiszor, míg a Playback részhez nem jut. Ha pillanatnyilag nem Visszajátszás üzemmódban van, előbb a Visszajátszás D gombot nyomja

meg, majd ez után a Menu/OK gombot. Tudnivalók a menü használatáról: A Playback (Visszajátszás) menü használata (64. oldal).

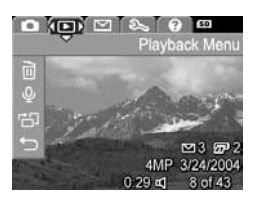

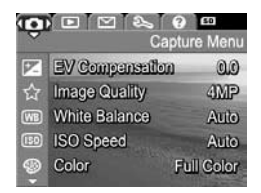

1. fejezet: Első lépések

A HP Instant Share M menü megjelenítése: nyomja meg a HP Instant Share/Print M/ gombot. Tudnivalók a menü használatáról: A HP Instant Share menü használata (72. oldal).

### **MEGJEGYZÉS:** A HP Instant

Share 🖂 menüból való, nem nyomtatóra (például e-mail címre vagy más on-line szolgáltatásba) történő képküldésre esetén először be kell állítani a menüt. Lásd: Célok megadása a HP Instant Share menüben (74. oldal).

A Setup 🕄 (Beállítás) menü megjelenítéséhez nyissa meg előbb a Capture (Rögzítés), a Playback (Visszajátszás) vagy a HP Instant Share menüt, majd a 🌗 gombokkal lépjen a Setup 🕄 (Beállítás) menükapcsolóra. Tudnivalók a

Setup 🕄 (Beállítás) menü használatáról: 6. fejezet: A Setup (Beállítás) menü használata (89. oldal).

A Help 🕐 (Súgó) menü megjelenítése: nyissa meg előbb a Top Ten Tips Capture (Rögzítés), a Playback Camera Accessories (Visszajátszás) vagy a HP Instant Camera Buttons **Using Shooting Modes** Share menüt, majd a 🌗 gombokkal lépjen a Help 🕐 (Súgó) Recording Video Clips menükapcsolóra. A Help ? (Súgó)

menü használatáról a következő részben olvashat.

|   |                          | Setup Menu |
|---|--------------------------|------------|
|   | <b>Display Brightnes</b> | s Med.     |
| 6 | Camera Sounds            | On         |
| A | Live View Setup          | On         |
| ٥ | Date & Time              | 1/1/2004   |
| 旦 | USB Digi                 | al Camera  |

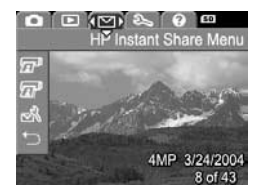

### A Help (Súgó) menü használata

A **Help ⑦** menü hasznos tájékoztatást és tanácsokat nyújt a készülék használatához.

- A () gombokkal lépjen a menükapcsolókon át a Help ? menükapcsolóra. A Help ? menü megjelenik a kijelzőképernyőn.
- 2 Emelje ki a keresett súgótémakört a 📥 🕶 gombokkal.
- 3 Jelenítse meg a súgótémakört a Menu/OK gombbal.
- 4 A témakör szövegét a 📥 🕶 gombokkal görgetheti.
- 5 A Menu/OK gombbal kiléphet a témakörből. Ekkor újra a Help ? menü jelenik meg.

### A fényképezőgép állapotképernyője

Az állapotképernyő a

kijelzőképernyőn jelenik meg néhány másodpercre a Vaku &, az Üzemmód vagy az Időzítő/sorozatkép 🕉 gomb megnyomásakor, ha az Élőkép funkció ki van kapcsolva.

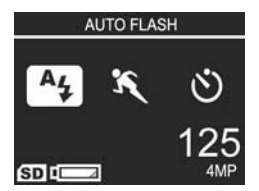

Amint azt példánk is mutatja, megjelenik a képernyő tetején az éppen lenyomott gomb aktuális beállításának szöveges meghatározása. Ezalatt az aktuális vaku, felvételi üzemmód és időzítő/sorozatkép -beállítások láthatók úgy, hogy az éppen lenyomott gomb ikonja ki van emelve. A képernyő alsó része jelzi, hogy van-e a készülékben memóriakártya (ezt az SD ikon mutatja), kijelzi a töltöttségi szintet (az alacsony elemtöltöttségi szint jelzéséről lásd: Töltöttségiszint-jelzők (152. oldal)), a hátralévő képek mennyiségét és a képminőség beállítását (ezt a példában 4MP jelzi).

### Korábbi beállítások visszaállítása

A vaku, felvételi üzemmód, időzítő/sorozatkép -beállítások, valamint a némely, az alapértelmezettől eltérő beállítás a **Capture Menu** (Rögzítés) menüből alapértelmezett értékeire áll vissza a fényképező kikapcsolásával. Azonban az utolsó bekapcsolt állapot nem alapértelmezett beállításai visszahozhatók, ha lenyomva tartja a **Menu/OK** gombot a fényképező ► **ON/OFF** kapcsolóval történő bekapcsolásakor. A visszaállított beállítások ikonjai megjelennek a **Élőkép** képernyőn.

## 2. fejezet: Képek és videoklipek készítése

## Állóképek készítése

Fénykép szinte bármikor készíthető, ha a készülék bekapcsolt állapotban van, tekintet nélkül a kijelzőképernyő tartalmára. Például ha az **Exponáló** gombot menü megjelenítése közben nyomja meg, a menüt a készülék a törli, és elkészíti a képet. Állókép készítése:

- Fogja be a lefényképezendő objektumot a keresőbe.
- 2 A fényképezőgépet stabilan tartva (különösen zoomolás közben), nyomja le félig az Exponáló gombot a készülék

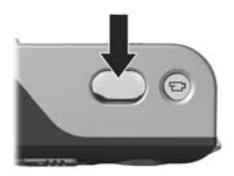

tetején. A fényképezőgép meghatározza, majd zárolja a fókuszt és a megvilágítást (a fókusz zárolása után a kereső AF jelzőfénye folyamatosan zölden világít, lásd: **Automatikus fókuszálás használata**, 34. oldal).

3 Készítse el a felvételt az Exponáló gombot teljesen lenyomva. A kép készítésekor hallani fogja a rekesz kattanó hangját.

Miután elkészítette a képet, az néhány másodpercig a kijelzőképernyőn látható. Ennek a funkciónak **Azonnali megtekintés** a neve. **Azonnali megtekintés** közben a képet a **Menu/OK** gomb megnyomásával törölheti.

Az elkészített képek a Visszajátszás funkcióval tekinthetők meg. Lásd: A Visszajátszás funkció használata, 59. oldal.

### Hangrögzítés állóképhez

Hangfelvétel kétféleképpen csatolható az állóképhez:

- A hangfelvételt később csatolja a képhez vagy kicseréli a kép készítésekor rögzített hangfelvételt. Részletek: **Record** Audio (Hangfelvétel), 68. oldal.
- A hangfelvételt az állókép készítése közben készíti el (leírása ebben a részben). Ez a módszer nem használható az Önkioldó és a Sorozatkép beállítások mellett.

Egy hangfelvétel tetszőlegesen hosszú lehet, illetve addig tarthat, míg bírja a fényképező memóriája.

- 1 A kép elkészítéséhez nyomja le teljesen az **Exponáló** gombot.
- 2 Tartsa az Exponáló gombot továbbra is lenyomva. Elindul a hangrögzítés. A felvétel folyamán a kijelzőképernyőn egy mikrofonikon Q és egy hangfelvételmérő jelenik meg.
- **3** A hangrögzítést az **Exponáló** gomb felengedésével állíthatja le.

A hangfelvétel rögzítésének leállításához engedje fel a **Exponáló** gombot. Ellenkező esetben a készülék mindaddig folytatja a rögzítést, míg meg nem telik a memóriája. A felvétel megállását követően a kép néhány másodpercig a kijelzőképernyő **Azonnali megtekintés** funkciójában látható. **Azonnali megtekintés** közben a képet és a csatolt hangfelvételt a **Menu/OK** gomb megnyomásával törölheti.

Hangfelvételek törléséhez vagy új felvételek készítéséhez a Playback (Visszajátszás) menü Record Audio (Hangfelvétel) menüpontját használja. Lásd Record Audio (Hangfelvétel), 68. oldal. **MEGJEGYZÉS:** Az állóképekhez kapcsolt hangfelvételek meghallgatásához számítógépet vagy televíziót (TV) kell használni. Ha rendelkezik az opcionális HP Photosmart M-series dokkolóval, a felvételek meghallgathatók úgy, hogy a fényképezőt a dokkolón keresztül egy TV-hez kapcsolja. Útmutatást a dokkolóegység felhasználói kézikönyvében talál.

## Videoklipek felvétele

- MEGJEGYZÉS: A zoom funkció videoklipek rögzítésekor nem használható.
- A videokliphez hangfelvétel is tartozik.
- 1 Fogja be a lefilmezendő objektumot a keresőbe.

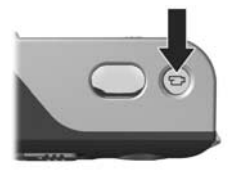

kapcsolva, a kijelzőképernyőn egy videoikon 🗁, a **REC** felirat, egy videomérő és egy, a videó leállításának módját magyarázó utasítás jelenik meg. (Lásd **Az Élőkép funkció** használata, 32. oldal.)

3 A videofelvétel rögzítésének leállításához újra nyomja le és engedje fel a Videó च<sup>3</sup> gombot. Ellenkező esetben a készülék mindaddig folytatja a rögzítést, míg meg nem telik a memóriája. MEGJEGYZÉS: Ha a készüléket Self-Timer (Önkioldó) vagy Self-Timer - 2 Shots (Önkioldó – 2 kép) üzemmódba állította (ld. Az önkioldó-beállítások használata, 44. oldal), a felvétel a Videó gomb megnyomása után 10 másodperccel indul. Self-Timer - 2 Shots beállítás esetén is csak egy klip készül.

A felvétel megállását követően a videoklip utolsó képe néhány másodpercig a kijelzőképernyőn látható. Ennek a funkciónak Azonnali megtekintés a neve. Azonnali megtekintés közben a videoklipet a Menu/OK gomb megnyomásával törölheti.

A felvett videoklipek a Visszajátszás segítségével tekinthetők meg a fényképezőn. Lásd: A Visszajátszás funkció használata, 59. oldal.

**MEGJEGYZÉS:** A videoklipek hangrészét számítógépen vagy televízión (TV) lehet meghallgatni. Ha rendelkezik az opcionális HP Photosmart M-series dokkolóval, a videoklipek hangrésze meghallgatható úgy, hogy a fényképezőt a dokkolón keresztül egy TV-hez kapcsolja. Útmutatást a dokkolóegység felhasználói kézikönyvében talál.

## Az Élőkép funkció használata

A kijelzőképernyő Élőkép funkciója képek és videoklipek irányzását teszi lehetővé. Kikapcsolt kijelzőképernyő vagy megnyitott menük esetén az Élőkép funkció az Élőkép gomb megnyomásával aktiválható. Az Élőkép funkció a Live View 
(Élőkép) gomb újbóli megnyomásával kapcsolható ki.

**MEGJEGYZÉS:** Az Előkép funkció használata fokozza az elemhasználatot. Az elem élettartama hosszabb lesz, ha inkább a keresőt használja.

Az alábbi táblázat a kijelzőképernyő Élőkép képernyőjén megjelenő információkat ismerteti alapértelmezett fényképezőgép-beállítások és behelyezett opcionális memóriakártya mellett. Ha készülék egyéb beállításait megváltoztatja, a vonatkozó ikonok ugyancsak megjelennek az Előkép képernyőn.

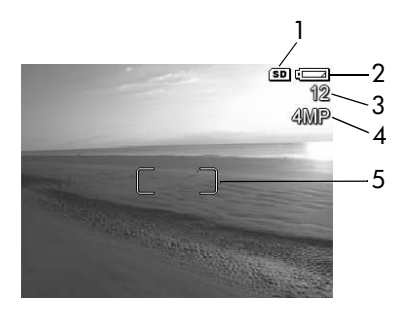

| # | Ikon     | Leírás                                                                                                    |
|---|----------|----------------------------------------------------------------------------------------------------|
| 1 | SD       | Azt jelzi, hogy a készülékben memóriakártya van                                                                                                    |
| 2 | <b>4</b> | Töltöttségiszint-jelző, mint ez az alacsony töltöttségi<br>szint jelzője (lásd <b>Töltöttségiszint-jelzők</b> , 152. oldal)                        |
| 3 | 12       | A hátralévő képek számlálója (a megjelenő szám a<br>Image Quality (Képminőség) beállítástól és attól függ,<br>mennyi szabad hely van a memóriában) |
| 4 | 4MP      | Az Image Quality (Képminőség) beállítása<br>(alapértelmezésben 4MP)                                                                                |
| 5 |          | Fókuszkeretek (lásd a kövekező szakaszt: Automatikus<br>fókuszálás használata)                                                                     |

### A fényképezőgép fókuszálása Automatikus fókuszálás használata

A fókuszkeretek az Élőkép képernyőn látható a készítendő állókép vagy rögzítendő videoklip fókuszálási területét mutatják. (Lásd: Az Élőkép funkció használata, 32. oldal.) Ha félig lenyomja az Exponáló gombot egy állókép készítéséhez, akkor a fényképezőgép automatikusan megméri majd zárolja a fókuszt a fókuszterületen. Amikor a fényképező megtalálta és zárolta a fókuszt, a kereső AF kereső jelzőfénye folyamatos zöld fénnyel világít, és zöld fókuszkeret látható az Élőkép képernyőn.

Amikor a fényképezőgép nem Macro (Makró) 📽 módban (lásd A felvételi üzemmódok használata, 41. oldal) van, a fényképező a 0,5 métertől végtelenig terjedő normál fókusztartományban próbál automatikusan fókuszálni. Azonban, ha ezekben a felvételi módokban a fényképező a nem tud fókuszálni, a következők közül történik valami:

 A kereső AF jelzőfénye zölden villog, és az Élőkép fókuszkeretei pirosak. Ha teljesen lenyomja az Exponáló gombot, a fényképező elkészíti a képet, de a kép lehet, hogy nem lesz megfelelően fókuszált. A kép fókuszba hozásához engedje fel az Exponáló gombot, a keresőbe hozza be újra a kép tárgyát, majd nyomja le félig újra az Exponáló gombot. Ha a kereső **AF** jelzőfénye többszöri próbálkozás után is zölden villog, és a fókuszkeretek is mindig pirosra váltanak, akkor esetleg nincs elég kontraszt vagy fény a fókuszálási területen. Próbálkozzon a **Fókuszár** technikával: fókuszáljon egy hozzávetőleg azonos távolságban lévő, de nagyobb kontrasztú vagy fényesebb objektumra, majd az **Exponáló** gomb felengedése nélkül irányítsa a fényképezőgépet az eredetileg fényképezni kívánt tárgyra (lásd: **A fókuszzár használata**, 36. oldal). A másik megoldás további fények bekapcsolása, amennyiben ez lehetséges.

 Az AF kereső jelzőfénye zölden villog, a fókuszkeretek pirossá válnak, és a Macro (Makró) a ikon villog Élőkép képernyőn. Ebben az esetben a fényképező úgy találja, hogy a fókusz közelebb van a normál távolságnál. A fényképező elkészíti a képet, de a kép nem lesz megfelelően fókuszált. A kép fókuszba hozásához vagy menjen távolabb a fényképezendő képtől vagy állítsa a fényképezőt Macro (Makró) a felvételi módba (lásd: A felvételi üzemmódok használata, 41. oldal).

Végül, ha a fényképező **Macro** (Makró) **\*** módban van, de az úgy találja, hogy a fókusz kívül esik a 0,1-0,5 méteres **Makró** tartományon vagy nincs elégkontraszt vagy fény a fókusztartományban, mind a kereső fények villognak, mind a fókuszkeretek pirossá válnak, és a **Macro** (Makró) **\*** ikon villogni kezd az **Élőkép** képernyőn. Ezekben az esetekben a fényképezőgép nem készít képet.

MEGJEGYZÉS: Javasoljuk, hogy Macro (Makró) 💥 módban ne használja a nagyítást, illetve a kicsinyítést. Ha a kép tárgya nincs a Macro (Makró) tartományban, vagy távolodjon el, illetve közelítsen a tárgyhoz, vagy állítsa a fényképezőt, egy a Macro (Makró) 😴 módtól eltérő módba (lásd A felvételi üzemmódok használata, 41. oldal). Ha nincs elég kontraszt, vagy fény a fókusztávolságban, próbálkozzon a Fókuszzár technikával: fókuszáljon egy hozzávetőleg azonos távolságban lévő, de nagyobb kontrasztú vagy fényesebb objektumra, majd az Exponáló gomb felengedése nélkül irányítsa a fényképezőgépet az eredetileg fényképezni kívánt tárgyra (lásd a következő szakaszt: A fókuszzár használata). A másik megoldás további fények bekapcsolása, amennyiben ez lehetséges.

### A fókuszzár használata

A Fókuszzár segítségével olyan tárgyra is fókuszálhat, amely nem a kép közepén helyezkedik el. Mozgást ábrázoló képeket is gyorsabban készíthet így, mivel a készülék előre fókuszál arra a területre, ahol a mozgás történik majd. A Fókuszzár segítségével a fényképezőgép kis kontraszt és gyenge megvilágítás esetén is tud fókuszálni.

- 1 Keresse meg, és fogja be a fókuszkeretek közé a lefényképezendő objektumot.
- Nyomja le félig az Exponáló gombot; ezzel zárolja a megvilágítást és a fókuszt.
- 3 Az Exponáló gombot továbbra is félig lenyomva tartva szükség szerint újra fogja be, vagy állítsa be megfelelően az objektumot.
- 4 A kép elkészítéséhez nyomja le teljesen az Exponáló gombot.
### A zoom (nagyítás/kicsinyítés) használata

MEGJEGYZÉS: Minél jobban ráközelít az objektumra, annál inkább felerősödnek a fényképezőgép kis elmozdulásai (ezt hívják "rázkódásnak"). Különösen teljes nagyítás (3x) esetén kell a készüléket stabilan tartania, ellenkező esetben a kép elmosódott lesz. Amennyiben egy integető kezet ábrázoló ikon (M) jelenik meg az Élőkép képernyőn, helyezze a készüléket háromlábú állványra vagy stabil felületre, különben nem lesz éles a kép.

### Optikai zoom

**MEGJEGYZÉS:** Az optikai zoom funkció videoklipek rögzítésekor nem használható.

Az optikai zoom a hagyományos fényképezőgépeken megszokotthoz hasonlóan működik, ahol az objektív mozgásának köszönhetően közelebbinek tűnik a tárgyak képe.

Az objektív a Kicsinyítés ₩₩ és a Nagyítás ♦ gombokkal (a Zoom szabályozón) mozgatható a nagy látószögű (1x) és a teleobjektív (3x) helyzet között.

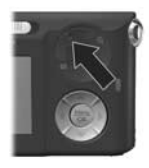

### Digitális zoom

**MEGJEGYZÉS:** A digitális zoom funkció videoklipek rögzítésekor nem használható.

A digitális zoomhoz – az optikaival ellentétben – nincs szükség mozgó alkatrészekre. A fényképezőgép lényegében körbevágja az objektumról alkotott képet úgy, hogy az 1,1–6-szor nagyobbnak látszódjék.

- Állítsa be a legnagyobb optikai nagyítást a Nagyítás gombbal (a Zoom szabályozón), majd engedje fel a gombot.
- 2 Nyomja meg újra, és tartsa nyomva a Nagyítás ♦ gombot, amíg el nem éri a kívánt méretet a kijelzőképernyőn. A kijelzőn sárga keret jelöli azt a részt, amely majd a felvételre kerül, és a kép a sárga keretben nagyobbodik.

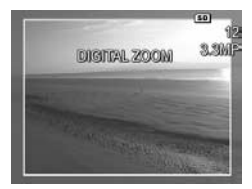

A **felbontást** jelölő szám, melyet a képernyő jobb oldalán lát, digitális nagyítás közben csökken. Ha például **3.3MP** látható a **4MP** helyén, a kép felbontása 3,3 megapixelesre csökkent.

3 Ha a kép már megfelelő méretű, a fókusz és a megvilágítás zárolásához nyomja le félig az Exponáló gombot, majd azt teljesen lenyomva készítse el a felvételt.

Ha ki szeretné kapcsolni a digitális nagyítást, és vissza szeretne térni az optikaihoz, tartsa lenyomva a **Zoom szabályozó Kicsinyítés ##** gombját, amíg az le nem állítja a digitális zoomot. Engedje fel a **Kicsinyítés ##** gombot, majd nyomja le újra. **MEGJEGYZÉS:** Digitális nagyítás esetén a kép felbontása csökken, így az szemcsésebb, mint ha optikai nagyítással készült volna. Amennyiben a képet e-mail üzenetben kívánja elküldeni vagy weboldalon szeretné megjelentetni, a felbontás ilyen mértékű csökkenése valószínűleg nem lesz észrevehető, ha azonban fontos a jó minőség (pl. nyomtatáshoz), igyekezzen a digitális nagyítást minél kisebb mértékben használni. Digitális nagyításnál javasoljuk, hogy a fényképező rázkódásának elkerülése végett használjon háromlábú állványt.

## A vaku beállítása

A **Vaku** gombbal **4** a fényképezőgép különböző vakubeállításai közül választhat. A vakubeállítás módosításához nyomja meg a **Vaku 4** gombot annyiszor, hogy a kijelzőképernyőn megjelenjen a kívánt beállítás. Az alábbi táblázatban a fényképezőgép vakubeállításait ismertetjük.

MEGJEGYZÉS: A vaku Burst (Sorozatkép) beállítás mellett, Gyorskép üzemmódban és videoklip rögzítésekor nem működik.

| Beállítás                                         | Leírás                                                                                                    |
|---------------------------------------------------|----------------------------------------------------------------------------------------------------|
| Auto Flash<br>(Auto-<br>matikus<br>vaku)          | A fényképezőgép megméri a fény szintjét,<br>és szükség szerint használja a vakut.                                                                               |
| Α4                                                |                                                                                                    |
| Red-Eye<br>(Vörösszem-<br>hatás csök-<br>kentése) | A fényképezőgép megméri a fény erejét, s ha<br>szükséges, a vakut vörösszemhatás-csökkentéssel<br>használja (ennek leírását lásd a következő<br>megjegyzésben). |

| Beállítás                                     | Leírás                                                                                                    |
|-----------------------------------------------|----------------------------------------------------------------------------------------------------|
| Flash On<br>(Vaku<br>bekapcsolva)<br><b>4</b> | A készülék mindig használja a vakut. Ha az<br>objektum mögött erős a fény, ezzel a beállítással<br>növelheti az objektum előtti fényt. Ezt a funkciót<br>derítővakunak hívják.                                                                                                    |
| Flash Off<br>(Vaku<br>kikapcsolva)            | A fényképező nem használja a vakut, függetlenül<br>a fényviszonyoktól. Használja ezt a beállítást a<br>vakutartományon kívül eső gyengén megvilágított<br>tárgyak fényképezésére. A felvételi megvilágítási idő<br>e beállítás mellett megnövekedhet, ezért javasoljuk,<br>hogy a rázkódás elkerülése végett használjon<br>háromlábú állványt. |
| Night<br>(Éjszakai)<br>D                      | Ha szükséges, a fényképezőgép a vakut a<br>vörösszemhatás-csökkentéssel együtt használja az<br>előtérben lévő objektumok megvilágítására (ennek<br>leírását lásd a következő megjegyzésben).<br>A fényképező ezután folytatja az exponálást,<br>mintha a vaku nem világította volna meg a hátteret.                                            |

**MEGJEGYZÉS:** A vörösszem-hatást a fénykép alanyainak szeméből visszaverődő fény okozza, melynek hatására a képen látható állatok, emberek szeme vörös színűvé válik. A vörösszemhatás-csökkentés használata során a fényképező a fő villantás előtt háromszor villantja fel a vakut, így minimalizálva a vörösszemhatást a felvett embereken vagy állatokon. A kép készítése hosszabb időt vesz igénybe, mivel a rekesz a további villanások miatt késleltetve van. Ügyeljen rá, hogy a fényképen szereplő alakok, tárgyak ne mozduljanak el a további villanások előtt. Ha a vakubeállítás eltér az alapértelmezett **Auto Flash** (Automatikus) értéktől, ikonja (ld. a korábbi táblázatot) megjelenik az Élőkép képernyőn. Az új beállítás a fényképezőgép kikapcsolásáig vagy a beállítás módosításáig érvényben marad. A vakubeállítás értéke a készülék kikapcsolása után visszaáll az alapértelmezett **Auto Flash** (Automatikus) értékre.

MEGJEGYZÉS: Ha vissza szeretné állítani a vaku azon beállítását, mely a készülék legutóbbi kikapcsolásakor volt érvényben, akkor bekapcsoláskor tartsa lenyomva a Menu/OK gombot.

### A felvételi üzemmódok használata

A felvételi üzemmódok előre meghatározott fényképezőgépbeállítások, melyek a jobb állókép elérését célozva bizonyos tématípusok fényképezéséhez optimalizáltak. Valamennyi felvételi üzemmódban a készülék választja ki a legjobb beállításokat, mint például az ISO-érzékenység mértékét, az F-számot (rekesz) és záridőt, az adott témához vagy helyzethez optimalizálva őket.

**MEGJEGYZÉS:** Videoklipek rögzítésére a felvételi üzemmód nem vonatkozik. A felvételi üzemmód megváltoztatásához nyomja le annyiszor a készülék hátulján található Üzemmód gombot, hogy a kívánt felvételi üzemmód jelenjen meg a kijelzőképernyőn. Az alábbi táblázatban a fényképezőgép felvételi üzemmódjának beállításait mutatjuk be.

| Beállítás                                 | Leírás                                                                                                    |
|-------------------------------------------|----------------------------------------------------------------------------------------------------|
| Auto<br>Mode<br>(Auto-<br>matikus<br>mód) | A készülék automatikusan kiválasztja az adott<br>témához legmegfelelőbb F-számot (rekesz) és záridőt.<br>Az <b>Auto</b> üzemmód a szokásos helyzetekben a<br>legtöbb kép esetében jól beválik. Akkor is hasznos<br>lehet, ha gyorsan szeretne jó képet készíteni, de nincs<br>ideje a készülék valamely speciális felvételi<br>üzemmódjának kiválasztására.                                    |
| Macro<br>(Makró)                          | <ul> <li>Ez a mód lehetővé teszi a 0,5 méternél közelebbi objektumok közeli fotózását. Ebben a módban az automatikus fókusz 0,1-0,5 méteres távolságban működik, és a fényképező nem fényképez, ha nem talál fókuszt (lásd: A fényképezőgép fókuszálása, 34. oldal).</li> <li>MEGJEGYZÉS: Javasoljuk, hogy Macro (Makró) W módban ne használja a nagyítást, illetve a kicsinyítést.</li> </ul> |
| Fast Shot<br>(Gyorskép)<br>(Gyorskép)     | A fényképező automatikus helyett rögzített fókusszal<br>dolgozik, s így nagyon gyorsan készíthetők el a<br>képek. Ez a módot nagyon fényes viszonyok mellett<br>használja, amikor a tárgy mérsékelten távol van a<br>fényképezőtől.                                                                                                    |
| Action<br>(Mozgás)                        | A fényképezőgép rövidebb záridők és nagyobb<br>ISO-érzékenység használatát javasolja a mozgás<br>kimerevítéséhez. Az <b>Action</b> üzemmódot<br>sportesemények, mozgó gépkocsik vagy bármely<br>olyan jelenet megörökítéséhez használhatja, ahol ki<br>kívánja merevíteni a képet.                                                                                                    |

| Beállítás                            | Leírás                                                                                                    |
|--------------------------------------|----------------------------------------------------------------------------------------------------|
| Portrait<br>(Portré)                 | A készülék a háttér elhomályosításáhozkisebb<br>F-számot ötvöz kisebb élességgel a természetesebb<br>hatás érdekében. A <b>Portrait</b> (Portré) üzemmódot<br>olyan képek esetén használja, ahol az elsődleges<br>fókuszpontban egy vagy több ember található.    |
| Landscape<br>(Tájkép)                | A készülék a nagyobb mélységélesség eléréséhez<br>nagyobb F-számot ötvöz fokozott élességgel az<br>élénkebb kép elérése érdekében. A <b>Landscape</b><br>(Tájkép) üzemmód hegyi tájak vagy bármely más,<br>mély perspektívájú téma fényképezésére<br>használható. |
| Beach<br>& Snow<br>(Strand<br>és hó) | Ez az üzemmód lehetővé teszi az erős fényű külső<br>jelenetek rögzítését a vad megvilágítás<br>kiegyensúlyozásával.                                                                                                    |
|                                      |                                                                                                    |

Ha a felvételi mód beállítás eltér az alapértelmezett Auto Mode (Automatikus) értéktől, ikonja (ld. a korábbi táblázatot) megjelenik az Élőkép képernyőn. Az új beállítás a fényképezőgép kikapcsolásáig vagy a beállítás módosításáig érvényben marad. A felvételi mód beállítás értéke a készülék kikapcsolása után visszaáll az alapértelmezett Auto (Automatikus) értékre.

**MEGJEGYZÉS:** Ha vissza szeretné állítani a felvételi mód azon beállítását, mely a készülék legutóbbi kikapcsolásakor volt érvényben, akkor bekapcsoláskor tartsa lenyomva a **Menu/OK** gombot.

### Az önkioldó-beállítások használata

- 1 Helyezze a fényképezőgépet háromlábú állványra vagy stabil felületre.
- 2 Nyomja meg a Időzítő/sorozatkép ♂ gombot annyiszor, hogy a Self-Timer ♂ (Önkioldó) vagy a Self-Timer 2 Shots (Önkioldó 2 kép) 
   2 lehetőség jelenjen meg a kijelzőképernyőn.
- 3 Fogja be a lefényképezendő (lefilmezendő) objektumot a keresőbe vagy az Élőkép képernyőbe. (Lásd: Az Élőkép funkció használata, 32. oldal.)
- 4 A következő lépés attól függ, hogy (egy vagy két) képet vagy videoklipet készít-e.

### Állókép:

a) Az Exponáló gombot félig lenyomva aktiválja a Fókuszzár funkciót (a fényképezőgép beméri, majd zárolja a fókuszt és a megvilágítást). A készülék a kép elkészültéig tárolja a beállításokat.

b) Nyomja le teljesen az Exponáló gombot. Ha be van kapcsolva a kijelzőképernyő, 10 másodperces visszaszámlálás jelenik meg rajta. Az Önkioldó/ videó jelzőfény a fényképezőgép elülső részén 10 másodpercig villog a kép elkészítése előtt. Self-Timer - 2 Shots (Önkioldó – 2 kép) beállítás esetén az Önkioldó/videó jelzőfény az első kép elkészítése után még néhány másodpercig villog, míg a második felvétel is el nem készül.

- **MEGJEGYZÉS:** Ha azonnal teljesen lenyomja az **Exponáló** gombot a **Fókuszzár** használata nélkül, a fényképezőgép csak a 10 másodperces visszaszámlálás vége előtt zárolja a fókuszt és a megvilágítást. Ez abban az esetben hasznos, ha a 10-másodperces visszaszámlálás alatt további objektumok kerülnek a képbe.
- MEGJEGYZÉS: Self-Timer (Önkioldó) beállítások használata esetén állókép készítésekor nem készíthet hangfelvételt, de később csatolhat ilyet a képhez (lásd: Record Audio (Hangfelvétel), 68. oldal).

### Videoklip:

A videofelvétel rögzítését a **Videó** 🗁 gomb lenyomásával és feleresztésével indíthatja. Ha be van kapcsolva a kijelzőképernyő, 10 másodperces visszaszámlálás jelenik meg rajta. Az Önkioldó/videó jelzőfény a fényképezőgép elülső részén 10 másodpercig villog a rögzítés indítása előtt.

MEGJEGYZÉS: Self-Timer (Önkioldó) és Self-Timer -2 Shots (Önkioldó – 2 kép) beállítás esetén is csak egy videofelvétel készül a 10 másodperces visszaszámlálást

követően.

A videórögzítés leállításához újra nyomja meg a **Videó** gombot. Ellenkező esetben a készülék mindaddig folytatja a felvétel rögzítését, míg meg nem telik a memóriája.

Az Önkioldás beállítása (Self-Timer (Önkioldó) 🕉 vagy Self-Timer - 2 Shots (Önkioldó - 2 kép) 🏂) megjelenik az Élőkép kijelzőn. A kép felvétele után a Self-Timer (Önkioldó) beállítás visszaáll a Normal (Normál) értékre. MEGJEGYZÉS: Ha vissza szeretné állítani az Időzítő/ Sorozatkép azon beállítását, mely a készülék legutóbbi kikapcsolásakor volt érvényben, akkor bekapcsoláskor tartsa lenyomva a Menu/OK gombot.

### A sorozatkép-beállítások használata

A sorozatkép lehetővé teszi 3 egymás utáni állókép készítését a lehető leggyorsabban. A fényképező addig folytatja a sorozatképek készítését, amíg fel nem engedi az **Exponáló** gombot, vagy a fényképező ki nem fogy a memóriából.

- **MEGJEGYZÉS:** A Burst (Sorozatkép) funkció videoklipek rögzítésekor nem használható. Burst (Sorozatkép) beállításnál hangfelvételt sem készíthet, de később csatolhatja azt (ld.: Record Audio (Hangfelvétel), 68. oldal). E beállítás mellett a vaku sem működik.
- 1 Nyomja meg annyiszor az Időzítő/sorozatkép ♂ gombot, hogy megjelenjen a kijelzőn a Burst ➡ (Sorozatkép).
- 2 Fogja be a kívánt objektumot, és nyomja le félig az Exponáló gombot. Ezzel zárolja a megvilágítást és a fókuszt. Ezután nyomja le teljesen, és tartsa lenyomva az Exponáló gombot. A fényképező a lehető leggyorsabban készít 3 képet, és addig folytatja a sorozatképek készítését, amíg fel nem engedi az Exponáló gombot, vagy a fényképező ki nem fogy a memóriából.

A kijelzőképernyő a sorozatképkészítés közben kikapcsolva marad. A sorozatkép elkészítését követően egymás után valamennyi kép megjelenik a kijelzőképernyőn. A Burst (Sorozatkép) kiválasztása esetén megjelenik a Burst <sup>©</sup> (Sorozatkép) ikon az Élőkép képernyőn. A Burst (Sorozatkép) beállítás a fényképezőgép kikapcsolásáig vagy a beállítás módosításáig érvényben marad. Az időzítő∕ sorozatkép beállítás a készülék kikapcsolása után visszaáll az alapértelmezett Normal (Normál) értékre.

MEGJEGYZÉS: Ha vissza szeretné állítani az időzítő/ sorozatkép azon beállítását, mely a készülék legutóbbi kikapcsolásakor volt érvényben, akkor bekapcsoláskor tartsa lenyomva a Menu/OK gombot.

### A Capture (Rögzítés) menü használata

A **Capture** menü segítségével a fényképezőgéppel készített képek és videoklipek jellegét befolyásoló beállításokat határozhatja meg.

 A Capture menü megjelenítéséhez nyomja le az Élőkép majd a Menu/OK gombot. Ha az Élőkép már be van kapcsolva, egyszerűen nyomja meg a Menu/OK gombot.

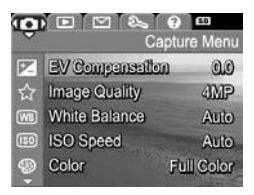

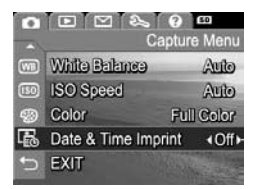

- 2 A Capture menü lehetőségei között a ▲ ▼ gombokkal mozoghat.
- 3 Válassza ki a kiemelt pontot, és jelenítse meg almenüjét a Menu/OK vagy a () gombokkal módosítsa a kiemelt pont beállítását anélkül, hogy belépne annak almenüjébe.
- 2. fejezet: Képek és videoklipek készítése

- 4 Az almenüben a ▲ ▼ gombok és a Menu/OK gomb használatával módosíthatja a Capture menü egyes pontjainak beállításait.
- 5 A Capture menü többféleképpen is elhagyható. Ha közvetlenül a Capture menü megnyitása után úgy dönt, hogy semmin sem kíván változtatni, a Menu/OK gomb újbóli megnyomásával kiléphet a menüből. További lehetőség az → Exit (Kilépés) menüpont kiválasztása, majd a Menu/OK gomb megnyomása. A Capture menü használata után átléphet más menübe a kijelzőképernyő tetején található menükapcsolók segítségével. Ha egy másik üzemmóba kíván kapcsolni, nyomja meg a megfelelő gombot a készülék hátulján.
- **MEGJEGYZÉS:** Ha vissza szeretné állítani a **Capture** menü azon beállításait, melyek a készülék legutóbbi kikapcsolásakor voltak érvényben, akkor bekapcsoláskor tartsa lenyomva a **Menu/OK** gombot.

### Súgó a menüpontokhoz

A **Capture** menü almenüinek utolsó pontja mindig a **Help...** (Súgó...). A **Help...** lehetőség az adott **Capture** menüelem beállításaival és használatával kapcsolatban nyújt segítséget. Ha tehát a **Menu/OK** gombot akkor nyomja meg, amikor

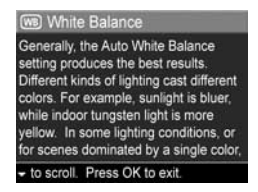

a Help... elem van kiemelve a White Balance (Fehéregyensúly) almenüben, a White Balance menüpont súgójának képernyője jelenik meg, az ábra szerint.

A súgó szövegét a **A** gombokkal görgetheti. A súgó bezárásához és a **Capture** almenübe való visszatéréshez nyomja meg a **Menu/OK** gombot.

### EV Compensation (Megvilágítási korrekció)

Rossz fényviszonyok között az **EV Compensation** lehetőség segítségével felülbírálhatja a fényképezőgép automatikus megvilágítási beállításait (EV = Exposure Value = megvilágítási érték).

Az EV Compensation sok világos (fehér ház havas háttér előtt) vagy sok sötét tárgyat (fekete macska sötét háttér előtt) tartalmazó jelenetek fényképezésekor hasznos. Az EV Compensation használata nélkül az ilyen felvételek elszürkülhetnek. Ha a jelenet sok világos objektumot tartalmaz, akkor növelje az EV Compensation (megvilágítási korrekció) értékét egy pozitív értékre. Így a kép világosabb lesz. Sok sötét tárgyat tartalmazó jelenet esetén csökkentse a megvilágítási korrekció értékét. Így a kép sötétebb lesz.

- 1 Válassza a Capture menü (47. oldal) EV Compensation (Megvilágítási korrekció) elemét.
- 2 Az EV Compensation almenübena () gombokkal 0.5as lépésekben módosíthatja az értéket a -2.0 – +2.0 tartományban. Az új beállítás a menü hátterében, az Élőkép képernyőn életbe lép, így azonnal látható a változtatás hatása.

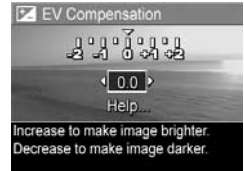

 Mentse a beállítást a Menu/OK gombbal. Újra a Capture menü jelenik meg. Amennyiben a beállítás értéke az alapértelmezett 0.0 értéktől eltérő, a megfelelő számérték az Élőkép képernyőn a 💌 ikon mellett látható. Az új beállítás a fényképezőgép kikapcsolásáig vagy a beállítás módosításáig érvényben marad. Az EV Compensation értéke a készülék kikapcsolása után visszaáll az alapértelmezett 0.0 értékre.

### Image Quality (Képminőség)

**MEGJEGYZÉS:** Ez a beállítás videoklipek felvételére nem vonatkozik.

Ez a beállítás az állóképek készítéséhez használt felbontás és JPEG-tömörítés meghatározását teszi lehetővé. Az **Image Quality** almenü négy beállítással rendelkezik.

MEGJEGYZÉS: Az Image Quality valamennyi beállítását (kivéve a VGA beállítást) egy felbontási viszonyszám és a MP (megapixel) rövidítés jellemzi, például 4MP vagy 2MP. Minél nagyobb a megapixelszám, annál nagyobb a felbontás. VGA beállításnál a kép 640 x 480 pixelből áll – ez a legkisebb felbontás (0.31 MP).

- 1 Válassza a Capture menü (47. oldal) Image Quality (Képminőség) pontját.
- Az Image Quality almenüben a
   gombokkal emeljen ki egy beállítást.
- 3 Mentse a beállítást a Menu/OK gombbal. Újra a Capture menü jelenik meg.

| 습비 | mage Quality |
|----|--------------|
| 4  | MP Bost      |
| 14 | MP           |
| 2  | MP           |
| ٧  | GA           |
| H  | lelp         |

Az alábbi táblázatban részletesen ismertetjük az **Image Quality** (Képminőség) beállításokat:

| Beállítás                | Leírás                                                                                                    |
|--------------------------|----------------------------------------------------------------------------------------------------|
| 4MP<br>Best<br>(legjobb) | A képek teljes felbontásúak lesznek, a legkisebb<br>mértékű tömörítéssel. Ezzel a beállítással<br>csúcsminőségű, nagyobb színpontosságú képek<br>készíthetők – viszont ez igényli a legtöbb memóriát.<br>Ez a beállítás akkor javasolt, ha 18 x 24 cm-nél<br>nagyobb méretben szeretne nyomtatni.                               |
| 4MP                      | A képek teljes felbontásúak lesznek, közepes<br>tömörítéssel. Ezzel a beállítással kiváló minőségű<br>képek készíthetők, de kevesebb memóriára van<br>szüksége, mint a fenti <b>4MP Best</b> beállításnál.<br>Ez az alapértelmezett beállítás. Akkor javasolt,<br>ha 13 x 18 cm-nél nem nagyobb méretben szeretne<br>nyomtatni. |
| 2MP                      | A képek feles felbontásúak lesznek, közepes<br>minőséggel és tömörítéssel. Ez egy memóriahatékony<br>beállítás. Az e-mailben elküldeni vagy interneten<br>közzétenni kívánt képek számára ideális.                                                                                                    |
| VGA                      | A képek 640 x 480-as (legkisebb) felbontásúak<br>lesznek, közepes tömörítéssel. Ez a beállítás<br>memóriaszempontjából a legtakarékosabb, de<br>gyengébb minőségű képeket nyújt. Az e-mailben<br>elküldeni vagy interneten közzétenni kívánt képek<br>számára alkalmas.                                                         |

Az Image Quality beállításai nemcsak a képminőséget befolyásolják, hanem a készülék belső memóriájában vagy az opcionális memóriakártyán tárolható képek számát is. A nagyobb felbontású, kisebb tömörítésű képek több helyet foglalnak, mint a kisebb felbontásúak, illetve nagyobb tömörítésűek. Például, a 4MP Best beállítás eredményezi a legkitűnőbb minőségű képeket, de több memóriahelyet foglal, mint az utána következő, kisebb beállítás, a 4MP. Jóval több állókép tárolható tehát a memóriában a 2MP vagy a VGA beállítás mellett, mint a 4MP beállítással. Ezek a beállítások azonban gyengébb minőségű felvételeket eredményeznek.

A Image Quality almenü képernyő alsó részén a Pictures Remaining (Hátralévő képek száma) a minőségbeállítással együtt változik. Az Image Quality beállításának a készülék belső memóriájában tárolható képek számára vonatkozó hatásáról bővebben lásd: Memóriakapacitás, 168. oldal.

Az Image Quality beállítás ikonja (ld. a fenti táblázatot) megjelenik az Élőkép képernyőn. Az új beállítás a következő módosításáig érvényben marad (a készülék kikapcsolása után is).

**MEGJEGYZÉS:** Digitális nagyítás használatakor a felbontás is csökken. Lásd: **Digitális zoom**, 37. oldal.

### White Balance (Fehéregyensúly)

A különféle fényviszonyok a színek különböző árnyalatait hozzák létre. A napfény például kékesebb színű, a beltéri izzólámpás világítás inkább sárgás árnyalatú. Az egy szín által uralt témák esetében érdemes a fehéregyensúly értékét módosítani, ezzel segítve az élethűbb színvisszaadást, és biztosítva, hogy a képen a fehér szín valóban fehérnek látszódjék. A fehéregyensúly beállításával különleges hatásokat is létrehozhat. Például, a **Sun** (Napfény) beállítás használata melegebb hatást kölcsönözhet a képnek.

- 1 Válassza ki a Capture menü (47. oldal) White Balance pontját.
- 2 A White Balance almenü kívánt elemét a ▲ ▼ gombokkal emelheti ki. Az új beállítás a menü hátterében, az Élőkép képernyőn életbe lép, így azonnal látható a változtatás hatása.

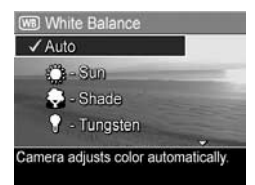

 Mentse a beállítást a Menu/OK gombbal. Újra a Capture menü jelenik meg.

| Beállítás                  | Leírás                                                                                                    |
|----------------------------|----------------------------------------------------------------------------------------------------|
| Auto<br>(Auto-<br>matikus) | A fényképezőgép automatikusan azonosítja és<br>javítja a megvilágítást. Ez az alapbeállított érték.              |
| Sun<br>(Napfény)<br>🔅      | A készülék kültéri, napos vagy felhős, de világos<br>időben készülő felvételhez igazítja a<br>színkiegyenlítést. |

Az alábbi táblázatban részletesen ismertetjük a beállításokat:

| Beállítás                                | Leírás                                                                                                    |
|------------------------------------------|----------------------------------------------------------------------------------------------------|
| Shade<br>(Árnyék)                        | A készülék kültéri, árnyékos helyen, sötét, felhős<br>időben vagy szürkületkor készülő felvételhez igazítja<br>a színkiegyenlítést. |
| Tungsten<br>(Volfrá-<br>mszálas<br>izzó) | Színkiegyenlítés mesterséges fény (izzószálas vagy<br>halogén, tehát tipikus házi világítás) melletti<br>felvételhez.               |
| Fluorescent<br>(Fénycső)                 | Színkiegyenlítés fénycsővilágítás mellett készülő<br>felvételhez.                                                                   |

Ha a beállítás eltér az alapértelmezett **Auto** (Automatikus) értéktől, ikonja (ld. a fenti táblázatot) megjelenik az Élőkép képernyőn. Az új beállítás a fényképezőgép kikapcsolásáig vagy a beállítás módosításáig érvényben marad. A **White Balance** a készülék kikapcsolása után visszaáll az alapértelmezett **Auto** (Automatikus) beállításra.

### ISO Speed (ISO-érzékenység)

MEGJEGYZÉS: Ez a beállítás nem vonatkozik videoklipek rögzítésére, sem a Action (Mozgás), Portrait (Portré), Landscape (Tájkép) és Fast Shot (Gyorskép) üzemmódokra.

Ezzel a beállítással a fényképezőgép fényérzékenysége módosítható. Ha az **ISO Speed** beállítása az alapértelmezés szerinti **Auto** (Automatikus), a készülék az adott jelenetnek leginkább megfelelő ISO-érzékenységet választja. Az alacsonyabb ISO-érzékenységi szintek biztosítják a legjobb minőségű, legkevésbé szemcsés (vagy zavaros) képek készítését, de hosszabb záridővel járnak. Ha **ISO 100** beállítás mellett, gyenge fényviszonyok között, vaku nélkül készít felvételt, érdemes használnia a háromlábú állványt. A nagyobb ISO-érzékenységi számok ezzel szemben lerövidítik a záridőt, tehát akkor alkalmazza őket, ha a sötét helyen vaku nélkül használja a készüléket, vagy gyorsan mozgó objektumokról készít fotót. Nagyobb ISO-érzékenység esetén azonban a képek szemcsésebbek (vagy zavarosabbak), így gyengébb minőségűek lesznek.

- Válassza a Capture menü (47. oldal) ISO Speed (ISO-érzékenység) pontját.

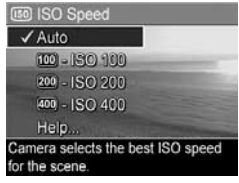

 Mentse a beállítást a Menu/OK gombbal. Újra a Capture menü jelenik meg.

Ha a beállítás eltér az alapértelmezett **Auto** (Automatikus) értéktől, ikonja (ld. **ISO Speed** (ISO érzékenység) almenüt) megjelenik az Élőkép képernyőn. Az új beállítás a fényképezőgép kikapcsolásáig vagy a beállítás módosításáig érvényben marad. Az **ISO Speed** a készülék kikapcsolása után visszaáll az alapértelmezett **Auto** (Automatikus) beállításra.

### Color (Szín)

E beállítás segítségével megadhatja, milyen színben kívánja rögzíteni a képet. Ha például a **Sepia** (Szépia) **Color** (Szín) lehetőséget választja, a készülék barnás színben készíti a képeket, így azok réginek, ódon hangulatúnak tűnnek.

- MEGJEGYZÉS: A Black & White (Fekete-fehér) vagy Sepia (Szépia) beállítással készült képek esetében később nem állíthatók vissza a Full Color (Teljes színhűség) lehetőség.
- 1 Válassza a Capture menü (47. oldal) Color pontját.
- 2 A Color almenüben a gombokkal emeljen ki egy beállítást. Az új beállítás a menü hátterében, az Élőkép képernyőn életbe lép, így azonnal látható a változtatás hatása.

| / Full Color<br>Black & White<br>Sepia |
|----------------------------------------|
| Black & White<br>Septa                 |
| Septa                                  |
|                                        |
| Help                                   |
|                                        |

 Mentse a beállítást a Menu/OK gombbal. Újra a Capture menü jelenik meg.

Az új beállítás a fényképezőgép kikapcsolásáig vagy a beállítás módosításáig érvényben marad. A **Color** a készülék kikapcsolása után visszaáll az alapértelmezett **Full Color** (Teljes színhűség) beállításra.

# Date & Time Imprint (Dátum és idő feltüntetése)

**MEGJEGYZÉS:** Ez a beállítás videoklipek felvételére nem vonatkozik.

Ezzel a beállítással a kép jobb alsó sarkában feltüntethető a felvétel rögzítésének dátuma, illetve dátuma és időpontja. A **Date & Time Imprint** valamelyik lehetőségének kiválasztása után a dátum, illetve a dátum és idő valamennyi további rögzített állóképen megjelenik, a korábban készülteken azonban nem.

- MEGJEGYZÉS: A Date Only (Csak dátum) vagy Date & Time (Dátum és idő) beállítással készített felvételekről a dátum és idő később már nem távolítható el.
- MEGJEGYZÉS: A dátum és idő megjelenik a Visszajátszás során, de nem jelenik meg az Azonnali megtekintés során.
- MEGJEGYZÉS: Ha a Playback (Visszajátszás) menü Rotate (Elforgatás) menüpontjának segítségével elfordítja a képet (64. oldal), a dátum (és idő) megjelölés együtt fordul a képpel.
- Válassza a Capture menü (47. oldal) Date & Time Imprint pontját.
- 2 A Date & Time Imprint almenüben a ▲ ▼ gombokkal emeljen ki egy beállítást.

| 🐻 Date                | & Time Imprint            |
|-----------------------|---------------------------|
| √ Off                 |                           |
|                       | Date Only                 |
| <b>Fo</b> -           | Date & Time               |
| Help                  |                           |
| No informa<br>images. | tion will be imprinted on |

 Mentse a beállítást a Menu/OK gombbal. Újra a Capture menü jelenik meg. Az alábbi táblázatban részletesen ismertetjük a beállításokat:

| Beállítás                           | Leírás                                                                                         |
|-------------------------------------|------------------------------------------------------------------------------------------------|
| Off (Kikap-<br>csolva)              | A készülék nem jelöli meg a felvételen a rögzítés<br>dátumát, sem időpontját.                  |
| Date Only<br>(Csak<br>dátum)        | A fényképezőgép minden kép jobb alsó sarkában<br>megjeleníti a felvétel dátumát.               |
| Date &<br>Time<br>(Dátum<br>és idő) | A fényképezőgép minden kép jobb alsó sarkában<br>megjeleníti a felvétel dátumát és időpontját. |

Ha a beállítás eltér az alapértelmezett **Off** (Kikapcsolva) értéktől, ikonja (ld. a fenti táblázatot) megjelenik az **Élőkép** képernyőn. Az új beállítás a következő módosításáig érvényben marad (a készülék kikapcsolása után is).

# 3. fejezet: Képek és videoklipek megtekintése

A fényképezőgépen tárolt képeket és videoklipeket a Visszajátszás funkcióval tekintheti meg. Visszajátszás közben a Zoom szabályozó segítségével indexképes megjelenítésre is válthat, vagy a képeket kinagyítva közelebbi pillantást is vethet rájuk a fényképezőgépen. Lásd: Indexképek megtekintése, 62. oldal és Képek kinagyítása, 63. oldal. Továbbá, a Visszajátszás menü lehetővé teszi, hogy képeket és videoklipeket töröljön, hangfelvételeket csatoljon állóképekhez, és elforgasson képeket. Lásd: A Playback (Visszajátszás) menü használata, 64. oldal.

### A Visszajátszás funkció használata

1 Kétféleképpen aktiválhatja a Visszajátszás funkciót.

- Ha a fényképező ki van kapcsolva, nyomja le a Visszajátszás a gombot, miközben az oN/OFF kapcsolóval bekapcsolja a fényképezőt. Ez lehetővé teszi a Visszajátszás aktiválását anélkül, hogy az objektív kinyílna.

A kijelzőképernyőn a legutóbb készített vagy megtekintett kép vagy videoklip jelenik meg.

- 2 A () gombokkal böngészhet a képek és a videoklipek között. Ha gyorsabban akar haladni, nyomja le, és tartsa lenyomva a () gombok valamelyikét.
- **MEGJEGYZÉS:** A videoklipek automatikusan elindulnak az elő képkockájuk 2 másodpercig tartó megjelenítése után.
- 3 A fényképek és videoklipek megtekintése után a Visszajátszás ➡ gomb újabb megnyomásával kikapcsolhatja a kijelzőképernyőt.
- **MEGJEGYZÉS:** A képekhez csatolt audioklipek, valamint a videklipek hangjának meghallgatásához számítógépre vagy televízióra (TV) van szüksége. Ha rendelkezik az opcionális HP Photosmart M-series dokkolóval, a hangfelvételek meghallgathatók úgy, hogy a fényképezőt a dokkolón keresztül egy TV-hez kapcsolja. Útmutatást a dokkolóegység felhasználói kézikönyvében talál.

A **Visszajátszás** folyamán a kijelzőképernyőn további adatok is megjelennek az egyes képekről, videoklipekről. Az alábbi táblázat ezeknek az adatoknak a jelentését ismerteti.

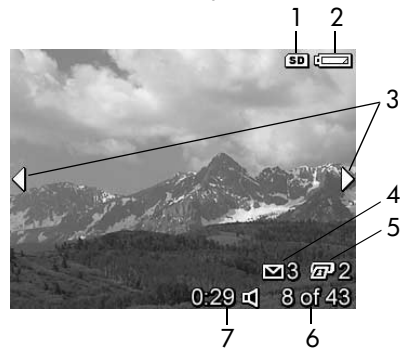

| # | Ikon       | Leírás                                                                                                    |
|---|------------|----------------------------------------------------------------------------------------------------|
| 1 | SD         | Csak akkor jelenik meg, ha a készülékben<br>opcionális memóriakártya van.                                                                                                    |
| 2 | dA         | Töltöttségi szintjelző, mint ez az alacsony töltöttségi<br>szint jelzője (lásd <b>Töltöttségiszint-jelzők</b> , 152.<br>oldal).                                                                 |
| 3 | <b>↓</b> ► | Csak néhány másodpercig látható, a Visszajátszás<br>indításakor, vagy amikor új képre lép. Azt jelzi,<br>hogy a () gombokkal böngészhet a képek és<br>videoklipek között.                       |
| 4 | ∑ 3        | Azt jelzi, hogy a képet 3 célhelyre történő<br>elküldésre jelölték ki a <b>HP Instant Share</b><br>segítségével (lásd: <b>4. fejezet: A HP Instant Share</b><br><b>használata</b> , 71. oldal). |
| 5 | 2          | Azt jelzi, hogy a képet 2 példányban történő<br>nyomtatásra jelölték ki a HP Instant Share<br>segítségével (lásd: 4. fejezet: A HP Instant Share<br>használata, 71. oldal).                     |
| 6 | 8 of 43    | Az aktuális kép vagy klip számát mutatja, mellette a<br>memóriában összesen tárolt kép, ill. klip száma<br>látható                                                                              |
| 7 | 0:29       | <ul> <li>Az aktuális hang- vagy videofelvétel hosszát<br/>mutatja.</li> </ul>                                                                                                    |
|   | ビ<br>vagy  | <ul> <li>Azt jelzi, hogy ehhez a képhez hangfelvétel is<br/>tartozik.</li> </ul>                                                                                                    |
|   | 다          | <ul> <li>Azt jelzi, hogy az adott elem videoklip.</li> </ul>                                                                                                    |

### 3. fejezet: Képek és videoklipek megtekintése

## Képek számát összegző képernyő

Ha az utolsó kép megtekintése közben lenyomja a ) gombot, megjelenik egy képernyő, melyen a már elkészített, valamint a hátralévő fényképek száma látható. A HP Instant Share 🖂 és a nyomtatásra д kiválasztott képek

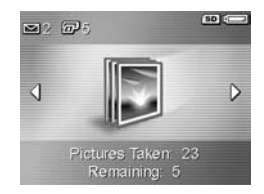

száma a képernyő bal felső sarkában található. Továbbá, a jobb felső sarokban található az opcionális memóriakártyát jelző ikon, ha be van helyezve (jele az **SD** ikon) és a töltöttségi szint jelzője (mint az alacsony töltöttségi szint jelzője; lásd: **Töltöttségiszint-jelzők**, 152. oldal).

## Indexképek megtekintése

Indexkép nézetben a rögzített állóképek, valamint a videoklipek első képkockái láthatók, képernyőnként háromszor hármas mátrixba rendezve.

 Visszajátszás üzemmódban (59. oldal) nyomja meg az Indexképek III gombot (azonos a Kicsinyítés III gombbal) a Zoom szabályozón. A kijelzőképernyőn az kilenc (vagy kevesebb) kép és

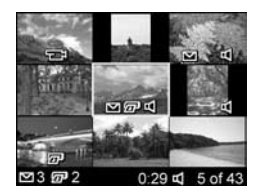

videoképkocka **Indexkép** nézete jelenik meg. Az aktuális képet vagy videoklipkockát sárga keret veszi körül.

- 2 Ha az előző vagy következő indexképre szeretne vízszintes irányban továbblépni, ezt a () gombok segítségével teheti.
- 3 A ▲ ▼ gombok lenyomásával az aktuális kép alatt, illetve fölött elhelyezkedő indexképre léphet.

4 A Menu/OK gomb lenyomásával kiléphet az Indexkép nézetből, és visszatérhet Visszajátszás üzemmódba. Az aktuális kép vagy videoklip (Indexkép nézetben sárga keretben) újra teljes nézetben jelenik meg a kijelzőképernyőn.

Az egyes indexképek alján a **HP Instant Share** ⊠ ikon jelzi, ha az állóképet egy vagy több **HP Instant Share** célhelyre való küldésre jelölték ki. A nyomtatóikon @ azt jelenti, hogy az adott képet kiválasztották nyomtatásra; videóikon च azt jelzi, hogy videoklipről van szó. A hangikon d arról tájékoztat, hogy az állóképhez hangfelvétel van csatolva.

## Képek kinagyítása

- **MEGJEGYZÉS:** Ez a lehetőség csak állóképekre használható. Videoklipek nem nagyíthatók. A kinagyítás csak a megtekintés idejére lép életbe, nem változtatja meg a képet tartósan.
- Visszajátszás üzemmódban (59. oldal) nyomja meg a Kinagyítás € gombot (azonos a Nagyítás ♦ gombbal) a Zoom szabályozón. A készülék az aktuálisan megjelenített képet automatikusan a duplájára

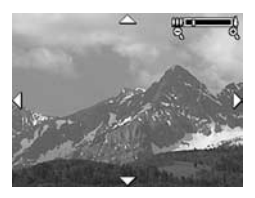

nagyítja. A kinagyított képnek a középső része jelenik meg, szélein négy nyíllal, melyek azt jelzik, hogy a kinagyított kép a kijelzőn eltolható.

- 2 A kinagyított képet a ▲ ▼ és () gombokkal mozgathatja.
- 3 A nagyítás mértékét a Nagyítás ♦ és Kicsinyítés ₩ gombokkal módosíthatja.

4 A Menu/OK gomb lenyomásával kiléphet a Kinagyítás nézetből, és visszatérhet Visszajátszás üzemmódba. Az aktuális kép újra teljes nézetben jelenik meg a kijelzőképernyőn.

### A Playback (Visszajátszás) menü használata

A **Playback Menü** (Visszajátszás menü) segítségével képeket és videoklipeket törölhet, visszavonhatja a képek törlését, formázhatja a fényképezőgép belő memóriáját vagy az opcionális memóriakártyát, továbbá állóképekhez hangfelvételeket rendelhet, és elforgathatja azokat.

- 3 A () gombokkal lépjen a kívánt képre vagy videoklipre. Ez akkor hasznos, ha több képpel vagy videoklippel ugyanazt a műveletet szeretné végrehajtani (például több kép vagy videoklip törlése).
- 4 A kiemelt Playback menü lehetőséget a Menu/OK gomb megnyomásával választhatja ki.

5 A Playback menü többféleképpen is bezárható. Ha közvetlenül a Playback menü megnyitása után úgy dönt, hogy semmin sem kíván változtatni, a Menu/OK gomb újbóli megnyomásával kiléphet a menüből. További lehetőség az → EXIT (Kilépés) pont kiválasztása és a Menu/OK gomb megnyomása. A Playback menü használata után átléphet más menübe a kijelzőképernyő tetején található menükapcsolók segítségével. Ha Visszajátszás vagy egyéb üzemmódba kíván kapcsolni, nyomja meg a megfelelő gombot a készülék hátulján.

Az alábbi táblázat a **Playback** menü valamennyi lehetőségét bemutatja, továbbá ismerteti a menü használata során a képek vagy videoklipek jobb alsó sarkában megjelenő adatokat is.

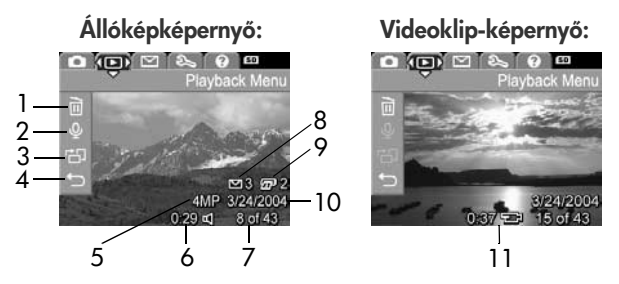

| # | Ikon | Leírás                                                                                                    |
|---|------|----------------------------------------------------------------------------------------------------|
| 1 |      | Delete - (Törlés) Egy almenüt jelenít meg,<br>amelyben törölhető egy adott kép vagy videoklip<br>vagy az összes kép és videoklip, továbbá<br>formázható a belső memória vagy az opcionális<br>memóriakártya, és visszavonható a legutóbbi<br>képtörlés. (Lásd: Delete (Törlés), 67. oldal.) |

#### 3. fejezet: Képek és videoklipek megtekintése

| #  | Ikon          | Leírás                                                                                                    |
|----|---------------|----------------------------------------------------------------------------------------------------|
| 2  | Ŷ             | Record Audio - (Hang rögzítése) Egy képhez<br>hozzácsatolható új audioklipet rögzít, vagy<br>meglévőt töröl. (Lásd: Record Audio<br>(Hangfelvétel), 68. oldal.)             |
| 3  | Ъ             | Rotate - (Elforgatás) Az éppen látható képet<br>90 fokkal az óramutató járásának irányába<br>fordítja. (Lásd: Rotate (Elforgatás), 69. oldal.)                              |
| 4  | t)            | EXIT - (KILÉPÉS) A Playback menü elhagyása.                                                                                                    |
| 5  | 4MP           | Megmutatja a kép rögzítése során használt<br>Image Quality (Képminőség) beállítást.                                                                                         |
| 6  | 0:29<br>띠     | Akkor látható, ha az adott képhez hangfelvétel<br>tartozik; ennek hossza az ikon bal oldalán látható.                                                                       |
| 7  | 8 of 43       | Az aktuális kép vagy videoklip számát mutatja,<br>mellette a belső memóriában vagy az opcionális<br>memóriakártyán tárolt képek, ill. videoklipek<br>száma látható.         |
| 8  | 3             | Azt jelzi, hogy a képet 3 célhelyre történő<br>elküldésre jelölték ki a HP Instant Share<br>segítségével. (Lásd: 4. fejezet: A HP Instant<br>Share használata, 71. oldal.)  |
| 9  | 2             | Azt jelzi, hogy a képet 2 példányban történő<br>nyomtatásra jelölték ki a HP Instant Share<br>segítségével (lásd: 4. fejezet: A HP Instant Share<br>használata, 71. oldal). |
| 10 | 3/24/<br>2004 | A kép, illetve a videoklip készítésének dátumát<br>jelzi.                                                                                                    |
| 11 | 0:37<br>단     | Videoklip esetén látható; a klip hossza az ikon<br>bal oldalán jelenik meg.                                                                                                 |

### Delete (Törlés)

Ha a **Playback** menü (64. oldal) **Delet**e menüpontját választja, megjelenik a **Delete** almenü. A **Delete** almenü a következő lehetőségeket kínálja:

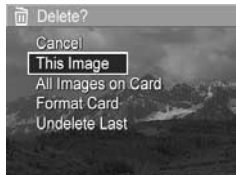

- Cancel—(Mégse) Az aktuális kép vagy videoklip törlése nélkül újra a Playback Menu jelenik meg.
- This Image—(Aktuális kép) Törli az éppen megjelenített képet vagy videoklipet.
- All Images (in Memory/on Card)—(Minden kép a memóriában/kártyán) Törli a belső memóriában vagy a készülékbe helyezett opcionális memóriakártyán tárolt valamennyi képet és videoklipet.
- Format (Memory/Card)—(Memória/kártya formázása) Törli a belső memóriából vagy az opcionális memóriakártyáról az összes képet, videoklipet és fájlt, majd formázza a belső memóriát vagy a memóriakártyát.
- **MEGJEGYZÉS:** A kártyák és a fényképek megsérülését megelőzendő, ajánlott az opcionális kártyák formázása az első használat előtt, s akkor, amikor a rajtuk lévő összes képet és videoklipet törölni kívánja.
- Undelete Last (Utolsó visszaállítása) Visszaállítja a legutóbb törölt képet vagy képeket attól függően, hogy a This Image (Ez a kép) vagy az All Images (Minden kép) (in Memory/on Card) (a memóriában/kártyán) lehetőséget választották a Delete (Törlés) almenüben. (Ez a lehetőség csak a Delete (Törlés) használata után jelenik meg.)

MEGJEGYZÉS: A Undelete Last (Utolsó törlés visszavonása) lehetőséggel csak a legutóbb törölt képet lehet visszaállítani. Amint továbblép egy másik műveletre – például kikapcsolja a készüléket vagy készít egy képet –, a törlés tartóssá válik, és a fényképező már nem tudja visszaállítani a legutóbb törölt képeket.

A 🗻 🖝 gombokkal emelje ki a kívánt elemet, majd válassza ki azt a Menu/OK gomb megnyomásával.

### **Record Audio (Hangfelvétel)**

**MEGJEGYZÉS:** Ez a menüpont videoklipekre nem vonatkozik.

Ha hangfelvételt szeretne készíteni egy képhez, melyhez még nem tartozik audioklip, a következőképpen járjon el:

- 2 A hangrögzítés leállításához nyomja meg a Menu/OK gombot; ellenkező esetben a felvétel mindaddig folytatódik, míg a készülék memóriája meg nem telik. A rögzítés leállítása után újra a Playback menü jelenik meg.

Ha a megjelenített képhez a **Record Audio** lehetőség kiválasztásakor már tartozik hangfelvétel, akkor a **Record Audio** almenü jelenik meg. A **Record Audio** almenü számos lehetőséget kínál:

- Keep Current Clip—(Jelenlegi klip megtartása) Megmarad a meglévő hangfelvétel, és újra a Playback menü jelenik meg.
- Record New Clip—(Új klip rögzítése) Az előző hangfelvételt törölve új audioklipet rögzít.
- Delete Clip—(Klip törlése) Törli a jelenlegi hangfelvételt; újra a Playback menü jelenik meg.
- **MEGJEGYZÉS:** Az állóképekhez kapcsolt hangfelvételek meghallgatásához számítógépet vagy televíziót (TV) kell használni. Ha rendelkezik az opcionális HP Photosmart M-series dokkolóval, a felvételek meghallgathatók úgy, hogy a fényképezőt a dokkolón keresztül egy TV-hez kapcsolja. Útmutatást a dokkolóegység felhasználói kézikönyvében talál.

### Rotate (Elforgatás)

**MEGJEGYZÉS:** Ez a menüpont videoklipekre nem vonatkozik.

Ha a **Playback** menü (64. oldal) **Rotat**e pontját választja, a készülék a megjelenített képet 90 fokkal az óramutató járásával megegyező irányba fordítja. A kép ezután új tájolásában jelenik meg. A képet a **Menu/OK** gombbal többször is elfordíthatja, míg el nem éri a kívánt tájolást. A **Rotate** menüpont elhagyásakor a kép új tájolással mentődik.

# 4. fejezet: A HP Instant Share használata

Ez a fényképező egy HP Instant Share (Azonnali megosztás) nevű izgalmas jellemzővel rendelkezik. A készülékben egyszerűen kijelölt állóképeket a funkció a legközelebbi számítógéphez vagy nyomtatóhoz történő csatlakoztatás alkalmával automatikusan különféle célhelyekre küldheti tovább. Például kiválaszthatja a kinyomtatandó képeket, majd a fényképező számítógéphez vagy nyomtatóhoz csatlakoztatása után a kiválasztott képek automatikusan kinyomtatódnak. Egy másik példa: a fényképezőben kiválaszott képek automatikusan e-mail címekre (akár csoportos címekre is), on-line albumokba vagy más on-line szolgáltatásokhoz továbbítódnak, amikor legközelebb a fényképező csatlakozik a számítógéphez.

MEGJEGYZÉS: Az igénybe vehető online szolgáltatások térségenként változhatnak. A HP Instant Share működés közben megtekinthető a www.hp.com/go/instantshare webhelyen.

### A HP Instant Share menü használata

Amikor a fényképező hátulján megnyomja a **HP Instant** Share/Nyomtatás <a>/</a> gombot, a legutóbb felvett, illetve megtekintett kép megjelenik a kijelzőképernyőn úgy, hogy a kép tetejét eltakarja a **HP Instant Share** menü. A következő táblázat leírja az összes alapértelmezett **HP Instant Share** menüpontot, mint ahogy az alábbi **HP Instant Share** képernyő is mutatja.

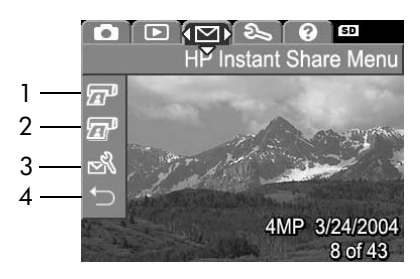

| # | Ikon | Leírás                                                                                                    |
|---|------|----------------------------------------------------------------------------------------------------|
| 1 | æ    | Print 1 copy (1 példány nyomtatása) az aktuálisan<br>megjelenített képből, amikor a készülék<br>számítógéphez van nyomtatóhoz csatlakozik.<br>Alapértelmezésben a kép 10 x 15 cm-es méretben<br>jelenik meg. |
| 2 | æ    | Print 2 copies (2 példány nyomtatása) az aktuálisan<br>megjelenített képből.                                                                                                    |
| # | Ikon | Leírás                                                                                                    |
|---|------|----------------------------------------------------------------------------------------------------|
| 3 | N    | HP Instant Share Setup (Instand Share Beállítás)<br>lehetővé teszi, hogy több e-mail és más HP Instant<br>Share célt adjon hozzá a HP Instant Share<br>menühöz. (Lásd: Célok megadása a HP Instant<br>Share menüben, 74. oldal.) |
| 4 | Ð    | EXIT—(KILÉPÉS) A HP Instant Share menü<br>elhagyása.                                                                                                    |

Az alapértelmezett HP Instant Share menü segítségével képeket lehet a fényképezőben kiválasztani, s így azok automatikusan kinyomtatódnak, amikor legközelebb számítógéphez vagy nyomtatóhoz csatlakoztatja a fényképezőgépet. Ezt úgy lehet elérni, hogy vagy a Print 1 copy z vagy a Print 2 copies z menülehetőség segítségével kiválasztja a nyomtatandó képeket. Ehhez a részletek itt olvashatók: Képek kiválasztása HP Instant Share célhelyekre, 79. oldal.

A HP Instant Share menü más HP Instant Share célállomások, például e-mail címek (beleértve a csoportos terjesztési listákat), on-line albumok vagy más on-line szolgáltatások, használatára is beállítható. A képek automatikusan ezekre küldődnek, amikor legközelebb csatlakoztatja a készüléket a számítógéphez. Ehhez válassza a HP Instant Share Setup... R menüpontot a következő részben leírtak alapján.

#### Célok megadása a HP Instant Share menüben

- **MEGJEGYZÉS:** Windows operációs rendszerű számítógép esetében az eljárás végrehajtásához internetkapcsolatra lesz szüksége. Macintosh-felhasználók esetén nem szükséges az internetkapcsolat.
- **MEGJEGYZÉS:** Ha opcionális memóriakártya van a fényképezőgépben, bizonyosodjon meg arról, hogy a kártya nincs lezárva, és rendelkezik valamennyi szabad hellyel.
- 1 Győződjön meg arról, hogy a HP Image Zone szoftver telepítve van a számítógépen (lásd: 14. oldal).
- 2 Kapcsolja be a fényképezőgépet, és nyomja meg a hátoldalán található HP Instant Share/Nyomtatás ∑/⊊<sup>2</sup> gombot. A kijelzőképernyőn megjelenik a HP Instant Share menü.

A **HP Instant Share Setup...** ⊠% kiválasztása után a kijelzőképernyőn megjelenő üzenet arra szólítja fel, hogy csatlakoztassa a fényképezőgépet a számítógéphez.

**MEGJEGYZÉS:** Amennyiben a számítógépen Windows XP operációs rendszer fut, akkor a következő lépésben, amikor a számítógéphez csatlakoztatja a fényképezőgépet, egy párbeszédpanel jelenhet meg a Válassza ki a művelethez indítandó programot felszólítással. Zárja be ezt a párbeszédpanelt a Mégse gombra kattintva.

- 4 Csatlakoztassa a fényképezőgépet a számítógéphez az erre a célra szolgáló, speciális USB-kábellel (a fényképezőgéphez mellékelve) vagy egy opcionális HP Photosmart M-series dokkolóegység segítségével:
  - Csatlakoztassa a fényképezőgépet a számítógéphez az USB-kábel segítségével úgy, hogy a kábel nagyobb csatlakozóját a számítógépbe, a kisebbiket pedig a fényképezőgép oldalsó gumiajtaja mögötti USB-csatlakozóba köti.

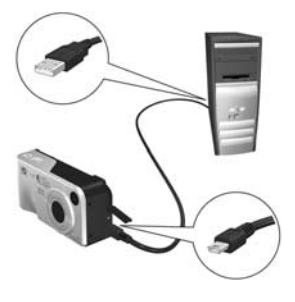

Ha USB-kábellel vagy dokkolóval csatlakoztatja a fényképezőt a számítógéphez, az aktiválja a HP Instant Share menü beállítási varázslóját a számítógépen. A számítógépre vonatkozó útmutatást itt találja: Célhelyek beállítása Windows rendszerű számítógépen, 76. oldal, illetve Célhelyek beállítása Macintosh rendszerű számítógépen, 77. oldal.

#### Célhelyek beállítása Windows rendszerű számítógépen

- 1 A Welcome (Üdvözöljük!) képernyőn kattintson a Start pontra.
- 2 Megjelenik a Set Up Your HP Instant Share Destinations (Saját HP Instant Share célhelyek beállítása) képernyő. Itt valamennyi, már beállított HP Instant Share célhely szerepel. Ha új célhellyel szeretné kiegészíteni a HP Instant Share menü listáját a fényképezőgépen, kattintson a Create (Létrehozás) pontra.
- 3 A Go Online (Kapcsolódás) képernyő jelenik meg, mely felszólítja Önt, hogy kapcsolódjon internetszolgáltatójára. Ha eddig kapcsolat nélkül dolgozott, akkor most csatlakozzon az internetre, és kattintson a Next (Tovább) gombra.
- 4 Bejelentkezés a HP Instant Share-be:
  - Ha első alkalommal használja a HP Instant Share funkciót, a Region and Terms of Use (Térség és használati feltételek) képernyő jelenik meg. Válassza ki térségét, olvassa el és fogadja el a használat feltételeit, majd a folytatáshoz kattintson a Next (Tovább) gombra. Ez után az útmutatás alapján jelentkezzen be a biztonságos HP Passport (Útlevél) fiókba.
  - Ha használta már a HP Instant Share funkciót, jelentkezzen be HP Passport fiókjába.

A Next (Tovább) gombra kattintva haladjon tovább.

5 Válasszon szolgáltatást a célhelyhez egy HP Instant Share Service (HP Instant Share szolgáltatás) kijelölésével. Kattintson a Next (Tovább) gombra, és az útmutatást követve állítsa be a szolgáltatást, melyet a célhely kiválasztáskor használni kíván.

- 6 A célhelyhez tartozó szolgáltatás beállításának végeztével visszatér a Set Up Your HP Instant Share Destinations (Saját HP Instant Share célhelyek beállítása) képernyőre, és az új célhely neve megjelenik a célhelyek jegyzékén.
- **MEGJEGYZÉS:** Legfeljebb 32 **HP Instant Share** célhelyet (ezek például egyéni e-mail címek vagy csoportos terjesztési listák lehetnek) adhat meg, melyek a fényképezőgép **HP Instant Share menü** listáján jelennek meg.
- 7 Vegyen fel további célhelyet a listára a Create (Létrehozás) lehetőségre kattintva (a fenti 5. és 6. lépést megismételve), vagy válasszon egy célhelyet, és tegye az alábbiak egyikét:
  - Kattintson az Edit (Szerkesztés) gombra, ha a célhelyet módosítani szeretné.
  - Kattintson a **Remove** (Eltávolítás) gombra, ha a célhelyet törölni szeretné a listáról.
- 8 Ha már nem kíván több HP Instant Share célhelyet megadni, kattintson a Save to my camera (Mentés a fényképezőgépre) lehetőségre. A fényképezőgép a HP Instant Share menübe menti az új célhelyeket. Miután a számítógép megerősíti a célhelyek mentését a fényképezőgépre, megszüntetheti a számítógép és a fényképezőgép összeköttetését.

#### Célhelyek beállítása Macintosh rendszerű számítógépen

1 A Modify Share Menu (Share menü módosítása) képernyőn valamennyi, már beállított HP Instant Share célhelyét megtalálja. Ha új célhellyel szeretné kiegészíteni a HP Instant Share menü listáját a fényképezőgépen, kattintson az Add (Hozzáadás) pontra.

- 2 A New Share Menu Item (Új Share menüpont) képernyő jelenik meg. Adja meg a célhely nevét a Menu Item Name (Menüpont neve) mezőben, majd tegye a következők valamelyikét:
  - Válassza a Use my local e-mail application (Helyi e-mail alkalmazás használata) lehetőséget, ha közvetlenül az ezen a képernyőn meghatározható e-mail cím(ek)re szeretné küldeni képeit a HP Instant Share funkció használata nélkül.
  - HP Instant Share célhely létrehozásához válassza a Use HP Instant Share e-mail and services (HP Instant Share e-mail és szolgáltatások használata) lehetőséget.
- 3 Ha új célhelyet szeretne adni a fényképezőgép HP Instant Share menüjéhez, kattintson az OK gombra. Ezzel visszatér a Modify Share Menu (Share menü módosítása) képernyőre, s új célhelyének neve megjelenik a célhelyek listáján.
- **MEGJEGYZÉS:** Legfeljebb 32 **HP Instant Share** célhelyet (ezek például egyéni e-mail címek vagy csoportos terjesztési listák lehetnek) adhat meg, melyek a fényképezőgép **HP Instant Share** menü listáján jelennek meg.
- 4 Vegyen fel további célhelyet a listára a Add (Hozzáadás) lehetőségre kattintva (a fenti 2. és 3. lépést megismételve), vagy válasszon egy célhelyet, és tegye az alábbiak egyikét:
  - Kattintson az Edit (Szerkesztés) gombra, ha a célhelyet módosítani szeretné.
  - Kattintson a Remove (Eltávolítás) gombra, ha a célhelyet törölni szeretné a listáról.

5 Ha már nem kíván több célhelyet megadni, kattintson az Update Camera (Fényképezőgép frissítése) beállításra. A fényképezőgép a HP Instant Share menübe menti az új célhelyeket. Miután a számítógép megerősíti a célhelyek mentését a fényképezőgépre, megszüntetheti a számítógép és a fényképezőgép összeköttetését.

#### Képek kiválasztása HP Instant Share célhelyekre

- **MEGJEGYZÉS:** Valamennyi állóképet korlátlan számú HP Instant Share célhelyre kiválaszthat. Azonban nem adhat meg HP Instant Share célhelyet videoklipek esetén, mert jelenleg a videoklipeket nem támogatja HP Instant Share.
- Kapcsolja be a fényképezőgépet, és nyomja meg a HP Instant Share/nyomtatás ∑/☑ gombot.
- 3 A **()** gombokkal keressen meg egy állóképet, amelyhez hozzá szeretné rendelni az adott **HP Instant Share** célhelyet.
- 4 A célhely kiválasztásához nyomja meg a Menu/OK gombot. Ezután a célhely fölött ✓ jelenik meg a HP Instant Share menüben. A célhely kijelölését a Menu/OK gomb újabb megnyomásával törölheti.
- 5 A képhez másik HP Instant Share célhelyet úgy választhat, hogy a gombokkal kiválasztja azt a HP Instant Share menüben, és megnyomja a Menu/OK gombot.
- 6 A többi képre a () gombokkal léphet át, és hasonlóképpen rendelhet hozzájuk HP Instant Share célhelyeket. A () gombokkal is végigfuthat a képeken, és egyszerűen ellenőrizheti a kiválasztott célhelyeket.
- 4. fejezet: A HP Instant Share használata

- 7 Ha végzett a HP Instant Share célhelyek kiválasztásával, válassza az ⇔ EXIT (KILÉPÉS) lehetőséget, és nyomja meg Menu/OK gombot.
- 8 Csatlakoztassa a fényképezőgépet a számítógéphez, majd töltse át a képeket a következők szerint: Képek áttöltése számítógépre, 83. oldal. Miután a képeket a számítógépre töltötte, a rendszer automatikusan megfelelő HP Instant Share célhelyükre továbbítja őket. Macintoshfelhasználóknak a képek elküldése előtt címzési adatokat is meg kell határozniuk HP Instant Share célhelyeikhez.

#### A HP Instant Share e-mail küldési módja

A **HP Instant Share** programmal végrehajtott e-mailes képküldés azonos módon zajlik Windows rendszerű és Macintosh számítógépek esetében.

A képeket a rendszer nem csatolt fájlként küldi el. Ehelyett a program egy levelet küld a **HP Instant Share** menüben megadott egyes e-mail címekre. Az levél az adott címzetthez rendelt képek indexképeit tartalmazza, továbbá egy weboldalhivatkozást is, ahol a címzett megtekintheti a képeket. Erről a weboldalról a címzett válaszolhat a feladónak, kinyomtathatja, számítógépre mentheti, továbbküldheti a képeket stb. Így a különféle e-mailprogrammal dolgozó felhasználók az e-mailhez csatolt fájlok átalakításánál és megnyitásánál megszokott problémák nélkül tekinthetik meg egymás képeit.

Windows rendszerben az e-mailes képküldés folyamata a **HP Instant Share** programban teljesen automatikus. A célhelyek kiválasztása és a számítógépbe való képáttöltés után a rendszer valamennyi címzetthez elküldi a leveleket, a képek pedig a megfelelő weboldalra töltődnek. Macintosh rendszerben az e-mailes képküldés folyamata nem automatikus. Miután a **HP Instant Share** célhellyel megjelölt képeket áttölti Macintosh számítógépébe, a képek a **HP Instant Share** alkalmazásban jelennek meg. Leveleinek elküldéséhez és a képek a weboldalra történő feltöltéséhez kövesse a **HP Instant Share** alkalmazás útmutatását.

#### 4. fejezet: A HP Instant Share használata

## 5. fejezet: Képek áttöltése és kinyomtatása

### Képek áttöltése számítógépre

- **MEGJEGYZÉS:** Erre a célra az opcionális HP Photosmart M-series dokkolóegységet is használhatja. Útmutatást a dokkolóegység felhasználói kézikönyvében talál.
- 1 Győződjön meg az alábbiakról:
  - A HP Image Zone szoftver telepítve van a számítógépen (lásd A szoftver telepítése, 14. oldal). Ha olyan számítógépre szeretne képeket áttölteni, melyen nincs telepítve a HP Image Zone, lásd: A fényképezőgép használata a HP Image Zone szoftver telepítése nélkül, 101. oldal.
  - Ha Macintosh számítógépet használ, a fényképező USB Configuration (USB konfiguráció) beállítása a Setup (Beállítás) menüben Disk Drive (Lemezmeghajtó) (lásd: USB Configuration (USB-konfiguráció), 93. oldal.)
  - Ha a fényképezőgépen nyomtatásra vagy HP Instant Share célhelyekre jelölt ki képeket, győződjön meg róla, hogy a számítógép csatlakoztatva van egy nyomtatóhoz és/vagy az internethez.
- 2 Kapcsolja ki a fényképezőgépet.

3 A fényképezőgéphez kapott egy különleges USB-kábelt, mellyel a számítógéphez csatlakoztathatja a készüléket. Az USB-kábel nagyobbik csatlakozóját kösse a számítógép csatlakozójába.

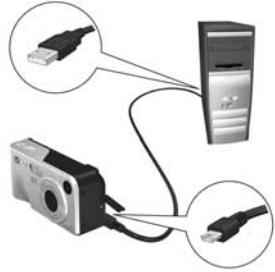

- 4 Nyissa ki a fényképezőgép oldalán található gumiajtót, és csatlakoztassa az USB-kábel kisebbik végét a fényképezőgép USB-csatlakozójához.
- 5 Kapcsolja be a fényképezőgépet. A számítógépen elindul a HP Képáttöltés szoftver. Ha a programot úgy állította be, hogy az automatikusan töltse át a képeket a fényképezőgépről, akkor a képek automatikusan a számítógépre töltődnek. Ellenkező esetben kattintson az Áttöltés indítása pontra a Transfer Images from Camera/ Card (Képáttöltés fényképezőről/kártyáról) képernyőn. A képek áttöltődnek a számítógépre, majd, ha van még állókép, melyet előzetesen egy HP Instant Share célhelyhez választott ki (71. oldal), akkor beindulnak az ezzel kapcsolatos műveletek.
- 6 Amikor a számítógépen megjelenik az Image Action Summary (Képekkel kapcsolatos műveletek összegzése) képernyő, megszüntetheti a számítógép és a fényképezőgép összeköttetését.

### Képek nyomtatása közvetlenül a fényképezőgépről

**MEGJEGYZÉS:** Erre a célra az opcionális HP Photosmart M-series dokkolóegységet is használhatja. Útmutatást a dokkolóegység felhasználói kézikönyvében talál.

A képek nyomtatásához a fényképezőgépet bármely HP Photosmart vagy PictBridge-kompatibilis nyomtatóhoz csatlakoztathatja. Ez után vagy valamennyi képet kinyomtatja, vagy csupán azokat, melyeket a HP Instant Share menüvel a fényképezőgépben megjelölt (lásd: Képek kiválasztása HP Instant Share célhelyekre, 79. oldal).

- **MEGJEGYZÉS:** A HP nem támogatja más gyártók nyomtatóit. Ha a nyomtatója nem nyomtat, jelezze ezt a készülék gyártójának.
- **MEGJEGYZÉS:** Csak állóképeket nyomtathat. Videoklipek nem nyomtathatók.
- Ellenőrizze, hogy be van-e kapcsolva a nyomtató. ne legyenek rajta villogó figyelmeztetőfények, és a képernyőn se legyen a nyomtatóval kapcsolatos hibaüzenet. Ha szükséges, töltsön papírt a nyomtatóba.

 Ha olyan HP Photosmart nyomtatót használ, melyen nem látható PictBridge logó (a logót lásd lejjebb), akkor a HP Photosmart nyomtató közvetlen csatlakoztatására szolgáló

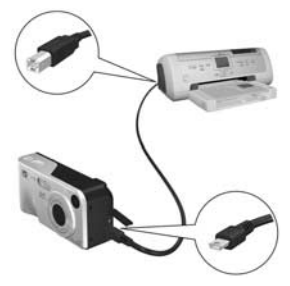

speciális USB-kábel segítségével csatlakoztassa a fényképezőgéphez a nyomtatót. Az USB-kábel négyzet alakú végét csatlakoztassa a HP Photosmart nyomtatóhoz.

 A fényképezőgép a következőképpen csatlakoztatható PictBridge logóval (a logót lásd jobbra) ellátott HP vagy más nyomtatóhoz:

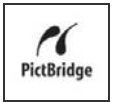

a) Győződjön meg róla, hogy a fényképezőgép
 USB Configuration (USB-konfiguráció) beállítása
 Digital Camera (Digitális fényképezőgép) (lásd:
 USB Configuration (USB-konfiguráció), 93. oldal).

b) Az egyébként a fényképezőgép és a számítógép összekötésére használatos USB-kábel nagyobbik, lapos végét csatlakoztassa a PictBridge-kompatibilis nyomtató megfelelő portjába.

3 Nyissa ki a fényképezőgép oldalán található gumiajtót, és csatlakoztassa az USB-kábel kisebbik végét a fényképezőgép USB-csatlakozójához. 4 A csatlakoztatás után a Print Setup (Nyomtatási beállítások) menü jelenik meg a fényképezőgépen. Ha már kijelölte a nyomtatandó képeket a fényképezőgép HP Instant Share menüjének segítségével,

| Images:     | 12 selected |
|-------------|-------------|
| Print Size: | 4"x6"       |
| Paper Type: | Photo       |
| Paper Size: | 8.5"x11"    |

megjelenik a kijelölt képek száma. Ellenkező esetben az Images: ALL (VALAMENNYI kép) üzenet jelenik meg.

MEGJEGYZÉS: A Print Setup (Nyomtatási beállítások) menü jobb alsó sarkában nyomtatási előnézet látható, amely a képek nyomtatásánál használandó oldalelrendezést mutatja. Ez a Print Size (Nyomtatási méret) és a Paper Size (Papírméret) beállítás módosításával változik.

Csak PictBridge nyomtatók esetén: Ha a Print Size (Nyomtatási méret) vagy a Paper Size (Papírméret) értéke default (alapértelmezett), nem jelenik meg előnézet. A nyomtató autiomatikusan eldönti, hogy milyen képelrendezést használ a képek nyomtatásánál.

5 Ha minden beállítás megfelelőnek tűnik a Print Setup (Nyomtatási beállítások) menüben, indítsa el a nyomtatást a fényképezőgép Menu/OK gombjával. Ha módosítani szeretné a Print Setup menü beállításait, akkor használja a nyílgombokat, majd a nyomtatást a képernyőn megjelenő útmutatások alapján indíthatja el.

## 6. fejezet: A Setup (Beállítás) menü használata

A **Setup** menü számos fényképezőgép-beállítás módosítására szolgál – ilyenek például a készülék üzemhangjai, a dátum és az idő, valamint az USB- vagy a TV-csatlakozás konfigurációja.

 A Setup menü megnyitásához először jelenítsen meg bármilyen más menüt (lásd: A fényképezőgép menüi, 24. oldal), majd a () gombokkal lépjen a Setup % menükapcsolóra.

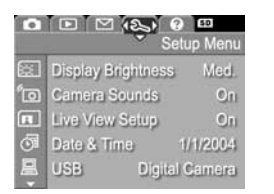

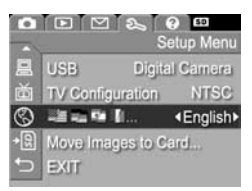

- 3 Válassza ki a kiemelt pontot, és jelenítse meg almenüjét a Menu/OK gombbal, vagy a ↓ gombokkal módosítsa a kiemelt pont beállítását anélkül, hogy belépne annak almenüjébe.
- 4 Az almenüben a gombokkal és a Menu/OK gombbal módosíthatja a Setup menü adott pontjának beállítását.

5 A Setup menüből többféleképpen ki lehet lépni. További lehetőség az → EXIT (Kilépés) menüpont kiválasztása, majd a Menu/OK gomb megnyomása. A Setup menümenü használata után átléphet más menübe a kijelzőképernyő tetején található menükapcsolók segítségével. Ha egy másik üzemmóba kíván kapcsolni, nyomja meg a megfelelő gombot a készülék hátulján.

## Kijelző fényereje

Ez a beállítás lehetővé teszi, hogy a látási viszonyoknak megfelelően változtassa meg a kijelző fényerejét. E beállítással erős fényben növelheti a fényerőt, vagy az elemkímélés céljából csökkentheti azt.

Az alapértelmezett **Display Brightness** (Kijelző fényereje) érték a **Medium** (Közepes).

- 1 A Setup menüben (89. oldal) válassza a Display Brightness (Kijelző fényereje) pontot.
- 2 A Display Brightness (Kijelző fényereje) almenüben emelje ki a kívánt fényerőt a kijelző számára. Az új beállítás a menü hátterében, az Élökép képernyőn életbe lép, így azonnal látható a fényerőváltozás hatása.

| 🚉 D               | isplay Brightnes        | s       |
|-------------------|-------------------------|---------|
| ⊔<br>✓N<br>H      | ow<br>ledium<br>igh     |         |
| Balanc<br>viewing | ed for indoor and<br>g. | outdoor |

 Mentse a beállítást a Menu/OK gombbal. Újra a Setup menü jelenik meg.

Az új beállítás a következő módosításáig érvényben marad (a készülék kikapcsolása után is).

## Camera Sounds (Üzemhangok)

A fényképezőgép üzemhangjai a készülék bekapcsolásakor, gomb megnyomásakor vagy kép készítésekor hallható hangok. Az üzemhangok nem azonosak a hangfelvétel vagy videoklip felvétele során rögzített hangokkal.

A Camera Sounds alapértelmezett beállítása az On (Be).

- 1 Válassza a Setup menü (89. oldal) Camera Sounds pontját.
- 2 A Camera Sounds almenüben emelje ki az Off (Ki) vagy a On (Be) pontot.
- 3 Mentse a beállítást a Menu/OK gombbal. Újra a Setup menü jelenik meg.

Az új beállítás a következő módosításáig érvényben marad (a készülék kikapcsolása után is).

### Live View at Power On (Élőkép bekapcsoláskor)

Beállítható, hogy a fényképezőgép minden bekapcsolásnál automatikusan **Előkép** üzemmódba kapcsolja-e a kijelzőt, vagy hagyja azt kikapcsolva.

A Live View at Power On beallítás alapértelmezése Off (Ki).

- MEGJEGYZÉS: A Live View at Power On beállítás Off (Ki) állapotban kíméli az elemet.
- 1 Válassza a Setup menü (89. oldal) Live View Setup pontját.

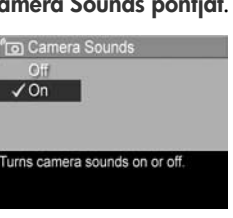

2 A Live View at Power On almenüben emelje ki a Live View On (Élőkép bekapcsolva) vagy a Live View Off (Élőkép kikapcsolva) lehetőséget.

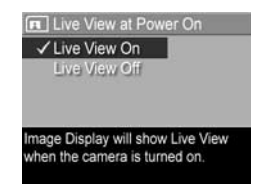

3 Mentse a beállítást a Menu/OK gombbal. Újra a Setup menü jelenik meg.

Az új beállítás a következő módosításáig érvényben marad (a készülék kikapcsolása után is).

### Date & Time (Dátum és idő)

Ez a menüpont a dátum/idő formátumának és aktuális értékének beállítására szolgál. Ez a beállítás rendszerint a fényképezőgép első bekapcsolásakor megtörténik, de ha időzónákon utazik át, vagy a fényképező hosszabb ideig áramellátás nélkül volt, vagy ha a dátum vagy az idő beállítása nem pontos, szükség lehet az újraállításra.

MEGJEGYZÉS: A választott dátum/idő formátumot használja a készülék a Visszajátszás üzemmódban alkalmazott dátumkijelzésénél. Szintén a beállításban kiválasztott formátumot alkalmazza a gép a Date & Time Imprint (dátum és idő feltüntetése) funkciónál is (lásd: Date & Time Imprint (Dátum és idő feltüntetése), 57. oldal).

- 1 Válassza a Setup menü (89. oldal) Date & Time pontját.
- 2 A Date & Time almenüben a kiemelt elem értékét a gombokkal határozhatja meg.
- 3 A **()** gombokkal a további elemekre léphet át.

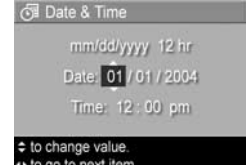

4 Ismételje a 2. és 3. lépést mindaddig, amíg a kívánt dátum/idő formátumot, valamint a megfelelő dátumot és időt be nem állította.

 Mentse a beállítást a Menu/OK gombbal. Újra a Setup menü jelenik meg.

A dátum és időbeállítás a következő módosításáig érvényben marad, még a készülék kikapcsolása után is. A dátum- és időbeállítások helyesek maradnak, amíg a fényképezőben lévő elemekben van töltés, vagy ha az elemek legfeljebb 10 percig vannak eltávolítva, vagy ha a fényképezőt az opcionális HP tápegységhez csatlakoztatják.

### USB Configuration (USB-konfiguráció)

Ez a beállítás meghatározza, miként érzékelje a számítógép a csatlakoztatott fényképezőgépet.

 Válassza a Setup menü (89. oldal) USB pontját.

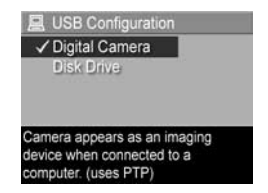

- 2 Az USB Configuration (USB konfiguráció) almenüben válasszon az alábbi két lehetőség közül:
  - Digital Camera—(Digitális fényképezőgép) A számítógép PTP (Picture Transfer Protocol) szabványt használó digitális fényképezőgépként azonosítja a készüléket. Ez a fényképezőgép alapértelmezett beállítása.
  - Disk Drive—(Lemezmeghajtó) A számítógép MSDC (Mass Storage Device Class) szabványt használó lemezmeghajtóként azonosítja a fényképezőgépet. Ezzel a beállítással olyan számítógépre is áttölthet képeket, melyen nincs telepítve a HP Image Zone (lásd: Képáttöltés számítógépre a HP Image Zone szoftver nélkül, 102. oldal). Ezt a beállítást Windows 98 operációs rendszerű számítógépen a HP Image Zone szoftver telepítése nélkül nem feltétlenül tudja használni.
- Mentse a beállítást a Menu/OK gombbal. Újra a Setup menü jelenik meg.

Az új beállítás a következő módosításáig érvényben marad (a készülék kikapcsolása után is).

### TV Configuration (TV-konfiguráció)

Ezzel a menüponttal a fényképezőgép képeinek kimeneti videojel-formátumát állíthatja be a televíziós megjelenítéshez. A televíziókészülék az opcionális HP Photosmart M-series dokkolóegységen keresztül csatlakoztatható a fényképezőgéphez.

A **TV Configuration** alapértelmezett beállítása a fényképezőgép első bekapcsolásakor kiválasztott nyelvtől függ.

- Válassza a Setup menü (89. oldal) TV Configuration pontját.
- 2 A TV Configuration almenüben két lehetőség közül választhat:
  - NTSC—Ez a formátum főleg Észak-Amerikában és Japánban használatos.
  - PAL—Ez a formátum elsősorban Európában használatos.
- Mentse a beállítást a Menu/OK gombbal. Újra a Setup menü jelenik meg.

Az új beállítás a következő módosításáig érvényben marad (a készülék kikapcsolása után is).

A fényképezőgép TV-készülékhez történő csatlakoztatásáról részletesebb tájékoztatást a dokkolóegység felhasználói kézikönyvében talál.

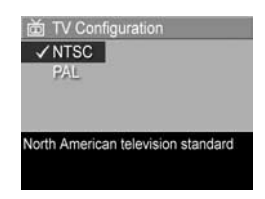

## Language (Nyelv)

Ebben a beállításban meghatározhatja a fényképezőgép illesztőfelületén (például a menükben) használt nyelvet.

- Válassza a Setup menü (89. oldal) pontját.
- A Language almenüben emelje ki a használni kívánt nyelvet.
- 3 Mentse a beállítást a Menu/OK gombbal. Újra a Setup menü jelenik meg.

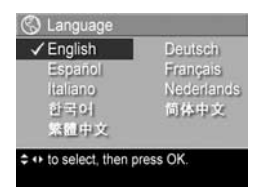

Az új beállítás a következő módosításáig érvényben marad (a készülék kikapcsolása után is).

### Move Images to Card (Képek áthelyezése memóriakártyára)

A **Move Images to Card...** lehetőség akkor érhető el a **Setup** menüben, ha a fényképezőgépben van opcionális memóriakártya, és legalább egy kép van a belső memóriában.

Ha van szabad hely a memóriakártyán, amikor a **Setup** menü (89. oldal) **Move Images to Card...** pontjának kiemelése után megnyomja a **Menu/OK** gombot, jóváhagyási képernyő jelenik meg, mely közli, hogy a memóriakártyán elegendő hely van valamennyi belső fájl áthelyezésére. Amennyiben nem lehet valamennyi képet a kártyára áthelyezni, a képernyőn a belső memóriából a kártyára ténylegesen áthelyezhető képek száma jelenik meg. Abban az esetben, ha egyetlen képet sem lehet áthelyezni a kártyára, a **CARD FULL** (KÁRTYA MEGTELT) üzenet jelenik meg. A művelet előrehaladását folyamatjelző mutatja. A memóriakártyára áthelyezett képeket a rendszer törli a fényképezőgép belső memóriájából. A művelet befejezésekor újra a **Setup** menü jelenik meg.

# 7. fejezet: Hibaelhárítás és segítségkérés

A fejezet az alábbi témaköröket tárgyalja:

- A fényképezőgép visszaállítása alaphelyzetbe (100. oldal)
- A fényképezőgép használata a HP Image Zone szoftver telepítése nélkül (101. oldal)
- A fényképezőgép lencséinek tisztítása (106. oldal)
- Lehetséges problémák, okaik és megoldásaik (107. oldal)
- Hibaüzenetek a fényképezőgép kijelzőjén (122. oldal)
- Hibaüzenetek a számítógépen (136. oldal)
- Segítség kérése a HP-től (139. oldal)

**MEGJEGYZÉS:** Az itt ismertetett problémák megoldásáról, valamint a fényképezőgéppel és a HP Image Zone szoftverrel kapcsolatos bármely más problémával kapcsolatban a HP vevőszolgálatának weboldalán talál további tudnivalókat: **www.hp.com/support**.

### A fényképezőgép visszaállítása alaphelyzetbe

Ha a fényképezőgép egyik gomb megnyomására sem reagál, próbálja visszaállítani beállításait:

- 1 Kapcsolja ki a fényképezőgépet.
- 2 Ha van behelyezve opcionális memóriakártya, azt vegye ki. (Bár a visszaállításhoz nem szükséges az opcionális memóriakártya eltávolítása, de így kizárhatja a memóriakártyát, mint a probléma egyik lehetséges okozóját.)
- **3** A fényképezőgép visszaállítása a tápellátás alábbiak szerinti megszüntetésével:
  - Ha a fényképezőgépet csak elemről üzemelteti, nyissa ki az elem- és memóriakártya-fedelet, s vegye ki körülbelül 5 másodpercre az elemeket.
  - Ha csak az opcionális HP hálózati adapterről üzemelteti a fényképezőgépet, húzza ki azt körülbelül 5 másodpercre a fényképezőgépből.
  - Ha az elemeket és a HP hálózati adaptert is használja, távolítsa el mindkettőt legalább 5 másodpercre.
- 4 Helyezze vissza az elemeket, csukja be az elem- és memóriakártya-fedelet, és/vagy csatlakoztassa a HP hálózati adaptert a fényképezőgéphez.
- 5 Miután ellenőrizte, hogy a fényképezőgép működik kiegészítő memóriakártya nélkül, helyezze be a kiegészítő kártyát, amennyiben rendelkezik vele.

### A fényképezőgép használata a HP Image Zone szoftver telepítése nélkül

Ha valamilyen oknál fogva nem kívánja vagy nem tudja számítógépére telepíteni a HP Image Zone szoftvert (például nincs elég RAM a gépen, vagy számítógépén nem fut támogatott operációs rendszer), fényképezőgépével akkor is készíthet képeket és videoklipeket. A fényképezőgép bizonyos funkciói azonban ebben az esetben másként működnek:

- A fényképezőgép HP Instant Share funkciója megköveteli a HP Image Zone szoftver telepítését a számítógépre, így, ha a szoftver nincs telepítve, nem tudja majd használni a HP Instant Share funkciót.
- A fényképezőgép HP Instant Share Menu (Instant Share menü) gombjával kijelölt képek nyomtatása nem indul el automatikusan, amint a fényképezőgépet a számítógéphez csatlakoztatja. Az alábbi esetekben azonban működik a funkció:
  - Ha a fényképezőgépet közvetlenül egy nyomtatóhoz csatlakoztatja.
  - Ha a fényképezőgépben memóriakártyát használ, és a nyomtató is rendelkezik memóriakártya-nyílással, akkor a kártyát egyszerűen átteheti a fényképezőgépből a nyomtató kártyanyílásába.
- Eltérő lehet a kép- és videoklip-áttöltés folyamata a számítógépre, mivel általában a HP Image Zone szoftver gondoskodik e feladat elvégzéséről. Részleteket a következő szakaszban olvashat.

#### Képáttöltés számítógépre a HP Image Zone szoftver nélkül

**MEGJEGYZÉS:** Ha Windows Me, 2000 vagy XP, illetve Mac OS X rendszert használ, nem kell elolvasnia ezt a részt. Egyszerűen csatlakoztassa a fényképezőgépet a számítógéphez az USB-kábellel, és az operációs rendszer elindít egy programot a képek áttöltésére.

Ha nem tudja vagy nem szeretné telepíteni a számítógépre a HP Image Zone szoftvert, kétféleképpen tölthet át képeket a fényképezőgépről a számítógépre: memóriakártya-olvasó segítségével, vagy lemezmeghajtóként konfigurálva a fényképezőgépet.

#### Memóriakártya-olvasó használata

Ha memóriakártyát használ a fényképezőgépben, egyszerűen átteheti azt a fényképezőgépből a (külön megvásárolható) memóriakártya-olvasóba. Az olvasó úgy működik, mint egy hajlékonylemezes vagy CD-ROM-meghajtó. Továbbá, bizonyos számítógépek és HP Photosmart nyomtatók beépített memóriakártya-nyílásokkal rendelkeznek, melyeket ugyanúgy használhat, mint egy rendes memóriakártya-olvasót, és a számítógépre mentheti segítségükkel a képeket.

#### Képáttöltés Windows rendszerű számítógépre

- Vegye ki a memóriakártyát a fényképezőgépből, és illessze a memóriakártya-olvasóba (esetleg a számítógép vagy a nyomtató memóriakártya-olvasó nyílásába).
- 2 Kattintson jobb gombbal a Sajátgép ikonra az asztalon, majd válassza ki a menü Intéző elemét.
- 3 Megjelenik egy ablak a Sajátgép alatti lemezmeghajtókkal. A memóriakártya cserélhető lemezmeghajtóként jelenik meg. Kattintson a + jelre a cserélhető lemez felirattól balra.

- 4 Két könyvtár (mappa) jelenik meg a cserélhető lemez pont alatt. Kattintson a DCIM nevű mappa melletti + jelre; megjelenik egy alkönyvtár. Ha a DCIM alatti alkönyvtár nevére kattint, az Intéző jobb oldali paneljén megjelenik a képek listája.
- 5 Jelölje ki az összes képet (kattintson a Szerkesztés menü Mindet kijelöli parancsára), és másolja őket a vágólapra (a Szerkesztés menü Másolás parancsával).
- 6 Kattintson a Sajátgép alatt a Helyi lemez pontra. Innentől kezdve a számítógép merevlemezével dolgozik.
- 7 Hozzon létre egy új mappát a Helyi lemez alatt. (Kattintson a Fájl menü Új parancsára, majd a Mappa pontra. Egy Új mappa nevű mappa jelenik meg az Intéző jobb oldali paneljén.) Amíg ez a mappanév kiemelten jelenik meg, addig átírható (például a Képek nevet adhatja az új mappának). A mappa nevét később is megváltoztathatja, ha jobb gombbal a mappa nevére kattint, a megjelenő menüből az Átnevezés parancsot választja, és beírja az új nevet.
- 8 Kattintson a frissen létrehozott mappára, majd a Szerkesztés menü Beillesztés parancsára.
- 9 Az 5. lépésben másolt képek ekkor az új mappába kerülnek a számítógép merevlemezén. Ha meg szeretne bizonyosodni az áttöltés sikerességéről, kattintson az új mappára. Ugyanannak a fájllistának kell megjelennie a mappa tartalmaként, mint a 4. lépésben, amikor a memóriakártya tartalmát jelenítette meg.
- 10Ha megbizonyosodott a memóriakártyáról a számítógépre történő áttöltés sikerességéről, tegye vissza a kártyát a fényképezőgépbe. Hely felszabadításához törölheti a képeket vagy formázhatja a kártyát (a Delete (Törlés) pont alatt a fényképezőgép Playback Menu (Visszajátszás menü) részében).

**MEGJEGYZÉS:** Ajánlatos a kártyát formázni a képek törlése helyett, mivel ez segít megelőzni a hibás képek és kártyák kialakulását.

Képáttöltés Macintosh számítógépre

- Vegye ki a memóriakártyát a fényképezőgépből, és illessze a memóriakártya-olvasóba (esetleg a számítógép vagy a nyomtató memóriakártya-olvasó nyílásába).
- 2 Az adott Mac OS X operációs rendszer konfigurációjától és verziójától függően automatikusan elindul az Image Capture vagy az iPhoto nevű alkalmazás, és végigkalauzolja Önt a fényképezőgépről a számítógépre történő képáttöltés folyamatán.
  - Az Image Capture alkalmazásban a Download Some (Némelyik letöltése) vagy a Download All (Összes letöltése) gombra kattintva indíthatja el az áttöltést. Alapértelmezés szerint a fájlok – típusuktól függően – a Pictures (Képek) vagy a Movies (Filmek) mappába kerülnek.
  - Az iPhoto alkalmazásban az Import (Importálás) gombbal indíthatja a képek áttöltését a számítógépre. A képek az iPhoto alkalmazásban tárolódnak. Elérésükhöz futtassa az iPhoto alkalmazást.
  - Ha automatikusan nem indul el egyetlen alkalmazás sem, vagy ha a képeket manuálisan szeretné másolni, keresse meg az asztalon a memóriakártyát reprezentáló ikont, majd a képeket másolja onnan a merevlemezre. A fájlmásolás menetének leírását a Mac rendszer részét képező súgórendszerben találja.

#### A fényképezőgép konfigurálása lemezmeghajtóként

Az alábbi eljárással állítható be a fényképezőgép úgy, hogy a számítógéphez csatlakoztatva lemezmeghajtóként működjön.

- **MEGJEGYZÉS:** Windows 98 operációs rendszerrel rendelkező számítógépeken esetleg nem használhatja ezt a módszert.
- Kapcsolja a fényképezőgépet Disk Drive (Lemezmeghajtó) üzemmódba (ezt a lépést csak egyszer kell végrehajtani):

a) Kapcsolja be a fényképezőgépet, majd nyomja meg a Menu/OK (Menü/OK) gombot. Megjelenik a Capture (Rögzítés) menü.

b) A ▶ gombbal lépjen a Setup 🌯 (Beállítás) menübe.

e) A - gombbal emelje ki az EXIT (KILÉPÉS) lehetőséget, majd nyomja meg a Menu/OK (Menü/OK) gombot.

- 2 Ha a fényképezőgépet a Disk Drive (Lemezmeghajtó) üzemmódba kapcsolta, csatlakoztassa az USB-kábel segítségével a számítógéphez.
- 3 Innentől kezdve a képáttöltés menete megegyezik a következő részben leírt eljárással: Memóriakártya-olvasó használata, 102. oldal. Windows rendszerben a fényképezőgép cserélhető lemez formájában jelenik meg a Windows Intéző ablakában. Macintosh számítógépen automatikusan elindul az Image Capture vagy az iPhoto alkalmazás.

- 4 Miután áttöltötte a képeket a fényképezőgépről a számítógépre, csatolja le a készüléket a számítógépről. Ha a számítógépen Windows 2000 vagy XP rendszer fut, a fényképezőgép lecsatolása után nem biztonságos eltávolításról tájékoztató üzenet jelenhet meg. Ezt figyelmen kívül hagyhatja.
- **MEGJEGYZÉS:** Ha a Macintosh gépen sem az Image Capture, sem az iPhoto alkalmazás nem indul el automatikusan, keresse meg az asztalon a HP\_M407 jelölésű lemezmeghajtó-ikont. A fájlmásolás menetének leírását a Mac rendszer részét képező súgórendszerben találja.

#### A fényképezőgép lencséinek tisztítása

Tegye a következőket, hogy eltávolíthassa a lencse mechanikájának kiszivárgó kenőanyagát, valamint a lencsén lévő ujjlenyomatokat, port és egyéb szennyezőanyagokat. A lencsék tisztításához szüksége lesz a fotóüzletekben kapható általános lencsetisztító papírra, valamint vattapálcikára.

- 1 A lencsét takaró mechanika kinyitásához és a lencse kitolásához kapcsolja be a fényképezőgépet.
- 2 Hajtsa rá a lencsetisztító papírt a vattapálcikára.
- 3 Majd körkörös mozgással törölje tisztára a lencsét.

A lencsetisztítás után ügyeljen arra, hogy ne nyomja meg a lencsetakaró mechanikát, amikor a lencse visszahúzott állapotban van, mert a kenőanyag kiszivároghat a lencsére.

## Problémák és megoldásuk

| Probléma                                            | Lehetséges ok                                                                                                    | Megoldás                                                                                                    |
|-----------------------------------------------------|----------------------------------------------------------------------------------------------------|----------------------------------------------------------------------------------------------------|
| A fényképe-<br>zőgépet nem<br>lehet<br>bekapcsolni. | Az elemek nem<br>megfelelően<br>működnek,<br>lemerültek,<br>hiányzanak<br>vagy nem a<br>megfelelő<br>típusúak.                                                          | <ul> <li>Az elemek lemerülőben<br/>vannak, vagy teljesen<br/>lemerültek. Helyezzen be új<br/>vagy újratöltött elemeket.</li> <li>Ellenőrizze, jól vannak-e<br/>behelyezve az elemek<br/>(lásd: 10. oldal).</li> <li>Ne használjon általános alkáli<br/>elemeket. A legjobb eredmény<br/>elérésének érdekében<br/>használjon Energizer Lithium<br/>AA vagy újratölthető NiMH<br/>AA elemeket.</li> </ul> |
|                                                     | Ha egy<br>opcionális<br>HP hálózati<br>tápegységet<br>használ, akkor<br>az nincs csatla-<br>koztatva a<br>fény-<br>képezőgéphez<br>vagy az<br>elektromos<br>hálózathoz. | Ellenőrizze, csatlakoztatva van-e<br>a HP hálózati tápegység a<br>fényképezőgéphez és egy<br>működő hálózati aljzathoz.                                                                                                    |
|                                                     | Az opcionális<br>HP hálózati<br>tápegység nem<br>működik<br>megfelelően.                                                                                                | Ellenőrizze, nem sérült vagy<br>hibás-e a HP hálózati tápegység,<br>és csatlakoztatva van-e működő<br>hálózati aljzathoz.                                                                                                    |

| Probléma                                                                                                    | Lehetséges ok                                                                               | Megoldás                                                                                                    |
|----------------------------------------------------------------------------------------------------|---------------------------------------------------------------------------------------------|----------------------------------------------------------------------------------------------------|
| A fény-<br>képezőgépet<br>nem lehet<br>bekapcsolni<br>(folytatás).                                                                     | Az opcionális<br>memóriakártya<br>nincs<br>támogatva<br>vagy sérült.                        | Győződjön meg róla,<br>hogy a memóriakártya a<br>fényképezőgéphez való (lásd:<br>Adattárolás, 164. oldal). Ha a<br>memóriakártya megfelelő, vegye<br>ki, s nézze meg, hogy be tudja-e<br>kapcsolni a fényképezőgépet.<br>Ha memóriakártya nélkül<br>be tudja kapcsolni a<br>fényképezőgépet, a kártya<br>valószínűleg sérült. Cserélje ki<br>a memóriakártyát. |
|                                                                                                    | A fény-<br>képezőgép<br>működött,<br>de leállt.                                             | Indítsa újra a fényképezőgépet<br>(lásd: A fényképezőgép<br>visszaállítása alaphelyzetbe,<br>100. oldal).                                                                                                    |
| A Tápellátás<br>jelzőfény<br>világít, de úgy<br>tűnik, hogy a<br>fény-<br>képezőgép<br>"beragadt",<br>s nem<br>működik<br>megfelelően. | A fény-<br>képezőgép<br>működése<br>közben a<br>tápellátás egy<br>pillanatra<br>megszakadt. | Indítsa újra a fényképezőgépet<br>(lásd: <b>A fényképezőgép<br/>visszaállítása alaphelyzetbe</b> ,<br>100. oldal).                                                                                                    |
| Probléma                                                     | Lehetséges ok                                                                                                    | Megoldás                                                                                                    |
|--------------------------------------------------------------|----------------------------------------------------------------------------------------------------|----------------------------------------------------------------------------------------------------|
| Az elemeket<br>gyakran kell<br>cserélni vagy<br>újratölteni. | A Live View<br>(Élőkép)<br>funkció<br>huzamosabb<br>ideig tartó<br>használata,<br>videofelvétel<br>rögzítése,<br>a gyakori<br>vakuhasználat<br>és a sok<br>nagyítás<br>növeli az<br>elemhas-<br>ználatot. | Lásd: Az elem élettartamának<br>meghosszabbítása, 148. oldal.                                                                                                    |
|                                                              | A NiMH<br>elemek nem<br>megfelelően<br>lettek feltöltve,<br>vagy a hosszú<br>használaton<br>kívüli idő alatt<br>lemerültek.<br>Az elemtípus<br>nem felel<br>meg a                                         | Az új NiMH elemek nincsenek<br>teljesen feltöltve, s lemerülnek<br>attól függetlenül, hogy be<br>vannak-e helyezve a<br>fényképezőgépbe Az új és a<br>régen töltött elemeket teljesen fel<br>kell tölteni, hogy elérjék teljes<br>kapacitásukat (lásd: A NiMH<br>elemek újratöltése, 153. oldal).<br>Lásd: Az elemtípusok<br>teljesítménye, 151. oldal. |
|                                                              | fényképezőgép<br>használati<br>módjának.                                                                                                    |                                                                                                    |

| Probléma                                                    | Lehetséges ok                                                            | Megoldás                                                                                                    |
|-------------------------------------------------------------|--------------------------------------------------------------------------|----------------------------------------------------------------------------------------------------|
| A fény-<br>képezőgép<br>elemeit nem<br>lehet<br>feltölteni. | Az újratölthető<br>elemek<br>nincsenek<br>behelyezve.                    | Tegyen be NiMH elemeket.<br>A lítium elemeket nem lehet<br>újratölteni.                                                                                                    |
|                                                             | Az elemek már<br>fel vannak<br>töltve.                                   | Ha a NiMH elemeket nemrég<br>töltötte fel, a töltés nem indul el.<br>Némi merülés után kísérelje meg<br>újra a töltést.                                                                                                    |
|                                                             | Nem megfelelő<br>hálózati<br>tápegységet<br>használ.                     | Kizárólag a fényképezőgéphez<br>ajánlott HP hálózati tápegységet<br>használja (lásd: <b>B függelék:</b><br>Tartozékok vásárlása<br>a fényképezőgéphez,<br>159. oldal).                                                                                                    |
|                                                             | Túl kicsi az<br>akkumulátor-<br>feszültség a<br>töltés<br>elindításához. | A fényképezőgép nem<br>próbálkozik a sérült vagy<br>túlzottan lemerült NiMH elemek<br>töltésével. Vegye ki az elemeket<br>a fényképezőgépből, s töltse fel<br>őket az M-series<br>fényképezőgépek opcionális<br>HP Photosmart Quick Recharger<br>(Gyors újratöltő) készülékkel<br>(külön megvásárolható), majd<br>próbálja ki ismét őket a<br>fényképezőgépben. Ha ez sem<br>vezet eredményre, valószínűleg<br>hibás az egyik vagy mindkét<br>elem. Vásároljon új NiMH<br>elemeket, majd próbálja ismét. |

| Probléma                                                                | Lehetséges ok                                                   | Megoldás                                                                                                    |
|-------------------------------------------------------------------------|-----------------------------------------------------------------|----------------------------------------------------------------------------------------------------|
| A fény-<br>képezőgép<br>elemeit nem<br>lehet feltölteni<br>(folytatás). | Az elemek<br>sérültek vagy<br>hibásak.                          | A NiMH elemek idővel<br>tönkremehetnek. Ha a<br>fényképezőgép elemhibát<br>észlel, a töltés nem indul el,<br>a folyamatban lévő töltés<br>pedig idő előtt leáll. Vásároljon<br>új elemeket.                          |
|                                                                         | Az elemek<br>nincsenek<br>megfelelően<br>behelyezve.            | Ellenőrizze, jól vannak-e<br>behelyezve az elemek<br>(lásd: 10. oldal).                                                                                                    |
| A fény-<br>képezőgép<br>nem reagál<br>a gombok<br>megnyomás-<br>ára.    | A fény-<br>képezőgép ki<br>van kapcsolva<br>vagy leállt.        | Kapcsolja be a<br>fényképezőgépet, vagy<br>kapcsolja ki, majd újra be.                                                                                                    |
|                                                                         | A fény-<br>képezőgép<br>számítógéphez<br>van<br>csatlakoztatva. | A legtöbb gomb nem működik,<br>amikor a fényképezőgép<br>számítógéphez van<br>csatlakoztatva. A működő<br>gombok csak a kijelzőképernyő<br>bekapcsolására – és bizonyos<br>esetekben kikapcsolására –<br>szolgálnak. |
|                                                                         | Az elemek<br>lemerültek.                                        | Cserélje ki vagy töltse fel az<br>elemeket.                                                                                                    |

| Probléma                                                                                                    | Lehetséges ok                                                                                                    | Megoldás                                                                                                    |
|----------------------------------------------------------------------------------------------------|----------------------------------------------------------------------------------------------------|----------------------------------------------------------------------------------------------------|
| A fény-<br>képezőgép<br>nem reagál<br>a gombok<br>(folytatás).Az opcionális<br>memóriakártya<br>nincsGyőződjön meg ró<br>hogy a memóriakár<br>fényképezőgéphez<br>Adattárolás, 164.<br>Ha a memóriakárty<br>kapcsolja ki a fényl<br>vagy sérült.(folytatás).vagy sérült.Ha a memóriakárty<br>kapcsolja be a fény<br>s figyelje meg, hogy<br>fényképezőgép vál<br>gombnyomásokra.<br>a memóriakártya v<br>sérült. Cserélje ki a<br>memóriakártya v<br>sérült. Cserélje ki a<br>memóriakártya v<br>sérült. Cserélje ki a<br>memóriakártya v<br>sérült. A<br>fényképezőgép<br>működött,<br>de leállt.Indítsa újra a fényképez<br>visszaállítása alap<br>100. oldal). | Győződjön meg róla,<br>hogy a memóriakártya a<br>fényképezőgéphez való (lásd:<br><b>Adattárolás</b> , 164. oldal).<br>Ha a memóriakártya megfelelő,<br>kapcsolja ki a fényképezőgépet,<br>vegye ki a memóriakártyát,<br>kapcsolja be a fényképezőgépet,<br>s figyelje meg, hogy a<br>fényképezőgép válaszol-e a<br>gombnyomásokra. Ha igen,<br>a memóriakártya valószínű<br>sérült. Cserélje ki a<br>memóriakártyát. |                                                                                                    |
|                                                                                                    | A<br>fényképezőgép<br>működött,<br>de leállt.                                                                                                    | Indítsa újra a fényképezőgépet<br>(lásd: A fényképezőgép<br>visszaállítása alaphelyzetbe,<br>100. oldal).                                                |
| A Shutter<br>(Exponáló)<br>gomb<br>lenyomása<br>és a kép<br>elkészítése<br>között<br>hosszabb idő<br>telik el.                                                                                                    | A<br>fényképezőgép<br>nek a fókusz és<br>a megvilágítás<br>zárolásához<br>időre van<br>szüksége.                                                                                                    | Alkalmazza <b>Fókuszzár</b> funkciót<br>(lásd: 36. oldal).                                                                                               |
|                                                                                                    | A téma túl<br>sötét, a<br>fényképezőgép<br>megvilágítási<br>ideje túl<br>hosszú.                                                                                                    | <ul> <li>Használja a vakut.</li> <li>Ha a vaku nem használható,<br/>a hosszú megvilágítási idő<br/>közben használja a háromlábú<br/>állványt.</li> </ul> |

| Probléma                                                                                                    | Lehetséges ok                                                                                     | Megoldás                                                                                                    |
|----------------------------------------------------------------------------------------------------|---------------------------------------------------------------------------------------------------|----------------------------------------------------------------------------------------------------|
| A Shutter<br>(Exponáló)<br>gomb<br>lenyomása<br>és a kép<br>elkészítése<br>között<br>hosszabb<br>idő telik el<br>(folytatás). | A<br>fényképezőgép<br>a vörösszem-<br>hatás<br>csökkentése<br>funkcióval<br>használja a<br>vakut. | A vörösszem-hatás csökkentése<br>funkcióval a kép elkészítése<br>hosszabb időt vesz igénybe.<br>A zár a további villanások miatt<br>késleltetve van. Ügyeljen rá,<br>hogy a fényképen szereplő<br>alakok, tárgyak ne mozduljanak<br>el a további villanások alatt. |
| A Shutter<br>(Exponáló)<br>gomb<br>megnyo-<br>másakor a<br>készülék nem<br>fényképez.                                         | Nem nyomta<br>meg elég<br>erősen a<br>Shutter<br>(Exponáló)<br>gombot.                            | Nyomja le teljesen a <b>Shutter</b><br>(Exponáló) gombot.                                                                                                    |
|                                                                                                    | A belső<br>memória vagy<br>a behelyezett<br>opcionális<br>memóriakártya<br>megtelt.               | Töltse át a képeket a fényké-<br>pezőgépről a számítógépre,<br>majd töröljön minden képet a<br>belső memóriából vagy a<br>memóriakártyáról (lásd: <b>Delete</b><br>( <b>Törlés</b> ), 67. oldal). Új kártyát is<br>tehet a fényképezőgépbe.                        |
|                                                                                                    | A behelyezett<br>opcionális<br>memóriakártya<br>zárolva van.                                      | Vegye ki a memóriakártyát a<br>kikapcsolt fényképezőgépből,<br>és kapcsolja a kártya zároló<br>kapcsolóját a nem zárolt állásba.                                                                                                    |
|                                                                                                    | A vaku újratölt.                                                                                  | A következő kép készítése előtt<br>várja meg, amíg a vaku újra<br>feltöltődik.                                                                                                    |

| Probléma                                                                                             | Lehetséges ok                                                                                               | Megoldás                                                                                                    |
|----------------------------------------------------------------------------------------------------|----------------------------------------------------------------------------------------------------|----------------------------------------------------------------------------------------------------|
| A Shutter<br>(Exponáló)<br>gomb<br>megnyo-<br>másakor a<br>készülék nem<br>fényképez<br>(folytatás). | A<br>fényképezőgép<br>Macro (Makró)<br>módban van,<br>s a fókusz<br>beállításáig<br>nem tud<br>fényképezni. | <ul> <li>Fókuszálja újra a<br/>fényképezőgépet<br/>(próbálkozzon Fókuszzár<br/>használatával, lásd: 36. oldal).</li> <li>Ügyeljen arra, hogy a kép<br/>témája a Macro (Makró)<br/>(közelkép) tartományon belül<br/>legyen (lásd: A felvételi<br/>üzemmódok használata,<br/>41. oldal).</li> </ul>                                     |
|                                                                                                    | A<br>fényképezőgép<br>még a<br>legutóbb<br>készített képet<br>menti.                                        | Mielőtt újabb képet készítene,<br>várjon néhány másodpercet, míg<br>a készülék befejezi az előző kép<br>feldolgozását.                                                                                                    |
| A kép életlen.                                                                                       | Kevés a fény,<br>és a vaku<br>beállítása Flash<br>Off & (Vaku<br>kikapcsolva)<br>értékű.                    | Rossz fényviszonyok esetén a<br>fényképezőgépnek több időre<br>van szüksége a kép<br>elkészítéséhez. Használjon<br>háromlábú állványt a<br>fényképezőgép stabil<br>helyzetének megtartásához,<br>javítson a megvilágításon, vagy<br>állítsa a vakut Flash On & (Vaku<br>bekapcsolva) állásba (lásd:<br>A vaku beállítása, 39. oldal). |
|                                                                                                    | A fény-<br>képezőgépet<br><b>Macro 🔮</b><br>(Makró)<br>módba kellet<br>volna állítani.                      | Állítsa a fényképezőgépet<br>Macro 🖤 (Makró) módba,<br>majd próbáljon újra fényképezni<br>(lásd: A felvételi üzemmódok<br>használata, 41. oldal).                                                                                                    |

| Probléma                       | Lehetséges ok                                                                       | Megoldás                                                                                                    |
|--------------------------------|-------------------------------------------------------------------------------------|----------------------------------------------------------------------------------------------------|
| A kép életlen<br>(folytatás).  | A fénykép<br>készítése<br>közben<br>elmozdította<br>a készüléket.                   | A fényképezőgépet stabilan<br>tartva nyomja le az <b>Shutter</b><br>(Exponáló) gombot, vagy<br>használjon állványt. Figyelje az<br>kijelzőképernyőn megjelenő <sup>™</sup><br>ikont (ez arra figyelmeztet, hogy<br>a készüléket szinte lehetetlen<br>stabilan tartani, háromlábú<br>állványt kellene használnia). |
|                                | A<br>fényképezőgép<br>nem a tárgyra<br>fókuszált, vagy<br>nem tudott<br>fókuszálni. | <ul> <li>A kép elkészítése előtt feltétlenül<br/>várja meg, hogy a<br/>fókuszkeretek zöldre váltsanak<br/>(lásd:<br/>A fényképezőgép fókuszálása,<br/>34. oldal).</li> <li>Alkalmazza a Fókuszzár<br/>funkciót (lásd: 36. oldal).</li> </ul>                                                                      |
| A kép<br>túlzottan<br>világos. | A vaku túl sok<br>fényt adott.                                                      | <ul> <li>Kapcsolja ki a vakut (lásd:<br/>A vaku beállítása, 39. oldal).</li> <li>Menjen távolabb a tárgytól,<br/>és nagyítással közelítsen rá.</li> </ul>                                                                                                    |
|                                | Túl erős volt a<br>természetes<br>vagy<br>mesterséges<br>megvilágítás.              | <ul> <li>Próbálja meg a képet más szögből elkészíteni.</li> <li>Ne irányítsa a fényképezőgépet közvetlenül a fényforrás felé vagy a fényt erősen visszaverő felületre.</li> <li>Csökkentse az EV Compensation (Megvilágítási korrekció) értékét (lásd: 49. oldal).</li> </ul>                                     |

| Probléma                                      | Lehetséges ok                                                                                                    | Megoldás                                                                                                    |
|-----------------------------------------------|----------------------------------------------------------------------------------------------------|----------------------------------------------------------------------------------------------------|
| A kép<br>túlzottan<br>világos<br>(folytatás). | A téma sok<br>sötét<br>objektumot<br>tartalmazott<br>(például fekete<br>kutya fekete<br>ágytakarón).                                           | Csökkentse az <b>EV Compensation</b><br>(Megvilágítási korrekció) értékét<br>(lásd: 49. oldal).                                                                                            |
|                                               | A<br>kijelzőképerny<br>ő <b>High</b><br>(Magas)<br>értékre van<br>állítva kinti<br>használathoz,<br>így a képeket<br>túl fényesnek<br>mutatja. | A kijelzőképernyő fényességét<br>állítsa be pontosabb értékre a<br><b>Setup Menu</b> (Beállítás menü)<br><b>Display Brightness</b> (Kijelző<br>fényessége) pontjában (lásd:<br>90. oldal). |
|                                               | Szükségtelenül<br>használta az<br>EV<br>Compensation<br>(Megvilágítási<br>korrekció)<br>funkciót.                                              | Állítsa az <b>EV Compensation</b><br>(Megvilágítási korrekció) értékét<br>0,0-ra (lásd: 49. oldal).                                                                                        |

| Probléma                     | Lehetséges ok                                                                 | Megoldás                                                                                                    |
|------------------------------|-------------------------------------------------------------------------------|----------------------------------------------------------------------------------------------------|
| A kép<br>túlzottan<br>sötét. | Kevés volt<br>a tény.                                                         | <ul> <li>Várja meg a megfelelőbb<br/>fényviszonyokat.</li> <li>Használjon közvetett<br/>megvilágítást.</li> <li>Használja a vakut (lásd:<br/>39. oldal).</li> <li>Növelje az EV Compensation<br/>(Megvilágítási korrekció)<br/>beállítást (lásd: 49. oldal).</li> </ul>    |
|                              | A vaku be volt<br>kapcsolva, de<br>a tárgy túl<br>messze volt.                | Győződjön meg róla, hogy<br>a tárgy a vaku működési<br>távolságán belül van (lásd:<br>162. oldal). Ha igen,<br>próbálkozzon a <b>Flash Off</b> (S)<br>(Vaku kikapcsolása) beállítással<br>(lásd: 39. oldal), mely hosszabb<br>expozíciót igényel (használjon<br>állványt). |
|                              | A tárgy mögött<br>fényforrás van.                                             | <ul> <li>Alkalmazza a Flash On 4<br/>(Vaku bekapcsolva) beállítást<br/>(lásd: 39. oldal) a tárgy<br/>megvilágításához.</li> <li>Növelje az EV Compensation<br/>(Megvilágítási korrekció) értékét<br/>(lásd: 49. oldal).</li> </ul>                                         |
|                              | Az ujja<br>eltakarta a<br>vakut.                                              | Ügyeljen arra, hogy az ujjai<br>a fényképezéskor ne takarják<br>el a vakut.                                                                                                    |
|                              | A téma sok<br>világos tárgyat<br>tartalmaz<br>(például fehér<br>kutya hóban). | Növelje az <b>EV Compensation</b><br>(Megvilágítási korrekció) értékét<br>(lásd: 49. oldal).                                                                                                    |

| Probléma           | Lehetséges ok                                                                                                    | Megoldás                                                                                                    |
|--------------------|----------------------------------------------------------------------------------------------------|----------------------------------------------------------------------------------------------------|
| A kép<br>szemcsés. | A<br>fényképezőgép<br>túl meleg volt a<br>kép<br>készítésekor.<br>A fény-<br>képezőgép túl<br>sokáig be volt<br>kapcsolva,<br>vagy meleg<br>helyen volt<br>tárolva. | Ez a jelenség, amely minden<br>digitális fényképezőgépnél<br>előfordulhat, a legtöbb fénykép<br>esetében nem érzékelhető.<br>A fényképezőgép lehűlésével a<br>jelenség megszűnik. A legjobb<br>minőség elérésének érdekében<br>ne tárolja a fényképezőgépet túl<br>meleg helyen. Ha a<br>fényképezőgép a hosszú<br>használat során felmelegedett,<br>a felmelegedés<br>minimalizálásához kapcsolja ki<br>a kijelzőképernyőt. Mint minden<br>elektronikus eszköz esetén,<br>ne hagyja a fényképezőgépet<br>nagyon forró helyen, mint<br>például egy autó kalaptarója<br>a tűző napsütésben. |
|                    | Az <b>ISO Speed</b><br>(ISO-<br>érzékenység)<br>beállítása túl<br>nagy volt.                                                                                        | Használjon alacsonyabb<br>ISO Speed (ISO-érzékenység)<br>beállítást (lásd: 54. oldal).                                                                                                    |

| Probléma                                           | Lehetséges ok                                                                                                   | Megoldás                                                                                                    |
|----------------------------------------------------|----------------------------------------------------------------------------------------------------|----------------------------------------------------------------------------------------------------|
| A kép<br>szemcsés<br>(folytatás).                  | Az Image<br>Quality<br>(Képminőség)<br>képtömörítési<br>beállítása<br>(4MP, 2MP<br>vagy VGA) túl<br>magas volt. | Használja a <b>4MP Best</b><br>(4MP legjobb) <b>Image Quality</b><br>(Képminőség) beállítást, aminek<br>legkisebb a képtömörítése (lásd:<br>50. oldal).                                                                                                    |
|                                                    | Kevés volt a<br>fény.                                                                                           | <ul> <li>Várja meg a megfelelőbb<br/>fényviszonyokat.</li> <li>Használjon közvetett<br/>megvilágítást.</li> <li>Használja a vakut (lásd:<br/>39. oldal).</li> </ul>                                                                                             |
| A kijelzett<br>dátum és/<br>vagy idő<br>helytelen. | A dátumot<br>vagy időt<br>helytelenül<br>állították be,<br>esetleg<br>megváltozott<br>az időzóna.               | A <b>Setup Menu</b> (Beállítás menü)<br><b>Date &amp; Time</b> (Dátum és idő)<br>pontjában állítsa be újra a<br>dátumot és az időt (lásd:<br>92. oldal).                                                                                                    |
|                                                    | Az elemek<br>lemerültek,<br>vagy sokáig ki<br>voltak véve a<br>fényképezőgép<br>ből.                            | A dátum- és időbeállítások<br>körülbelül 10 percig tárolódnak<br>a feltöltött elemek behelyezéséig.<br>A <b>Setup Menu</b> (Beállítás menü)<br><b>Date &amp; Time</b> (Dátum és idő)<br>pontjában állítsa be újra a<br>dátumot és az időt (lásd:<br>92. oldal). |

| Probléma                                                                      | Lehetséges ok                                                                                                    | Megoldás                                                                                                    |
|-------------------------------------------------------------------------------|----------------------------------------------------------------------------------------------------|----------------------------------------------------------------------------------------------------|
| Képek<br>megtekintése<br>közben a<br>fény-<br>képezőgép<br>lomhán<br>működik. | Ha az<br>opcionális<br>memóriakártya<br>lassú, vagy ha<br>túl sok képet<br>tárol rajta, ez<br>érződhet a<br>képek<br>megtekintése,<br>nagyítása,<br>törlése, stb.<br>közben.                         | Olvassa el a memóriakártyával<br>kapcsolatos tanácsokat:<br><b>Adattárolá</b> s, 164. oldal és<br><b>Memóriakapacitá</b> s, 168. oldal.                                                                                                    |
| A fény-<br>képezőgép<br>felmelegszik<br>(sőt<br>felforrósodik).               | Az opcionális<br>HP hálózati<br>tápegységgel<br>táplálja a<br>fényképezőgép<br>et vagy tölti<br>annak elemeit,<br>vagy túl hosszú<br>ideig (15<br>percig vagy<br>tovább)<br>használhatta a<br>gépet. | Ez a jelenség normális, nem<br>számít hibának. Ha azonban<br>bármi rendelleneset tapasztal,<br>kapcsolja ki a fényképezőgépet,<br>csatolja le róla a HP hálózati<br>tápegységet, és hagyja a gépet<br>kihűlni. Ezután nézze meg a<br>fényképezőgépet és az elemeket,<br>nem sérültek-e meg véletlenül. |

| Probléma                                                                                          | Lehetséges ok                                                                                  | Megoldás                                                                                                    |
|---------------------------------------------------------------------------------------------------|------------------------------------------------------------------------------------------------|----------------------------------------------------------------------------------------------------|
| Nem lehet A H<br>áttölteni Zor<br>a képeket nin<br>a fény- tele<br>képezőgépről szó<br>a számító- | A HP Image<br>Zone szoftver<br>nincs<br>telepítve a<br>számítógépen.                           | Telepítse a HP Image Zone<br>szoftvert (lásd: A szoftver<br>telepítése, 14. oldal), vagy lásd:<br>A fényképezőgép használata<br>a HP Image Zone szoftver<br>telepítése nélkül, 101. oldal. |
| gépre.                                                                                            | A számítógép<br>nem érti a<br>Picture Transfer<br>Protocol (PTP)<br>(Képátvitel)<br>szabványt. | Állítsa be a fényképezőgépet a<br>Disk Drive (Lemezmeghajtó)<br>módba (lásd: A fényképezőgép<br>konfigurálása<br>lemezmeghajtóként,<br>105. oldal).                                        |
| A HP Image<br>Zone szoftver<br>telepítésekor<br>vagy<br>használatakor<br>probléma<br>merült fel.  |                                                                                                | Keresse fel a HP<br>vevőszolgálatának weboldalát:<br>www.hp.com/support.                                                                                                    |

### Hibaüzenetek a fényképezőgép kijelzőjén

| Üzenet                                                                                                    | Lehetséges ok                                                                                                    | Megoldás                                                                                                    |
|----------------------------------------------------------------------------------------------------|----------------------------------------------------------------------------------------------------|----------------------------------------------------------------------------------------------------|
| BATTERY<br>DEPLETED<br>(AZ ELEM<br>LEMERÜLT).<br>Camera is<br>shutting down<br>(A fény-<br>képezőgép leáll). | A telep töltöttségi<br>szintje nem<br>elegendő a<br>fényképezőgép<br>további<br>működéséhez.                                                                                                    | Cserélje ki vagy töltse<br>fel az elemeket, vagy<br>használja az opcionális<br>HP hálózati tápegységet.                                                                                                    |
| Batteries are<br>defective<br>(Az elemek<br>meghibásodtak)                                                   | Az elemek<br>zárlatosak,<br>vagy annyira<br>lemerültek, hogy<br>ez kárt tett<br>bennük.                                                                                                    | Vásároljon új elemeket.<br>(Lásd: <b>B függelék:</b><br>Tartozékok vásárlása<br>a fényképezőgéphez,<br>159. oldal.)                                                                                                    |
| Batteries cannot<br>be charged (Az<br>elemek nem<br>tölthetők újra)                                          | Hiba vagy<br>áramkimaradás<br>történt a töltés<br>közben, nem<br>megfelelő<br>hálózati<br>tápegységet<br>használ, az<br>elemek túl lettek<br>töltve, hibásak,<br>vagy nincs elem<br>a fény-<br>képezőgépben. | Próbálkozzon még<br>néhányszor az elemek<br>feltöltésével. Ha nem<br>sikerül, próbálja egy külső<br>töltővel feltölteni az<br>elemeket. Ha az elemeket<br>továbbra sem lehet<br>feltölteni, vásároljon új<br>elemeket, s próbálja újra.<br>(Lásd: <b>B függelék:</b><br><b>Tartozékok vásárlása<br/>a fényképezőgéphez</b> ,<br>159. oldal.) |

| Üzenet                                                                                                    | Lehetséges ok                                                                                        | Megoldás                                                                                                    |
|----------------------------------------------------------------------------------------------------|----------------------------------------------------------------------------------------------------|----------------------------------------------------------------------------------------------------|
| UNSUPPORTED<br>CARD (NEM<br>TÁMOGATOTT<br>KÁRTYA)                                                                                             | A memórian-<br>yílásban lévő<br>opcionális<br>memóriakártya<br>nem támogatott<br>típusú.             | Biztosítsa, hogy a<br>fényképezőgépbe<br>megfelelő memóriakártya<br>legyen behelyezve. (Lásd:<br><b>Adattárolás</b> , 164. oldal.)                   |
| CARD IS<br>UNFORMATTED<br>(A KÁRTYA<br>NINCS<br>FORMÁZVA)<br>Press OK to<br>format card<br>(Kártya<br>formázásához:<br>OK gomb)               | A behelyezett<br>opcionális<br>memóriakártyát<br>formázni kell.                                      | Formázza meg a<br>memóriakártyát a<br>kijelzőképernyőn<br>megjelenő útmutatás<br>alapján (ha nem szeretné<br>formázni, vegye ki a<br>gépből).        |
| CARD HAS<br>WRONG<br>FORMAT<br>(A KÁRTYA NEM<br>MEGFELELŐ<br>FORMÁZÁSÚ)<br>Press OK to<br>format card<br>(Kártya<br>formázásához:<br>OK gomb) | A behelyezett<br>opcionális<br>memóriakártya<br>más eszközre, pl.<br>MP3-lejátszóra<br>van formázva. | Formázza újra a<br>memóriakártyát a<br>kijelzőképernyőn<br>megjelenő útmutatás<br>alapján (vagy, ha nem<br>szeretné formázni, vegye<br>ki a gépből). |

| Üzenet                                                                                                    | Lehetséges ok                                                                                                    | Megoldás                                                                                                    |
|----------------------------------------------------------------------------------------------------|----------------------------------------------------------------------------------------------------|----------------------------------------------------------------------------------------------------|
| Unable to format<br>(Nem lehet<br>formázni)<br>Try Again<br>(Próbálja újra)                                                                        | A behelyezett<br>opcionális<br>memóriakártya<br>hibás.                                                                           | Cserélje ki a memória-<br>kártyát, vagy ha van<br>memóriakártya-olvasója,<br>próbálja megformázni a<br>kártyát a számítógéppel.<br>Útmutatást a kártyaolvasó<br>dokumentációjában talál.                                                |
| The card is locked<br>(A kártya zárolva<br>van). Please<br>remove the card<br>from your<br>camera (Vegye ki<br>a kártyát a fény-<br>képezőgépből). | A HP Instant<br>Share menü<br>konfigurálásakor<br>a behelyezett<br>opcionális<br>memóriakártya<br>zárolva volt.                  | A kikapcsolt<br>fényképezőgépből vegye<br>ki a memóriakártyát és<br>folytassa a <b>HP Instant</b><br><b>Share</b> feladattal, vagy a<br>folytatás előtt állítsa a<br>zároló kapcsolót a nem<br>zárolt állásba.                          |
| card locked<br>(A kártya<br>Zárolt)                                                                                                    | A behelyezett<br>opcionális<br>memóriakártya<br>zárolva van.                                                                     | Vegye ki a<br>memóriakártyát a<br>kikapcsolt fény-<br>képezőgépből, és állítsa a<br>kártya zároló kapcsolóját<br>a nem zárolt állásba.                                                                                                  |
| MEMORY FULL<br>(A memória<br>megtelt) vagy<br>CARD FULL<br>(A kártya megtelt)                                                                      | Nincs elég hely<br>további képek<br>mentésére a<br>belső<br>memóriában<br>vagy a<br>behelyezett<br>opcionális<br>memóriakártyán. | Töltse át a képeket a<br>fényképezőgépről a<br>számítógépre, majd<br>töröljön minden képet a<br>belső memóriából vagy a<br>memóriakártyáról (lásd:<br><b>Delete (Törlés)</b> , 67. oldal).<br>Új kártyát is tehet a<br>fényképezőgépbe. |

| Üzenet                                                                                                    | Lehetséges ok                                                                                                    | Megoldás                                                                                                    |
|----------------------------------------------------------------------------------------------------|----------------------------------------------------------------------------------------------------|----------------------------------------------------------------------------------------------------|
| Memory full<br>(A memória<br>megtelt)<br>vagy Card full<br>(A kártya<br>megtelt). Camera<br>cannot save<br>Share selections<br>(A fény-<br>képezőgép nem<br>tudja menteni<br>a Share<br>kijelöléseket). | A belső memória<br>vagy az<br>opcionális<br>memóriakártya<br>megtelt,<br>meggátolva ezzel<br>a HP Instant<br>Share<br>célállomások<br>fényképezőgépre<br>történő mentését,<br>vagy meggátolva<br>a fényképek<br>HP Instant Share<br>számára történő<br>megjelölését. | Töltse át a képeket a<br>fényképezőgépről a<br>számítógépre, majd<br>töröljön minden képet a<br>belső memóriából vagy a<br>memóriakártyáról (lásd:<br><b>Delete (Törlés)</b> , 67. oldal).<br>Majd állítsa be ismét a<br><b>HP Instant Share</b><br>célállomásokat (lásd:<br><b>Célok megadása a</b><br><b>HP Instant Share</b><br><b>menüben</b> , 74. oldal). |
| Memory/card too<br>full to record<br>audio (Nincs<br>hely hang<br>rögzítéséhez a<br>memóriában/<br>kártyán).                                                                                            | Nincs elég hely<br>3 másodpercnél<br>hosszabb hang<br>rögzítéséhez.                                                                                                    | Töltse át a képeket a<br>fényképezőgépről a<br>számítógépre, majd<br>töröljön minden képet a<br>belső memóriából vagy a<br>memóriakártyáról (lásd:<br><b>Delete (Törl</b> és), 67. oldal).<br>Új kártyát is tehet a<br>fényképezőgépbe.                                                                                                    |

| Üzenet                                                                                                    | Lehetséges ok                                                                                                    | Megoldás                                                                                                    |
|----------------------------------------------------------------------------------------------------|----------------------------------------------------------------------------------------------------|----------------------------------------------------------------------------------------------------|
| Insufficient space<br>on card to<br>complete request<br>(A kérés<br>teljesítéséhez<br>nincs elég hely a<br>kártyán). | A fénykép<br>forgatásához<br>nincs elég<br>hely a belső<br>memóriában<br>vagy az<br>opcionális<br>memóriakártyán. | Töltse át a képeket a<br>fényképezőgépről a<br>számítógépre, majd<br>töröljön minden képet a<br>belső memóriából vagy a<br>memóriakártyáról (lásd:<br><b>Delete (Törl</b> és), 67. oldal).<br>Majd a számítógép<br>segítségével forgassa a<br>képet. |
|                                                                                                    | A kép túl nagy<br>ahhoz, hogy<br>forgatni vagy<br>nagyítani<br>lehessen.                                          | A kép valószínű másik<br>fényképezőgépből<br>származik. Töltse át a<br>képeket a számítógépre,<br>majd annak segítségével<br>forgassa vagy nagyítsa<br>a képet.                                                                                      |

| Üzenet                                               | Lehetséges ok                                                                                                    | Megoldás                                                                                                    |
|------------------------------------------------------|----------------------------------------------------------------------------------------------------|----------------------------------------------------------------------------------------------------|
| CARD IS<br>UNREADABLE<br>(A KÁRTYA NEM<br>OLVASHATÓ) | A fényképezőgép<br>nem tud olvasni a<br>behelyezett<br>opcionális<br>memória-<br>kártyáról.<br>A kártya hibás<br>lehet, vagy típusa<br>nem támogatott. | <ul> <li>Kapcsolja ki, majd újra<br/>be a fényképezőgépet.</li> <li>Győződjön meg róla,<br/>hogy a memóriakártya a<br/>fényképezőgéphez való<br/>(lásd: Adattárolás,<br/>164. oldal). Ha a<br/>memóriakártya a<br/>megfelelő típusú,<br/>próbálja újraformázni<br/>azt a Playback Menu<br/>(Visszajátszás menü)<br/>Delete (Törlés)<br/>almenüjének Format<br/>(Formázás) pontjával<br/>(Lásd: Delete (Törlés),<br/>67. oldal). Ha nem tudja<br/>formázni, a kártya<br/>valószínűleg hibás.<br/>Cserélje ki a<br/>memóriakártyát.</li> </ul> |
| PROCESSING<br>(FELDOLGOZÁS<br>)                      | A fényképezőgép<br>adatokat dolgoz<br>fel, pl. menti a<br>legutóbb készített<br>képet.                                                                 | Mielőtt újabb képet<br>készítene vagy gombot<br>nyomna meg, várjon<br>néhány másodpercet, míg<br>a készülék befejezi az<br>előző kép feldolgozását.                                                                                                    |

| Üzenet                                                                   | Lehetséges ok                                                                                                    | Megoldás                                                                                                    |
|--------------------------------------------------------------------------|----------------------------------------------------------------------------------------------------|----------------------------------------------------------------------------------------------------|
| Charging<br>Flash (vaku<br>Töltése)                                      | A fényképezőgép<br>tölti a vakut.                                                                                                    | Ha a telep töltöttségi<br>szintje alacsony, a vaku<br>töltése hosszabb időt<br>igényel. Ha gyakran<br>jelenik meg ez az üzenet,<br>a telep valószínűleg<br>cserére vagy feltöltésre<br>szorul.                                                                                                    |
| FOCUS TOO FAR<br>and blinking<br>(FÓKUSZ TÚL<br>TÁVOL,<br>és villog a) 🏵 | A fókusz<br>messzebb<br>van annál a<br>távolságnál,<br>amelyre a<br>készülék <b>Macro</b><br>W (Makró)<br>üzemmódban<br>fókuszálni tud.        | <ul> <li>Változtassa meg a<br/>fényképezési módot<br/>(lásd: A felvételi<br/>üzemmódok<br/>használata, 41. oldal).</li> <li>Menjen közelebb a<br/>tárgyhoz, hogy a<br/>Macro (Makró) mód<br/>tartományán belül<br/>legyen (lásd: A felvételi<br/>üzemmódok<br/>használata, 41. oldal).</li> </ul> |
| Focus too<br>Close<br>(Fókuszálás<br>Túl Közel)                          | A fókusz<br>közelebb van<br>annál a<br>távolságnál,<br>amelyre a<br>készülék <b>Macro</b><br><b>¥</b> (Makró)<br>üzemmódban<br>fókuszálni tud. | Menjen távolabb a<br>tárgytól, hogy a <b>Macro</b><br>(Makró) mód tartományán<br>belül legyen (lásd:<br>41. oldal).                                                                                                    |

| Üzenet                                                                           | Lehetséges ok                                                                                                    | Megoldás                                                                                                    |
|----------------------------------------------------------------------------------|----------------------------------------------------------------------------------------------------|----------------------------------------------------------------------------------------------------|
| Villogó 🕏                                                                        | A fókusz<br>közelebb van<br>annál a<br>távolságnál,<br>amelyre a<br>készülék <b>Macro</b><br><b>¥</b> (Makró)<br>üzemmód nélkül<br>fókuszálni tud. | Állítsa a fényképezőgépet<br>Macro 🖤 (Makró) módba,<br>vagy menjen távolabb.                                                                                                    |
| UNABLE TO<br>FOCUS and<br>blinking<br>(NEM LEHET<br>FÓKUSZÁLNI<br>és villog a) 🕈 | A fényképezőgép<br>Macro 😴<br>(Makró) módban<br>nem tud<br>fókuszálni,<br>valószínűleg a<br>gyenge kontraszt<br>miatt.                             | <ul> <li>Alkalmazza Fókuszzár<br/>funkciót (lásd: 36. oldal).<br/>Célozzon a téma<br/>világosabb részére.</li> <li>A fényképezőgép legyen<br/>a Macro (Makró)<br/>tartományán belül (lásd:<br/>41. oldal).</li> </ul> |
| (a fény-<br>képezőgép<br>rázkódására<br>figyelmeztető<br>jelzés)                 | A gyenge<br>megvilágításból<br>eredő hosszú<br>expozíciós idő<br>miatt a kép<br>valószínűleg<br>elmosódott lesz.                                   | Használjon vakut (lásd:<br><b>A vaku beállítása</b> ,<br>39. oldal) vagy háromlábú<br>állványt.                                                                                                    |

| Üzenet                                                                                                    | Lehetséges ok                                                                                                    | Megoldás                                                                                                    |
|----------------------------------------------------------------------------------------------------|----------------------------------------------------------------------------------------------------|----------------------------------------------------------------------------------------------------|
| ERROR SAVING<br>IMAGE (Hiba a<br>kép mentése<br>közben) vagy<br>ERROR SAVING<br>VIDEO (Hiba a<br>videó mentése<br>közben) | A behelyezett<br>opcionális<br>memóriakártya<br>félig zárolva volt,<br>vagy<br>eltávolították,<br>még mielőtt a<br>készülék<br>befejezte volna a<br>kártya írását. | <ul> <li>Mielőtt a kártyát kivenné<br/>a fényképezőgépből,<br/>mindig várja meg a<br/>Memória jelzőfény<br/>villogásának<br/>megszűnését.</li> <li>Vegye ki a<br/>memóriakártyát a<br/>kikapcsolt<br/>fényképezőgépből,<br/>és ellenőrizze, hogy a<br/>kártya szélén lévő zároló<br/>kapcsoló teljesen a nem<br/>zárolt állásban van-e.</li> </ul> |
| Cannot display<br>image (A kép<br>nem jeleníthető<br>meg)                                                                 | A kép másik<br>fényképezőgépp<br>el lett készítve,<br>vagy megsérült,<br>amikor a<br>fényképezőgép<br>szabálytalanul<br>lett kikapcsolva.                          | <ul> <li>A kép ettől még rendben<br/>lehet. Töltse át a<br/>számítógépére, és<br/>próbálja megnyitni a<br/>HP Image Zone<br/>szoftverrel.</li> <li>Ne vegye ki a<br/>készülékből a<br/>memóriakártyát,<br/>amíg a készülék nincs<br/>kikapcsolva.</li> </ul>                                                                                       |

| Üzenet                                                                      | Lehetséges ok                                                                                        | Megoldás                                                                                                    |
|-----------------------------------------------------------------------------|----------------------------------------------------------------------------------------------------|----------------------------------------------------------------------------------------------------|
| Camera has<br>experienced<br>an error (A<br>fényképezőgép<br>hibát észlelt) | Hardverhiba<br>történt a fény-<br>képezőgépben.                                                      | Kapcsolja ki, majd be a<br>fényképezőgépet. Ha a<br>probléma ezzel nem<br>szűnik meg, próbálja meg<br>alaphelyzetbe állítani a<br>fényképezőgépet (lásd:<br><b>A fényképezőgép</b><br>visszaállítása<br>alaphelyzetbe,<br>100. oldal). Ha ez sem<br>segít, akkor jegyezze fel<br>a hiba kódját, és hívja a<br>HP vevőszolgálatát (lásd:<br>Segítségkérés,<br>139. oldal). |
| Unknown USB<br>device (Ismeretlen<br>USB-eszköz)                            | A fényképezőgép<br>olyan USB-<br>eszközhöz van<br>csatlakoztatva,<br>amelyet nem tud<br>azonosítani. | Győződjön meg arról,<br>hogy a fényképezőgép<br>kompatibilis nyomtatóhoz<br>vagy számítógéphez<br>csatlakozik.                                                                                                    |

| Üzenet                                                                                   | Lehetséges ok                                                  | Megoldás                                                                                                    |
|------------------------------------------------------------------------------------------|----------------------------------------------------------------|----------------------------------------------------------------------------------------------------|
| Unable to<br>communicate<br>with printer (Nem<br>lehet<br>kommunikálni a<br>nyomtatóval) | Nincs kapcsolat a<br>fényképezőgép<br>és a nyomtató<br>között. | <ul> <li>Ellenőrizze, be van-e<br/>kapcsolva a nyomtató.</li> <li>Győződjön meg róla,<br/>hogy a nyomtató és az<br/>opcionális HP<br/>Photosmart M-series<br/>dokkolóegység közötti<br/>kábel csatlakoztatva van.<br/>Ha nem működik, akkor<br/>kapcsolja ki a<br/>fényképezőgépet,<br/>és szüntesse meg a<br/>csatlakoztatást.<br/>Kapcsolja ki, majd<br/>be a nyomtatót.<br/>Csatlakoztassa újra<br/>a fényképezőgépet,<br/>és kapcsolja be.</li> </ul> |
| Unsupported<br>printer (Nem<br>támogatott<br>nyomtató)                                   | A nyomtató nem<br>támogatott.                                  | Csatlakoztassa a<br>fényképezőgépet egy<br>támogatott, például<br>HP Photosmart vagy<br>PictBridge-kompatibilis<br>nyomtatóhoz. Esetleg<br>csatlakoztassa a<br>fényképezőgépet<br>számítógéphez, és<br>nyomtasson onnan.                                                                                                    |

| Üzenet                                                                                                    | Lehetséges ok                                                                    | Megoldás                                                                                                    |
|----------------------------------------------------------------------------------------------------|----------------------------------------------------------------------------------|----------------------------------------------------------------------------------------------------|
| Photo tray is<br>engaged<br>(A fotótálca fel<br>van helyezve).<br>Disengage photo<br>tray or select<br>smaller paper<br>size (Csatolja le<br>a fotótálcát, vagy<br>válasszon kisebb<br>papírméretet). | A kiválasztott<br>papírméret nem<br>használható a<br>nyomtató<br>fotótálcájához. | A fényképezőgép <b>Print</b><br>Setup (Nyomtatási<br>beállítás) menüjében<br>csatolja le a fotótálcát,<br>vagy válasszon kisebb<br>papírméretet. |
| Printer top<br>cover is open<br>(A nyomtató<br>felső fedele<br>nyitva van)                                                                                                    | A nyomtató<br>nyitva van.                                                        | Hajtsa le a nyomtató<br>fedelét.                                                                                                    |
| Incorrect or<br>missing print<br>cartridge (Hibás<br>vagy hiányzó<br>nyomtatópatron)                                                                                                    | A<br>nyomtatópatron<br>nem megfelelő<br>típusú, vagy nincs<br>a készülékben.     | Helyezzen be új<br>nyomtatópatront,<br>kapcsolja ki a nyomtatót,<br>majd kapcsolja be ismét.                                                     |
| Printer has a<br>paper jam<br>(Papírelakadás<br>történt a<br>nyomtatónál) vagy<br>The print carriage<br>has stalled (A<br>patront hordozó<br>kocsi elakadt)                                           | Elakadt a papír<br>vagy a patront<br>hordozó kocsi.                              | Kapcsolja ki a nyomtatót.<br>Szabadítsa ki az elakadt<br>papírt, és kapcsolja ismét<br>be a nyomtatót.                                           |

| Üzenet                                                                                                    | Lehetséges ok                                                                                             | Megoldás                                                                                                    |
|----------------------------------------------------------------------------------------------------|----------------------------------------------------------------------------------------------------|----------------------------------------------------------------------------------------------------|
| Printer is out<br>of paper<br>(A nyomtatóból<br>kifogyott a papír)                                                                            | A nyomtatóból<br>kifogyott a papír.                                                                       | Helyezzen papírt a<br>nyomtatóba, és nyomja<br>meg annak OK vagy<br>Folytatás gombját.                                                                                                    |
| Selected print size<br>is larger than<br>selected paper<br>size (A kijelölt<br>nyomtatási méret<br>nagyobb, mint a<br>kijelölt<br>papírméret) | A választott<br>nyomtatási méret<br>túl nagy a<br>választott<br>papírmérethez.                            | A fényképezőgép Menu/<br>OK (Menü/OK) gombját<br>megnyomva térjen vissza a<br>Print Setup (Nyomtatási<br>beállítások) menübe, és<br>válasszon a papír-<br>mérethez illő nyomtatási<br>méretet. Választhat<br>nagyobb papírméretet is,<br>ebben az esetben<br>azonban töltsön a<br>nyomtatóba nagyobb<br>méretű papírt. |
| Selected paper<br>size is too big for<br>printer (A kijelölt<br>papírméret túl<br>nagy a<br>nyomtatóhoz)                                      | A kijelölt<br>papírméret<br>nagyobb, mint a<br>nyomtató által<br>használható<br>legnagyobb<br>papírméret. | A fényképezőgép<br>Menu/OK (Menü/OK)<br>gombjának megnyo-<br>másával térjen vissza a<br>Print Setup (Nyomtatási<br>beállítások) menübe, és<br>válasszon a nyomtatónak<br>megfelelő papírméretet.                                                                                                    |

| Üzenet                                                                                                    | Lehetséges ok                                                    | Megoldás                                                                                                    |
|----------------------------------------------------------------------------------------------------|------------------------------------------------------------------|----------------------------------------------------------------------------------------------------|
| Borderless<br>printing is only<br>supported on<br>photo paper<br>(Keret nélküli<br>nyomtatás csak<br>fotópapír<br>esetében<br>lehetséges) | Sima papírra<br>próbált meg keret<br>nélküli képet<br>nyomtatni. | Válasszon kisebb<br>nyomtatási méretet, vagy<br>állítsa a <b>Print Setup</b><br>(Nyomtatási beállítások)<br>menü <b>Paper Type</b><br>(Papírtípus) pontját <b>Photo</b><br>(Fotó) lehetőségre (a<br>fényképezőgép <b>Menu/OK</b><br>(Menü/OK) gombját<br>lenyomva térjen vissza a<br><b>Print Setup</b> (Nyomtatási<br>beállítások) menübe,<br>és állítsa a <b>Paper Type</b><br>(Papírtípus) beállítást<br><b>Photo</b> (Fotó) lehetőségre).<br>Helyezzen a nyomtatóba<br>fotópapírt. |
| Borderless<br>printing is only<br>supported on<br>photo paper<br>(A keret nélküli<br>nyomtatást a<br>nyomtató nem<br>támogatja)           | A nyomtató nem<br>támogatja a keret<br>nélküli<br>nyomtatást.    | A fényképezőgép<br>Menu/OK (Menü/OK)<br>gombjának<br>megnyomásával térjen<br>vissza a Print Setup<br>(Nyomtatási beállítások)<br>menübe, és válasszon<br>kisebb papírméretet.                                                                                                    |
| Printing canceled<br>(Nyomtatás<br>törölve)                                                                                               | A nyomtatási<br>feladatot törölték.                              | Nyomja meg a<br>fényképezőgép <b>Menu/OK</b><br>(Menü/OK) gombját.<br>Ismételje meg a<br>nyomtatást.                                                                                                    |

### Hibaüzenetek a számítógépen

| Üzenet                                                                   | Lehetséges ok                                                                                                    | Megoldás                                                                                                    |
|--------------------------------------------------------------------------|----------------------------------------------------------------------------------------------------|----------------------------------------------------------------------------------------------------|
| Cannot Connect<br>To Product (Nem<br>lehet csatlakozni<br>a készülékhez) | A HP Instant<br>Share beállítása<br>során a<br>számítógépnek<br>hozzá kell férnie<br>a memóriában<br>tárolt fájlokhoz.<br>De megtelt a<br>belső memória<br>vagy az<br>opcionális<br>memóriakártya. | Ha a belső memória<br>vagy az opcionális<br>memóriakártya megtelt,<br>töltse át képeit a<br>számítógépbe (lásd:<br><b>Képek áttöltése</b><br>számítógépre, 83. oldal),<br>majd a képek törlésével<br>szabadítson fel helyet a<br>fényképezőgépben (lásd:<br><b>Delete (Törlés)</b> , 67. oldal). |
|                                                                          | A fény-<br>képezőgép ki<br>van kapcsolva.                                                                                                    | Kapcsolja be a<br>fényképezőgépet.                                                                                                    |
|                                                                          | A fény-<br>képezőgép nem<br>működik<br>megfelelően.                                                                                                    | Csatlakoztassa a<br>fényképezőgépet<br>közvetlenül egy<br>HP Photosmart vagy<br>PictBridge-kompatibilis<br>nyomtatóhoz, és<br>nyomtasson egy képet.<br>Ezzel ellenőrizheti,<br>rendben van-e a kép, az<br>opcionális memóriakártya,<br>az USB-csatlakozás és az<br>USB-kábel.                    |

| Üzenet                                                                                  | Lehetséges ok                                                                                                    | Megoldás                                                                                                    |
|-----------------------------------------------------------------------------------------|----------------------------------------------------------------------------------------------------|----------------------------------------------------------------------------------------------------|
| Cannot Connect<br>To Product (Nem<br>lehet csatlakozni<br>a készülékhez)<br>(folytatás) | A kábel<br>rosszul van<br>csatlakoztatva.                                                                                                    | Győződjön meg arról,<br>hogy a kábel megfelelően<br>csatlakozik a<br>számítógéphez és a<br>fényképezőgéphez.                                                                                                    |
|                                                                                         | A Setup<br>(Beállítás)<br>menü USB<br>Configuration<br>(USB-<br>konfiguráció)<br>pontjának<br>beállítása<br>Digital Camera<br>(Digitális<br>fényképezőgép)<br>értékű, de a<br>számítógép nem<br>azonosítja a<br>készüléket<br>digitális fény-<br>képezőgépként. | Változtassa a <b>Setup</b><br>(Beállítás) menü <b>USB</b><br><b>Configuration</b><br>(USB-konfiguráció)<br>beállítását <b>Disk Drive</b><br>(Lemezmeghajtó)<br>lehetőségre. (Lásd:<br>93. oldal.) Így a<br>fényképezőgép külön<br>meghajtóként jelenik<br>meg a számítógépen,<br>a készüléken lévő képeket<br>tehát egyszerűen<br>átmásolhatja a<br>számítógép<br>merevlemezére. |
|                                                                                         | A fény-<br>képezőgép nem<br>kompatibilis<br>USB-elosztón<br>keresztül<br>csatlakozik a<br>számítógéphez.                                                                                                    | Csatlakoztassa a<br>fényképezőgépet<br>közvetlenül a számítógép<br>USB-portjához.                                                                                                    |

| Üzenet                                                                                  | Lehetséges ok                                                                                                    | Megoldás                                                                                                    |
|-----------------------------------------------------------------------------------------|----------------------------------------------------------------------------------------------------|----------------------------------------------------------------------------------------------------|
| Cannot Connect<br>To Product (Nem<br>lehet csatlakozni<br>a készülékhez)<br>(folytatás) | HP Photosmart<br>M-series<br>dokkolóegységet<br>használ,<br>és elfelejtette<br>megnyomni<br>annak <b>Mentés/</b><br><b>Nyomtatás</b><br>gombját. | Nyomja meg a <b>Mentés/<br/>Nyomtatá</b> s gombot a<br>dokkolóegységen.                                                               |
|                                                                                         | A behelyezett<br>opcionális<br>memóriakártya<br>zárolva van.                                                                                     | Vegye ki a memória-<br>kártyát a kikapcsolt fény-<br>képezőgépből, és állítsa a<br>kártya zároló kapcsolóját<br>a nem zárolt állásba. |
|                                                                                         | Az USB-<br>csatlakozás nem<br>jött létre.                                                                                                    | Indítsa újra a<br>számítógépet.                                                                                                    |
| Could Not Send<br>To Service (Nem<br>lehet elküldeni<br>a szervizbe)                    | A számítógép<br>nem csatlakozik<br>az Internetre.                                                                                                | Csatlakozzon a<br>számítógéppel az<br>Internetre.                                                                                     |
| Communication<br>Problem<br>(Kommunikációs<br>hiba)                                     | Más HP Instant<br>Share szoftver is<br>fut, melynek<br>kizárólagos<br>hozzáférése<br>van a fény-<br>képezőgéphez.                                | Zárja be a másik<br><b>HP Instant Share</b><br>programot.                                                                             |

# Segítségkérés

Ebben a részben a fényképezőgéppel kapcsolatos támogatási tudnivalókat talál: a támogató weboldalak ismertetését, a segítségkérés folyamatának bemutatását, valamint az vevőszolgálat telefonszámait.

## HP kisegítő lehetőségek weboldal

Fogyatékkal élő vevőink a **www.hp.com/hpinfo/community/** accessibility/prodserv címen kaphatnak segítséget.

#### HP Photosmart weboldal

Látogasson el a **www.photosmart.hp.com** vagy **www.hp.com/photosmart** címre, ahol az alábbi témakörökben talál hasznos tudnivalókat:

- Hogyan használhatja a fényképezőgépet hatékonyabban, kreatívabban
- HP digitális fényképezőgépekhez tartozó illesztőprogramfrissítések és szoftverek
- A termék regisztrálása
- Előfizetés kiadványokra, illesztőprogram- és szoftverfrissítésekre és egyéb hasznos lehetőségre

## Segítség kérése

A HP könnyebben tud segítséget nyújtani, ha az alábbi lépéseket a megadott sorrendben hajtja végre:

 Tekintse meg ezen Felhasználói kézikönyv hibaelhárítással foglalkozó részét (lásd: Problémák és megoldásuk, 107. oldal). 2 Keresse fel a HP terméktámogatás weboldalát. Ha rendelkezik internethozzáféréssel, sok információt talál a weben a fényképezőgéppel kapcsolatban. A www.hp.com/support weboldalon szoftverfrissítéseket, illesztőprogramokat és egyéb hasznos tudnivalókat is talál.

A vevőszolgálat az alábbi nyelveken áll rendelkezésre: holland, angol, francia, német, olasz, portugál, spanyol, svéd, hagyományos kínai, egyszerűsített kínai, japán és koreai. (A dán, finn és norvég támogatási információk csak angol nyelven hozzáférhetők.)

- 3 Forduljon a HP e-támogatási szolgálatához. Ha rendelkezik internethozzáféréssel, a következő weboldalon e-mailben kérhet segítséget: www.hp.com/support. Üzenetére a HP vevőszolgálat szakemberétől kap választ. Az e-mail alapú támogatás a weboldalon felsorolt nyelveken érhető el.
- 4 (Az egyesült államokbeli és kanadai felhasználók hagyják ki ezt a lépést, folytassák az 5. lépéssel.) Keresse fel a helyi HP márkakereskedőt. A hardverhibás fényképezőgép javítását bízza a helyi HP márkakereskedőre. A szolgáltatás a korlátozott garancia időtartalma alatt ingyenesen igénybe vehető.
- 5 Lépjen kapcsolatba a HP terméktámogatásával telefonon. A következő címen megtalálja az adott országban/ térségben használandó telefonszámokat: www.hp.com/ support. A HP folyamatosan javítja a szolgáltatás színvonalát. Javasoljuk, hogy rendszeresen ellenőrizze a HP weboldalt, hogy mindig a megfelelő telefonszámokat tárcsázhassa. Ha a fenti lépésekkel nem sikerült megoldani a problémát, számítógépe előtt ülve, fényképezőgépével a kezében hívja fel a HP vevőszolgálatot.

A probléma gyorsabb megoldása érdekében készüljön fel az alábbi információk közlésére:

- A digitális fényképezőgép típusszáma (a készülék elülső részén)
- A digitális fényképezőgép sorozatszáma (a készülék alsó részén)
- A számítógép operációs rendszere és RAM-ja
- A HP szoftver verziója (a CD címkéjén)
- A probléma felléptekor megjelenő üzenetek

A telefonos szolgáltatás feltételei bejelentés nélkül változhatnak.

A telefonos támogatás a vásárlás napjától a megadott időpontig ingyenes, hacsak erre vonatkozóan más rendelkezés nem születik.

| Helyek                            | Telefonos támogatási időszak |
|-----------------------------------|------------------------------|
| Afrika                            | 30 nap                       |
| Ázsia, Csendes-<br>óceáni terület | l év                         |
| Egyesült<br>Államok               | l év                         |
| Európa                            | l év                         |
| Kanada                            | l év                         |
| Közel-Kelet                       | 30 nap                       |
| Latin-Amerika                     | l év                         |

#### Telefonos támogatás az Egyesült Államokban és Kanadában

A támogatás a garancia ideje alatt és azon túl is igénybe vehető.

Garanciaidőn belül a telefonos szolgáltatás ingyenes. Hívja az 1-(800)-474-6836 (1-800-HP invent) számot.

A HP terméktámogatás telefonszolgálata angol és spanyol nyelven a hét minden napján a nap 24 órájában elérhető. (A támogatás elérésének napjai és órái előzetes bejelentés nélkül változhatnak.)

A jótállási időn túl hívja az 1-(800)-474-6836 (1-800-HP invent) számot. Szolgáltatási díjat számolunk fel, melyet a hitelkártyájára terhelünk. Amennyiben úgy gondolja, hogy az Ön HP terméke karbantartást igényel, kérjük, hívja a HP terméktámogatást, ahol a képviselőnk tájékoztatja a karbantartási lehetőségekről.

#### Telefonos támogatás Európában, Közel-Keleten és Afrikában

A HP vevőszolgálat telefonszámai és működési elvei változhatnak. A következő címen megtalálja az adott országban/térségben használandó telefonszámokat. www.hp.com/support.

Algéria +213 61 56 45 43 Ausztria +43 1 86332 1000 0810-001000 (országon belül) Bahrein 800 171 (országon belül díjmentes) Belgium 070 300 005 (Holland)

070 300 005 (Holiana) 070 300 004 (Francia) Cseh Köztársasáa +420 261307310 Dánia +45 70 202 845 Dél-Afrika 086 0001030 (Dél-afrikai Köztársaság) +27 11 2589301 (nemzetközi szám) Eavesült Arab Emírséaek 800 4520 (országon belül díjmentes) Egyesült Királyság +44 (0) 870 010 4320 Equiptom +20 2 532 5222 Finnország +358 (0) 203 66 767 Franciaország +33 (0) 892 69 60 22 (0,34 euró/perc) Görögország +30 210 6073603 (nemzetközi szám) 801-11 22 55 47 (országon belül) 800 9 2649 (díjmentes Ciprustól Athénia) Hollandia 0900 2020 165 (0,10 euró/perc) Izrael +972 (0) 9 830 4848 Írország 1890 923 902 Közel-Kelet +971 4 366 2020 (nemzetközi szám) Lenavelorszáa +48 22 5666 000 Luxemburg 900 40 006 (Francia) 900 40 007 (Német) Magyarország +36 1 382 1111 Marokkó +212 22 404747 Németország +49 (0) 180 5652 180 (0,12 euró/perc) Nigéria +234 1 3204 999 Norvégia +47 815 62 070 7. fejezet: Hibaelhárítás és segítségkérés 143

Nyugat-Afrika +351 213 17 63 80 (csak Francia nyelvű országokban) Olaszország 848 800 871 Orosz Föderáció +7 095 7973520 (Moszkva) +7 812 3467997 (Szentpétervár) Portugália 808 201 492 Románia +40 (21) 315 4442 Spanyolország 902 010 059 Svájc 0848 672 672 (német, Francia, olasz csúcsidőben 0,08 CHF/csúcsidőn kívül 0,04 CHF) Svédország +46 (0) 77 120 4765 Szaúd-Arábia 800 897 1444 (országon belül díjmentes) Szlovákia +421 2 50222444 Törökország +90 216 579 71 71 Tunézia +216 71 89 12 22 Ukrajna +7 (380 44) 4903520 (Kijev)
### Egyéb telefonos támogatási szolgáltatások a világon

A HP vevőszolgálat telefonszámai és működése változhat. A következő címen megtalálja az adott országban/térségben használandó telefonszámokat. **www.hp.com/support**.

Argentína (54)11-4778-8380 vagy 0-810-555-5520

Ausztrália +61 (3) 8877 8000 vagy helyi (03) 8877 8000

Brazília 0800-15-7751 vagy 11-3747-7799

Chile 800-360-999

Costa Rica 0-800-011-4114 vagy 1-800-711-2884

Dominikai Köztársaság 1-800-711-2884

Ecuador 999-119 (Andinatel) +1-800-711-2884 (Andinatel) 1-800-225-528 (Pacifitel) +1-800-711-2884 (Pacifitel)

Egyesült Államok +1 (800) 474-6836

Fülöp-szigetek +63 (2) 867 3551

Guatemala 1-800-999-5105

Hongkong SAR +852 2802 4098

India 1 600 447737

Indonézia +62 (21) 350 3408

Jamaica 1-800-711-2884

Japán 0570 000 511 (Japánon belül) +81 3 3335 9800 (Japánon kívül)

Kanada 1-800-474-6836 (905-206-4663 a helyi Mississauga híváskörzetből) Kína +86 (21) 3881 4518 Kolumbia 01-800-51-HP-INVENT Koreai Köztársaság +82 1588-3003 Malaysia 1 800 805 405 Mexikó 01-800-472-6684 vagy (55) 5258-9922 Panama 001-800-711-2884 Peru 0-800-10111 Szingapúr +65 6272 5300 Tajvan +886 0 800 010055 Thaiföld +66 (0) 2 353 9000 Trinidad és Tobago 1-800-711-2884 Új-Zéland +64 (9) 356 6640 Venezuela 0-800-4746-8368 Vietnam +84 (0) 8 823 4530

# A függelék: Az elemek kezelése

A fényképezőgépe két AA elemmel működik. Ne használjon hagyományos alkalikus elemeket. A legjobb teljesítmény eléréséhez Energizer Lithium AA vagy újratölthető Nickel Metal Hydride (NiMH) AA elemeket használjon.

## Amit az elemekről feltétlenül tudni kell

- Egy NiMH elemkészlet első használatakor ügyeljen arra, hogy az teljesen fel legyen töltve mielőtt a fényképezőgépben használná.
- Ha a fényképezőgépet hosszabb ideig (legalább két hónapig) nem tervezi használni, akkor a HP azt ajánlja, hogy vegye ki az elemeket, hacsak nem újratölthető elemeket használ úgy, hogy a fényképezőgépet dokkoló egységen vagy a külön beszerezhető HP hálózati tápegységhez csatlakoztatva hagyja.
- Ügyeljen arra, hogy az elemeket az elemrekesz jelöléseinek megfelelően illessze be a készülékbe. Az elemek helytelen beillesztése esetén a fedél bezárható ugyan, azonban a készülék nem fog működni.
- Soha ne használjon különböző működési elvű (Lithium és NiMH), márkájú vagy használtságú elemeket együtt. Ez ugyanis hibás fényképezőgép működéshez és elemszivárgáshoz vezethet. Mindig két azonos működési elvű, márkájú és használtságú elemet használjon együtt.

 Az elemek teljesítménye a hőmérséklet csökkenésével romlik. Hideg környezetben a legjobb eredmény eléréséhez használjon Energizer Lithium AA elemeket. A NiMH elemek is elfogadható teljesítményt nyújtanak alacsony hőmérsékleten. Hideg környezetben az elemek teljesítményének javításához a fényképezőgépet, és/vagy elemeket tárolja egy meleg belső zsebben.

### Az elem élettartamának meghosszabbítása

Néhány tanács az elem élettartamának meghosszabbításához:

- Kapcsolja ki a kijelzőképernyőt, és a képek, videók felvételekor használja a keresőt. Amikor csak lehet, tartsa kikapcsolva a kijelzőképernyőt.
- Változtassa a Setup Menu (Beállítások menü) Live View at Power On (Élőkép bekapcsoláskor) pontjának beállítását Live View Off (Élőkép kikapcsolva) értékre, hogy a készülék ne Live View (Élőkép) képernyővel kapcsoljon be (lásd: Live View at Power On (Élőkép bekapcsoláskor), 91. oldal).
- Változtassa a Setup Menu (Beállítások menü) Display Brightness (Kijelző fényesség) értékét a Low (Alacsony) lehetőségre, így a kijelzőképernyő Live View (Élőkép) üzemmódban kevesebb energiát fogyaszt (lásd: Kijelző fényereje, 90. oldal).
- Minimalizálja a vaku használatát azzal, hogy készülékét a Flash On (Vaku bekapcsolva) beállítás helyett az Auto Flash (Automatikus vaku) lehetőségre állítja (lásd: A vaku beállítása, 39. oldal).

- A zoom funkciót csak akkor használja, ha ez valóban szükséges, ezzel minimalizálja az objektív mozgását (lásd: A zoom (nagyítás/kicsinyítés) használata, 37. oldal).
- Csökkentse a feltöltési ciklusok számát, amennyire csak lehet. Ha átlagban több mint két képet készít ötpercenként, inkább hagyja bekapcsolva a fényképezőgépet kikapcsolt kijelzőképernyővel, mintsem hogy az egyes felvételek után mindig ki-, majd újra bekapcsolja. Ezzel csökkenti az objektív mozgatásának szükségességét.
- Használja a kiegészítő HP hálózati tápegységet vagy a HP Photosmart M-series dokkolóegységet amikor a fényképezőgép huzamosabb ideig be van kapcsolva, például fényképek számítógépre töltésekor vagy nyomtatáskor.

### A NiMH elemek használatának biztonsági szabályai

- A fényképezőgépben, a kiegészítő HP Photosmart M-series dokkoló egységben és a kiegészítő HP Photosmart gyorstöltőben csak NiMH elemeket töltsön.
- Ne dobja tűzbe, és ne tegye meleg helyre a NiMH elemet.
- Ne kösse össze fémtárggyal (például dróttal) a NiMH elem pozitív és negatív csatlakozóját.
- Ne hordja vagy tárolja a NiMH elemet fémpénzzel, nyaklánccal, hajtűvel vagy más fémtárggyal együtt. Kifejezetten veszélyes Önre nézve a NiMH elem fémpénzek mellé helyezése! A sérüléseket megelőzendő, ne csúsztassa az ilyen elemet aprópénzzel teli zsebébe.
- Ne szúrjon az elembe tűt, ne üsse kalapáccsal, ne lépjen rá, és más módon se tegye ki nagy erő vagy ütés hatásának.

- Ne végezzen forrasztást közvetlenül az elemen.
- Ne tegye ki az elemet víz (vagy sós víz) hatásának, s ne hagyja, hogy benedvesedjen.
- Ne próbálkozzon az elem szétszerelésével vagy módosításával. Megsérülhetnek az elem biztonsági és védőelemei, s így az felhevülhet, felrobbanhat vagy meggyulladhat.
- Ha a használat, töltés vagy tárolás alatt az elemnek furcsa a szaga, nagyon forró (ne feledje, hogy normál állapotban is meleg), megváltozott a színe vagy alakja, esetleg egyéb rendellenességet mutat, azonnal szakítsa meg használatát.
- Ha az elemből szivárgó folyadék a szemébe kerül, ne dörzsölje meg a szemét. Öblítse ki alaposan vízzel, majd forduljon orvoshoz. Kezelés nélkül szemkárosodás léphet fel.

# Az elemtípusok teljesítménye

Az alábbi táblázat tartalmazza, hogy a Lithium elemek és az újratölthető NiMH elemek hogyan teljesítenek a különböző használati szituációkban.

| A használat jellege                                  | Lithium | NiMH    |
|------------------------------------------------------|---------|---------|
| Legtakarékosabb (több mint 30 kép havonta)           | közepes | jó      |
| Legtakarékosabb (kevesebb mint 30 kép<br>havonta)    | jó      | közepes |
| Gyakori vakuhasználat, sok kép                       | jó      | jó      |
| Videofunkció gyakori használata                      | jó      | jó      |
| Az <b>Élőkép</b> gyakori használata                  | jó      | jó      |
| Az elem teljes élettartama                           | jó      | közepes |
| Téli vagy alacsony hőmérséklet melletti<br>használat | jó      | közepes |
| Ritka használat (dokkolóegység nélkül)               | jó      | közepes |
| Ritka használat (dokkolóegységgel)                   | jó      | jó      |
| Az elem újratölthető-e                               | nem     | igen    |

# Töltöttségiszint-jelzők

Az állapotképernyőn a következő ikonok jelenhetnek meg Élőkép és Visszajátszás üzemmódban, illetve ha a fényképezőgépet számítógéphez vagy nyomtatóhoz csatlakoztatja. Ha nem jelenik meg ikon, az azt jelenti, hogy a fényképezőgép elemei elegendő energiával rendelkeznek a normális működéshez.

| Ikon                  | Leírás                                                                                                    |
|-----------------------|----------------------------------------------------------------------------------------------------|
| <b>d</b> 4            | Az elemek töltöttsége alacsony. A fényképezőgép<br>hamarosan kikapcsol.                                       |
| <b>3</b> 7            | A fényképezőgép a hálózatról működik (nem<br>újratölthető elemek vannak benne vagy nincs<br>behelyezve elem). |
| Animált<br>elemtöltés | A fényképezőgép a hálózatról működik, és az<br>elemek töltődnek.                                              |
|                       | A fényképezőgép feltöltötte az elemeket, és a<br>hálózatról működik.                                          |

**MEGJEGYZÉS:** Ha az elemeket eltávolítja a fényképezőgépből, a beállított dátum és idő még kb. 10 percig megőrződik. Amennyiben a fényképezőgép 10 percet meghaladó ideig marad elem nélkül, az óra és a dátum a készülék utolsó kikapcsolásának időpontjára és dátumára áll be. A rendszer a fényképezőgép újrabekapcsolásánál kérheti az idő és a dátum újbóli beállítását.

# A NiMH elemek újratöltése

A NiMH elemek a fényképezőgépben tölthetők amikor az a kiegészítő HP hálózati tápegységhez vagy HP Photosmart M-series dokkoló egységhez csatlakozik. A NiMH elemek a kiegészítő HP Photosmart gyorstöltővel is újratölthetőek. Lásd: **B függelék: Tartozékok vásárlása a fényképezőgéphez**, 159. oldal.

Ha kikapcsolt fényképezőgépnél HP hálózati tápegységet használ az elemek feltöltésére, a készülék hátulján a Tápellátás jelzőfény a töltés alatt villog. Dokkolóegység használatakor a dokkolóegység lámpája villog. Gyorstöltő használatakor a gyorstöltő lámpája pirosan világít.

Az alábbi táblázat a teljesen lemerült NiMH elemek átlagos töltési időit ismerteti a töltés helye szerint. A táblázat az elemek feltöltésekor adott jelzést is feltünteti.

| Az elemek töltési                                               | Átlagos töltési | A töltés befejeződésének                                                                                                    |
|-----------------------------------------------------------------|-----------------|----------------------------------------------------------------------------------------------------|
| helye                                                           | idő             | jelzése                                                                                                    |
| HP hálózati<br>tápegységhez<br>csatlakoztatott<br>fényképezőgép | 12-15 óra       | Kikapcsolt fényképezőgép<br>esetén a tápellátás jelzőfénye<br>kikapcsol és nem villog<br>tovább. Ha a fényképezőgép<br>és a kijelzőképernyő be van<br>kapcsolva, akkor a <b>EEE</b><br>ikon jelenik meg. |

| Az elemek töltési<br>helye                          | Átlagos töltési<br>idő               | A töltés befejeződésének<br>jelzése                                                                 |
|-----------------------------------------------------|--------------------------------------|----------------------------------------------------------------------------------------------------|
| Dokkoló egységbe<br>helyezett fény-<br>képezőgépben | 12-15 óra                            | A dokkoló egység tápellátás<br>jelzőfénye megszűnik villogni<br>és ezentúl folyamatosan<br>világít. |
| HP gyorstöltőben                                    | 1 óra 2 elem<br>esetén               | A gyorstöltő lámpája<br>folyamatos zöldre vált.                                                     |
|                                                     | Körülbelül<br>2 óra 4 elem<br>esetén |                                                                                                    |

Ha fényképezőgépét nem szándékozik közvetlenül az elemek feltöltése után használni, javasoljuk, hagyja a készüléket a dokkolóegységben vagy a HP hálózati tápegységre csatlakoztatva. A fényképezőgép bizonyos időközönként feltölti az elemeket, hogy mindig készen álljon a használatra.

Néhány dolog, ami a NiMH elemek alkalmazásakor fontos lehet:

- Egy NiMH elemkészlet első használatakor ügyeljen arra, hogy az teljesen fel legyen töltve mielőtt a fényképezőgépben használná.
- A NiMH elemek első néhány használatakor az elemek használati ideje rövidebb lehet, mint ahogy azt elvárná. Miután az elemeket teljesen lemerítette és feltöltötte négy vagy öt alkalommal, az elemek teljesítménye javulni kezd és optimálissá válik. A fényképezőgépet használhatja ebben a "kondicionáló" időszakban az elemek teljes lemerítésére.

- Mindig ugyanakkor töltse újra a két NiMH elemet. Egy alacsonyabb töltöttségű elem lecsökkenti a fényképezőgép másik elemének az élettartamát.
- A NiMH elemek használaton kívül is merülnek, akár be vannak helyezve a fényképezőgépbe, akár nem. Ha több mint két hétig nem voltak használva, használat előtt töltse újra őket. Élettartamuk meghosszabbítása érdekében a használaton kívüli elemeket is tanácsos félévente-évente feltölteni.
- Az újratölthető elemek (köztük a NiMH) teljesítménye idővel csökken, különösen magas hőmérséklet melletti tárolás és használat esetében. Amennyiben idővel az elemek használati ideje elfogadhatatlan szintre csökken, cserélje ki őket.
- A fényképezőgép, a dokkolóegység és a gyorstöltő működés és a NiMH elemek töltése közben felmelegedhet. Ez a jelenség normális, nem számít hibának.
- A NiMH elemek bármilyen hosszú ideig a fényképezőgépben, a dokkolóegységben vagy a gyorstöltőben maradhatnak, ez egyik berendezésre és az elemekre nézve sem jár veszéllyel. A feltöltött elemeket mindig hűvös helyen tárolja.

### A NiMH elemek újratöltésének biztonsági szabályai

- A fényképezőgépben, a dokkoló egységben és a gyorstöltőben csak NiMH elemeket töltsön.
- Ügyeljen rá, hogy a NiMH elemeket a megfelelő polaritással helyezze a fényképezőgépbe, a dokkolóegységbe vagy a gyorstöltőbe.
- A fényképezőgépet, a dokkolóegységet és a gyorstöltőt csak száraz helyen használja.
- Ne töltse a NiMH elemeket meleg helyen, például tűz közelében vagy közvetlen napfényben.
- A NiMH elemek töltésekor semmilyen módon se takarja le a fényképezőgépet, a dokkolóegységet illetve a gyorstöltőt.
- Ne használja a fényképezőgépet, a dokkolóegységet, sem pedig a gyorstöltőt, ha a NiMH elemek sérültnek tűnnek.
- Ne próbálkozzon a fényképezőgép, a dokkolóegység vagy a gyorstöltő szétszerelésével.
- Tisztítás előtt húzza ki a HP hálózati tápegység vagy a gyorstöltő kábelét a fali csatlakozóból.

### Energiatakarékosság az automatikus kikapcsolás segítségével

Az elemek takarékos felhasználása érdekében a kijelzőképernyő automatikusan kikapcsol, ha 20 másodpercig az **Élökép** üzemmódban vagy 30 másodpercig bármely más üzemmódban egy gomb sincs használva. Amikor a fényképezőgép számítógéphez van csatlakoztatva, a kijelzőképernyő automatikusan kikapcsol 10 másodperccel a kapcsolat felépülése után. Készenléti állapotban a fényképezőgép bármely gombját megnyomva a készülék ismét üzemkész. Amennyiben az alvási állapotban nem nyom meg egy gombot sem, akkor a fényképezőgép további 5 perc múlva kikapcsol.

# B függelék: Tartozékok vásárlása a fényképezőgéphez

A fényképezőgépéhez további tartozékokat vásárolhat.

A digitális fényképezőgép megvásárolható tartozékai közé tartoznak:

 HP Photosmart M-series dokkolóegység – C8907A

Feltölti az AA NiMH elemeket a fényképezőgépében, így a fényképezőgép mindig használatra kész lesz. A lehető legegyszerűbb

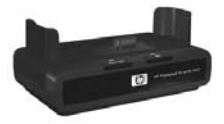

módon tölti át fényképeit a számítógépbe, fényképes e-maileket küld a **HP Instant Share** segítségével, vagy fényképeket nyomtat egyetlen gombnyomással. Csatlakozik a TV készülékéhez és diavetítést készít fényképekből.

Egy dokkoló egységet, két AA NiMH elemet, egy hang/kép kábelt, egy USB kábelt és egy HP hálózati tápenységet tartalmaz. • HP Photosmart M-series gyorstöltő készlet—L1815A (Latin Amerikában nem elérhető)

Az AA NiMH elemek feltöltése egy óra alatt a HP Photosmart M-series fényképezőgép védelmével ötvözve. Minden benne van, amire készülékének szüksége lehet távol otthonától: egy ultrakönnyű hordozható töltő, egy fényképezőgép tok, egy utazó táska és négy nagyteljesítményű újratölthető AA NiMH elem.

 HP Photosmart 3.3V hálózati tápegység HP Photosmart M-series fényképezőgépekhez—C8912B (Latin Amerikában nem elérhető)

Az M-series fényképezőgépek egyetlen támogatott hálózati tápegysége.

# C függelék: Műszaki adatok

| Funkció,<br>alkatrész  | Leírás                                                                                                    |
|------------------------|----------------------------------------------------------------------------------------------------|
| Felbontás              | Állóképek:<br>• 4,23 MP (2396 x 1766) teljes pixelszám<br>• 4,11 MP (2344 x 1752) használható<br>pixelszám                                                                                        |
|                        | Videoklipek:<br>• 288 x 216 teljes pixelszám                                                                                                    |
| Érzékelő               | Átlósan 7,18 mm-es (1/2,5 hüvelyk; 4:3<br>formátum) CCD                                                                                                    |
| Színmélység            | 36 bit (12 bit x 3 szín)                                                                                                    |
| Objektív               | <ul> <li>Fókusztávolság:</li> <li>Nagy látószögű – 6,25 mm</li> <li>Teleobjektív – 17,25 mm</li> <li>35 mm-esnek megfelelő, megközelítőleg 34 mm-től 95 mm-ig terjedő</li> <li>F-szám:</li> </ul> |
|                        | <ul> <li>Nagy látószögű — f/2,9 – f/4,9</li> <li>Teleobjektív — f/4,8 – f/8,0</li> </ul>                                                                                                    |
| Menet az<br>objektíven | Nincs                                                                                                    |
| Kereső                 | Optikai valós képnagyító kereső 3-szoros<br>nagyítással, dioptriaszabályozó nélkül                                                                                                    |
| Zoom                   | 3-szoros optikai, 6-szoros digitális zoom                                                                                                    |

| Funkció,<br>alkatrész                 | Leírás                                                                                                    |                                                              |                                                  |                                                                |
|---------------------------------------|----------------------------------------------------------------------------------------------------|--------------------------------------------------------------|--------------------------------------------------|----------------------------------------------------------------|
| Fókusz                                | <ul> <li>TTL automatikus fókuszálás. Fókusz távolságok:</li> <li>Normál (alapértelmezett) – 508 mm-től<br/>(20 hüvelyk) a végtelenig</li> <li>Makró – 101,6 mm-től 812,8 mm-ig<br/>(4 hüvelyktől 32 hüvelykig)</li> </ul> |                                                              |                                                  |                                                                |
| Záridő                                | 1/2000-2 másodperc                                                                                                    |                                                              |                                                  |                                                                |
| Háromlábú<br>állvány<br>rögzítőpontja | Van                                                                                                    |                                                              |                                                  |                                                                |
| Beépített vaku                        | Van, jellemzően 7,5 másodperces töltésidő                                                                                                    |                                                              |                                                  |                                                                |
| Vaku<br>hatótávolsága                 | Zoom<br>pozíció<br>Nagy<br>látószögű<br>Teleobjektív                                                                                                    | <mark>ISO 100</mark><br>2,8 m<br>9,2 láb<br>1,7 m<br>5,5 láb | ISO 200<br>4,0 m<br>13,1 láb<br>2,4 m<br>7,8 láb | <mark>ISO 400</mark><br>5,7 m<br>18,5 láb<br>3,4 m<br>11,1 láb |
| Külső vaku                            | Nincs                                                                                                    |                                                              |                                                  |                                                                |
| Vaku<br>beállításai                   | Flash Off (Vaku kikapcsolva), Auto Flash<br>(Automatikus vaku – alapértelmezés), Red-Eye<br>(Vörösszem-hatás csökkentése), Flash On<br>(Vaku bekapcsolva), Night (Éjszakai)                                               |                                                              |                                                  |                                                                |
| Kijel-<br>zőképernyő                  | 1,8 hüvelykes színes aktív mátrix TFT LTPS<br>háttérvilágítással, 130,338 pixeles felbontás<br>(557 x 234)                                                                                                    |                                                              |                                                  |                                                                |

| Funkció,<br>alkatrész       | Leírás                                                                                                    |
|-----------------------------|----------------------------------------------------------------------------------------------------|
| Képrögzítési<br>lehetőségek | <ul> <li>Állókép (alapértelmezett)</li> <li>Időzítő – állókép vagy videoklip készítése<br/>10 másodperces késleltetéssel</li> <li>Időzítő - 2 felvétellel – állókép készítése<br/>10 másodperces késleltetéssel, majd egy<br/>második kép készítése 3 másodperccel később.<br/>Egyetlen videó rögzítése 10 másodperces<br/>késleltetéssel</li> <li>Sorozat – a fényképezőgép 3 felvételt készít<br/>olyan gyors sorozatban, amilyenben csak<br/>lehetséges, majd a fényképezőgép<br/>memóriájának beteléséig folyamatosan képeket<br/>készít</li> <li>Videó – másodpercenként 30 képkocka</li> </ul> |
|                             | memóriája meg nem telik                                                                                                    |

| Funkció,<br>alkatrész  | Leírás                                                                                                    |
|------------------------|----------------------------------------------------------------------------------------------------|
| Adattárolás            | <ul> <li>16 MB belső flash memória.</li> <li>Memóriakártya-nyílás.</li> <li>A fényképezőgép támogatja a 16 MB-os és<br/>nagyobb Secure Digital (SD) és MultiMediaCard<br/>(MMC) memóriakártyákat. Csak azok az MMC<br/>kártyák támogatottak, amelyek igazoltan<br/>kompatibilisek a MultiMediaCard szabvánnyal.<br/>A kompatibilis MMC memóriakártyák<br/>csomagolásán vagy magán a kártyán IIIIIIIMT<br/>MultiMediaCard logó látható.</li> <li>Az SD kártyák használata javasolt, mivel velük<br/>az adatok írása és olvasása gyorsabban<br/>hajtható végre, mint az MMC kártyákkal.</li> <li>A fényképezőgép legfeljebb 1 GB méretű<br/>memóriakártyákat támogat. A nagy<br/>tárolóképességű kártya alkalmazása<br/>önmagában nem befolyásolja a fényképezőgép<br/>teljesítményét, a fájlok nagy száma (300 felett)<br/>azonban lassítja a fényképezőgép bekapcsolási<br/>folyamatát.</li> <li>A memóriában tárolható képek száma az Image<br/>Quality (Képminőség) beállításaitól függ (lásd:<br/>Memóriakapacitás, 168. oldal).</li> </ul> |
| Hangrögzítés           | <ul> <li>Állóképek—a hangfelvétel hossza a<br/>rendelkezésre álló memória nagyságától függ</li> <li>Sorozat—a hangfelvétel nem lehetséges</li> <li>Videoklipek—a hangfelvétel automatikusan<br/>elkészül</li> </ul>                                                                                                    |
| Felvételi<br>üzemmódok | Auto (Automatikus – alapértelmezett),<br>Macro (Makro), Fast Shot (Gyorskép), Action<br>(Mozgás), Portrait (Portré), Landscape (Tájkép),<br>Beach & Snow (Strand & hó)                                                                                                    |

| Funkció,<br>alkatrész                                            | Leírás                                                                                                    |
|------------------------------------------------------------------|----------------------------------------------------------------------------------------------------|
| EV<br>Compensation<br>(Megvilágítási<br>korrekció)<br>beállítása | Kézzel állítható -2,0 és +2,0 EV (expozíciós<br>érték) között, lépésenként 1/2 EV értékkel.                                                                       |
| Képminőség<br>beállításai                                        | <ul> <li>4MP Best (4MP legjobb)</li> <li>4MP (alapértelmezés)</li> <li>2MP</li> <li>VGA</li> </ul>                                                                |
| Fehéreg-<br>yensúly<br>beállításai                               | <b>Auto</b> (Automatikus, alapértelmezett),<br><b>Sun</b> (Napfény), <b>Shade</b> (Árnyék), <b>Tungsten</b><br>(Volfrámszálas izzó), <b>Fluorescent</b> (Fénycső) |
| ISO-<br>érzékenység<br>beállításai                               | Auto (Automatikus, alapértelmezett),100,<br>200, 400                                                                                                    |
| Szín-<br>beállítások                                             | Full Color (Teljes színhűség, alapértelmezett),<br>Black & White (Fekete-fehér), Sepia (Szépia)                                                                   |
| Dátum és idő<br>feltün-<br>tetésének<br>beállításai              | Off (Ki – alapértelmezett), Date Only (Csak<br>dátum), Date & Time (Dátum és idő)                                                                                 |
| Tömörítési<br>formátum                                           | <ul> <li>JPEG (EXIF) állóképekhez</li> <li>EXIF2,2 beágyazott hanggal rendelkező<br/>állóképekhez</li> <li>MPEG1 videoklipekhez</li> </ul>                        |

| Funkció,<br>alkatrész  | Leírás                                                                                                    |
|------------------------|----------------------------------------------------------------------------------------------------|
| Illesztő-<br>felületek | <ul> <li>USB mini A/B csatlakozó számítógéphez vagy<br/>PictBridge-kompatibilis nyomtatóhoz</li> <li>DPS (Direct Printing Standard) (Közvetlen<br/>nyomtatási szabvány)</li> <li>USB csatlakozó a HP Photosmart nyomtatókhoz</li> <li>Egyenáramú bemenet 3,3 V @ 2500 mA</li> <li>HP Photosmart M-series dokkolóegység</li> </ul> |
| Pozícióér-<br>zékelő   | Nincs                                                                                                    |
| Szabványok             | <ul> <li>PTP átvitel (15740)</li> <li>MSDC átvitel</li> <li>NTSC/PAL</li> <li>JPEG</li> <li>MPEG1 1-es szintű</li> <li>DPOF 1.1</li> <li>EXIF 2.2</li> <li>DCF 1.0</li> <li>DPS</li> </ul>                                                                                                    |

| Funkció,<br>alkatrész | Leírás                                                                                                    |
|-----------------------|----------------------------------------------------------------------------------------------------|
| Tápellátás            | Jellemző energiafelhasználás: 2,1 W (bekapcsolt<br>kijelzőképernyővel). 4,5 W maximális<br>energiafelhasználás.                                                                                                    |
|                       | Tápellátási források:                                                                                                    |
|                       | <ul> <li>Vagy két nem újratölthető AA Lithium elem<br/>(tartozék), vagy két újratölthető AA NiMH elem<br/>(külön beszerezhető). Az újratölthető elemek a<br/>fényképezőgépben HP hálózati tápegység<br/>vagy opcionális HP Photosmart M-series<br/>dokkolóegység segítségével, vagy ha kiveszi<br/>őket, akkor az opcionális HP Photosmart<br/>gyorstöltőben tölthetők újra. A NiMH elemek<br/>átlagos töltési ideje az előbb felsorolt<br/>módszerekhez a következő fejezetben van<br/>megadva: A NiMH elemek újratöltése,<br/>153. oldal.</li> <li>Kiegészítő HP hálózati tápegység (3,3 V,<br/>2500 mA, 8,25 W)</li> <li>Kiegészítő HP Photosmart M-series<br/>dokkolóegység</li> </ul> |
|                       | Újratöltés a fényképezőgépben kiegészítő<br>HP hálózati tápegységgel vagy kiegészítő<br>HP Photosmart M-series dokkolóegységgel:<br>100% 15 óra alatt.                                                                                                    |
| A készülékház         | Méretek kikapcsolt állapotban, behúzott                                                                                                    |
| külső méretei         | objektívvel:<br>107 mm (H) x 36 mm (SZ) x 53 mm (M)<br>4,28 hüvelyk (H) x 1,44 hüvelyk (SZ) x<br>2,12 hüvelyk (M)                                                                                                    |
| Tömeg                 | 146 gramm (0,32 font), elem nélkül                                                                                                    |

| Funkció,<br>alkatrész       | Leírás                                                                    |
|-----------------------------|---------------------------------------------------------------------------|
| Hőmérséklet-<br>tartományok | Működés:<br>0–50° C (32-122° F) 15-85% relatív<br>páratartalom mellett    |
|                             | Tárolás:<br>-30–65° C (-22-149° F) 15-90% relatív<br>páratartalom mellett |
| Jótállás                    | 1 év korlátozott jótállás, a HP ügyfélszolgálat<br>támogatásával          |

## **Memóriakapacitás**

A következő táblázat a belső memóriában tárolható állóképek hozzávetőleges számát és átlagos méretét mutatja a **Capture** (Rögzítés) menü különböző **Image Quality** (Képminőség) beállításainál.

**MEGJEGYZÉS:** A 16 MB-os belső memória nem teljes egészében áll rendelkezésre képek tárolására – egy része foglalt a fényképezőgép belső műveletei számára. A belső memóriában vagy az opcionális memóriakártyán tárolható állóképfájlok mérete és száma a képek tartalmától függően is változhat.

| 4MP Best<br>(4MP legjobb) | 6 kép (egyenként 2,0 MB)   |
|---------------------------|----------------------------|
| 4MP<br>(alapértelmezés)   | 10 kép (egyenként 1,25 MB) |
| 2MP                       | 26 kép (egyenként 500 KB)  |
| VGA                       | 162 kép (egyenként 80 KB)  |

# D függelék: Jótállási tájékoztató

## A Hewlett-Packard korlátozott jótállási nyilatkozata

A HP photosmart M407 digitális fényképezőgéphez HP Instant Share szolgáltatással egyéves korlátozott garancia társul.

- A HP garantálja Önnek, a végfelhasználónak, hogy a HP hardver és tartozékok a vásárlás napjától számítva a fent megadott időtartamig anyag- és gyártási hibáktól mentesek lesznek. Ha a HP a jótállási időn belül ilyen jellegű meghibásodásról kap értesítést, akkor a HP saját belátása szerint vagy kijavítja, vagy kicseréli a hibásnak bizonyult termékeket. A cseretermék új vagy teljesítményét tekintve az újnak megfelelő termék lehet.
- A HP garantálja Önnek, hogy a HP szoftver megfelelő telepítés és használat esetén a vásárlás napjától a fentiekben rögzített időtartamon belül gyártási- és anyaghibák miatt nem fog hibázni programozott utasításainak végrehajtásában. Ha a HP a jótállási időn belül ilyen jellegű meghibásodásról kap értesítést, akkor a HP kicseréli azt a szoftvert, amely ilyen típusú hibák miatt nem hajtja végre a programozott utasításait.
- A HP nem garantálja, hogy a HP termékek működése megszakításoktól és hibáktól mentes lesz. Ha a HP nem képes ésszerű időn belül megjavítani vagy kicserélni valamelyik termékét úgy, hogy az megfeleljen a garantált feltételeknek, akkor a termék haladéktalan visszajuttatása esetén a vásárló jogosult a vételár visszatérítésére.

- A HP termékek tartalmazhatnak olyan újrahasznosított alkatrészeket, amelyek teljesítménye az újakéval egyenértékű, vagy korábban csak alkalmilag kerültek felhasználásra.
- A jótállás nem érvényes, ha a meghibásodás oka

   (a) helytelen vagy nem megfelelő karbantartás vagy beállítás, (b) nem a HP által szállított szoftver, csatolóegység, alkatrészek vagy kellékek, (c) illetéktelen átalakítás vagy nem rendeltetésszerű használat,
   (d) a termékhez közzétett környezeti feltételeknek nem megfelelő használat vagy (e) az üzemelési hely nem megfelelő előkészítése vagy karbantartása.
- A HELYLTÖRVÉNYEK ÁLTAL MEGENGEDETT MÉRTÉKBEN. A FENTI JÓTÁLLÁSOK KIZÁRÓLAGOSAK, SEMMILYEN EGYÉB – ÍROTT VAGY ÍRATLAN – JÓTÁLLÁS VAGY FELTÉTEL SINCS KIFEJEZVE VAGY HALLGATÓLAGOSAN MEGÁLLAPÍTVA, ÉS A HP KIFEJEZETTEN KIZÁR BÁRMINEMŰ, AZ ELADHATÓSÁGRA, A KIELÉGÍTŐ MINŐSÉGRE VAGY EGY ADOTT CÉLRA VALÓ ALKALMASSÁGRA VONATKOZÓ TÖRVÉNYI JÓTÁLLÁST ÉS FELTÉTELT. Egyes országokban/térségekben, államokban vagy tartományokban a törvényi jótállás érvényességi idejének korlátozása nem engedélyezett, így előfordulhat, hogy a fenti korlátozás vagy kizárás Önre nem vonatkozik. Ez a jótállás meghatározott törvényes jogokkal ruházza fel Önt. Ezenfelül más, országonként/térségenként, államonként és tartományonként változó jogokkal is rendelkezhet.

- A HP korlátozott jótállása minden olyan országban/ térségben vagy helyen érvényes, ahol a HP támogatást biztosít ehhez a termékhez és értékesíti azt. Az Önnek nyújtható jótállási szolgáltatás szintje a helyi normáktól függ. A HP nem fogja a termék alakjának, illesztésének vagy funkciójának változtatásával azt üzemeltethetővé tenni olyan országban/térségben, ahol jogi vagy szabályozási okok miatt nem szándékozta bevezetni a terméket.
- A HELYLTÖRVÉNYEK ÁLTAL MEGENGEDETT MÉRTÉKBEN. AZ EBBEN A JÓTÁLLÁSI NYILATKOZATBAN LEÍRT JOGORVOSLATOK AZ ÖN ÁLTAL IGÉNYBE VEHETŐ EGYEDÜLI ÉS KIZÁRÓLAGOS JOGORVOSLATI LEHETŐSÉGEK, A FENTIEKBEN JELZETTŐL ELTEKINTVE A HP VAGY SZÁLLÍTÓL SEMMILYEN ESETBEN SEM FELELŐSEK ADATVESZTÉSÉRT ÉS KÖZVETLEN. KÜLÖNLEGES, VÉLETLEN, KÖVETKEZMÉNYES (IDEÉRTVE AZ ELMARADT HASZNOT VAGY ELVESZETT ADATOKAT) VAGY BÁRMILYEN MÁS KÁRÉRT, FÜGGETLENÜL ATTÓL. HOGY AZ SZERZŐDÉSBEN RÖGZÍTETT KÖTELEZETTSÉGEKKEL ÖSSZEFÜGGÉSBEN. MAGÁNIOGI VÉTKES CSELEKMÉNY KAPCSÁN VAGY MÁS MÓDON KÖVETKEZIK-E BE. Egyes országokban/ térségekben, államokban vagy tartományokban a véletlen vagy következményes károk kizárása vagy korlátozása nem engedélyezett, így előfordulhat, hogy a fenti korlátozás vagy kizárás Önre nem vonatkozik.

 AZ EBBEN A NYILATKOZATBAN FOGLALT JÓTÁLLÁSI FELTÉTELEK (A TÖRVÉNY ÁLTAL TILTOTTAKON KÍVÜL) NEM ZÁRJÁK KI, NEM KORLÁTOZZÁK ÉS NEM MÓDOSÍTJÁK AZ E TERMÉKNEK A VÁSÁRLÓNAK TÖRTÉNŐ ELADÁSÁRA ALKALMAZHATÓ KÖTELEZŐ ÉRVÉNYŰ, TÖRVÉNY ADTA JOGOKAT, HANEM KIEGÉSZÍTIK ŐKET.

# Alkatrészek ártalmatlanítása

Ez a HP termék a következő olyan anyagokat tartalmazza, amelyek használati idejük lejártával különleges kezelést igényelnek:

- Lítiumionos újratölthető elem
- A forrasztásoknál felhasznált és egyes alkatrészekben található ólom

Ezen anyagok ártalmatlanítását környezetvédelmi okok miatt a hatóságok szabályozhatják. Ártalmatlanításukkal vagy újrahasznosításukkal kapcsolatos tudnivalókért forduljon a helyi hatóságokhoz, vagy látogasson el az Electronic Industries Alliance (EIA) honlapjára (**www.eiae.org**).

## Biztonsági előírások

- Az áramütés veszélyének elkerülése végett ne nyissa fel a fényképezőgép házát, és ne kísérelje meg a készülék javítását. Javítás ügyében forduljon a hivatalos HP szolgáltatóközponthoz.
- A fényképezőgépet tartsa szárazon. Túlzottan nedves környezetben történő működtetés esetén a készülék meghibásodhat.

- Ha nedvesség jut a fényképezőgép belsejébe, azonnal szakítsa meg használatát. A következő használat előtt várjon, míg a fényképezőgép magától meg nem szárad.
- Ha szárazelemet használ, ne próbálja azt újrafeltölthető elemként feltölteni. Tartsa be az elemek gyártójának biztonsági előírásait.
- Amikor az elemeket ártalmatlanítja, tartsa szem előtt a gyártó ilyen esetekre vonatkozó előírásait. Az elemeket ne szúrja ki és ne égesse el.
- Az újrafeltölthető lítiumionos elemek újratölthetők a HP hálózati tápegységhez csatlakoztatott vagy HP Photosmart R-series dokkolóegységbe helyezett fényképezőgépben. Kizárólag a HP által a fényképezőgéphez jóváhagyott hálózati tápegységet vagy dokkolóegységet használja. Amennyiben nem jóváhagyott hálózati tápegységet vagy fényképezőgép-dokkoló egységet használ, ez a fényképezőgép sérülését okozhatja, és veszélyes körülményeket idézhet elő; ilyen esetben a jótállás is érvényét veszti.

# Tárgymutató

#### A

a NiMH elemek biztonsági szabályai 149 a NiMH elemek újratöltése 153 AA elemek, használható típusok 147 Action (Mozgás) üzemmód 42 akkumulátorok telepítés 10 alacsony töltöttségi szint jelző 152 automatikus megvilágítás felülbírálása 41

#### Á

állapotképernyő 26 állóképek készítése 29 áttöltés, képek számítógépre 83

#### B

be- és kikapcsolás 12 Beach & Snow (Strand és hó) üzemmód 43 beállítások visszaállítása 27, 41, 43, 46, 47, 48 belső memória formázás 67 hátralévő képek 26, 33, 62 tárolható képek száma 168 belső memória kapacitása 168

#### С

Camera Sounds (Fényképezőgép üzemhangjai) beállítása 91 Capture Menu (Rögzítés menü) beállítások visszaállítása 48 használat 47 menüpontok súgója 48 Color (Szín) beállítása 56 csatlakozások MSDC (USB Mass Storage Device Class)eszközként 94 nyomtatóhoz 85 PTP (Picture Transfer Protocol)eszközként 94 számítógéphez 83 csatlakozók fényképezőgép-dokkoló egység 22 hálózati tápegység 22 **USB 22** csuklópánt felerősítése a fényképezőgépre 10

#### D

Date & Time (Dátum és idő) beállítása 13, 92 Dátum és idő feltüntetése, beállítás 57 digitális zoom 37 elem, energiatakarékosság 148 elemek amit feltétlenül tudni kell 147 élettartam meghosszabbítása 148 fedél a fényképezőgépen 18 gyorstöltő készlet 160 használható típusok 147 ielzők 152 NiMH újratöltése 153 teljesítmény típusonként 151 energiatakarékosság az elemmel 148 **EV** Compensation (Megvilágítási korrekció) beállítása 49 Exponáló gomb leírás 23 megvilágítás és fókusz zárolása 34

### É

élettartam meghosszabbítása, elem 148 Élőkép gomb 20 használat 32

#### F

felülbírálás, automatikus megvilágítás 41 felvétel hangfelvételek 30, 68 videoklipek 31 felvételi üzemmód beállítások 41 beállítások visszaállítása 43 gomb 19 fényképe állapotok 23 fényképezőgép be- és kikapcsolás 12 lencsék tisztítása 106 menük 24 műszaki adatok 161 tartozékok, vásárlás 159 visszaállítás 100 fényképezőgép részei A fényképezőgép elő- és hátoldala 17 elülső, másik oldalsó és alsó rész 21 felső rész 23 fényképezőgép-dokkoló egység csatlakozó a fényképezőgépen 22 leírás 9 vásárlás 159 fényképezőgép-tartozékok vásárlása 159 formázás belső memória 67 memóriakártya 67 fókusz keretek használata 34 rázkódás 37 tartomány 162 zár 36

#### G

gombok a fényképezőgépen 17 Gyorskép üzemmód, beállítás 42

#### Η

hangfelvételek rögzítése 30, 68 hálózati tápegység csatlakozó a fényképezőgépen 22 vásárlás 160 háromlábú állvány rögzítőpontja, leírás 22 hátralévők száma belső memóriában tárolt képek 168 hátralévő képek 26, 33, 62 hibaelhárítás 99 hibaüzenetek a fényképezőgépen 122 a számítógépen 136 HP hálózati tápegység csatlakozó a fényképezőgépen 22 vásárlás 160 HP Image Zone szoftver használaton kívül 101 telepítés 14 **HP** Instant Share a HP Instant Share menü használata 72 a HP Instant Share menü testreszabása 74 be- és kikapcsolás 74 HP Instant Share/Nyomtatás gomb 19, 74

képek kiválasztása egyenként 79 leírás 9, 71 HP Instant Share menü célok megadása 74 használat 72 képek kiválasztása egyenként 79 leírás 72 testreszabás 74 HP Instant Share/Nyomtatás gomb 74 HP weboldalak 139

#### I

ldőzítő/sorozatkép gomb 19 Image Quality (Képminőség), beállítás 50 Indexképek a Zoom szabályozón 18 megtekintés 62 ISO Speed (ISO-érzékenység) beállítása 54

#### J

jelzők, töltöttségi szint 152 jótállási tájékoztató 169

#### К

kereső használat 34 jelzőfények 20 leírás 19 szálkereszt 34 kereső AF jelzőfénye 20 kereső Videó jelzőfénye 20 keretek az Élőkép képernyőn 34 kép alulexponálása 49 kép sötétítése 49 kép túlexponálása 49 kép világosítása 49 képek állóképek készítése 29 áttöltés a fényképezőgépről a számítógépre 83 belső memóriába mentett képek száma 168 Color (Szín) beállítása 56 Date & Time Imprint (Dátum és idő feltüntetése) 57 felvételi üzemmódok 41 hangfelvételek rögzítése 30 hátralévők száma 26, 33, 62 Image Quality (Képminőség) beállítása 50 indexképek megtekintése 62 ISO Speed (ISO-érzékenység) beállítása 54 kinagyítás 63 megosztás 71 önkioldóval 44 Rotate (Elforgatás) 69 sötétítés 49 túl sötét/világos 49 világosítás 49 White Balance (Fehéregyensúly) beállítása 53 képek elforgatása 69 képek kiválasztása HP Instant Share célhelyekre 79 képek megtekintése 59 képek száma, hátralévő 26, 33, 62 képek számát összegző képernyő 62

Kicsinyítés és Nagyítás gomb 18 Kijelző fényereje, beállítás 90 Kijelzőképernyő állapotképernyő 26 Élőkép gomb 20 használat 32 leírás 19 Live View at Power On (Élőkép bekapcsoláskor) beállítása 91 Kinagyítás a Zoom szabályozón 18 használat 63 kinagyítás, képek 63 közvetlen nyomtatás HP Instant Share/Nyomtatás gomb 19 képnyomtatás a fényképezőgépről nyomtatóval vagy számítógéppel 85

#### L

Landscape (Tájkép) üzemmód 43 Language (Nyelv) beállítás módosítása 96 kiválasztás az első bekapcsoláskor 13 LED jelzőfények a fényképezőgépen AF viewfinder light 20 Memória jelzőfény 18 önkioldó/Videó jelzőfény 21 Tápellátás jelzőfény 17 Video viewfinder light 20 lemezmeghajtóként a fényképezőgép 94

Tárgymutató

lencsék tisztítása 106 lencsék, tisztítás 106 Live View at Power On (Élőkép bekapcsoláskor), beállítás 91

#### Μ

Macintosh számítógép csatlakoztatás 83 fényképezőgép USB-beállítása 94 szoftver telepítése 15 Makró mód, beállítás 42 megosztás, képek 71 memória szabad területe 26, 33, 62 memória, belső formázás 67 képkapacitás 168 memóriakártya fedél a fényképezőgépen 18 formázás 67 hátralévő képek 26, 33, 62 kompatibilis típusok és méretek 164 telepítés 11 Menu/OK gomb leírása 19 menük áttekintés 24 Capture (Rögzítés) 47 Help (Súgó) 26 HP Instant Share 72 Playback (Visszajátszás) 64 Setup (Beállítás) 89 mikrofon leírása 21

Move Images to Card (Képek áthelyezése memóriakártyára) 96 műszaki adatok 161

#### Ν

NiMH elemek biztonsági előírások 149 újratöltés 153 nyílgombok a vezérlőn 19 nyomtatás, képek a HP Instant Share használata 71 HP Instant Share/Nyomtatás gomb 19 közvetlenül a nyomtatóra 85

#### 0

ON/OFF kapcsoló leírása 18 on-line súgó a Capture (Rögzítés) menü elemeihez 48 Help (Súgó) menü használata 26 optikai zoom 37

#### Ö

önkioldó beállítások 44 beállítások visszaállítása 46 Időzítő/sorozatkép gomb 19 jelzőfény 21

#### P

Playback (Visszajátszás) gomb, leírás 20 Portrait (Portré) üzemmód 43 problémák elhárítása 99

#### R

részek, fényképezőgép A fényképezőgép elő- és hátoldala 17 elülső, másik oldalsó és alsó rész 21 felső rész 23

#### S

segítség a felhasználóknak 139 segítség a vevőszolgálattól 139 Setup (Beállítás) menü használata 89 Sorozatkép beállítás 46 beállítások visszaállítása 47 Időzítő/sorozatkép gomb 19 Súgó, on-line Help (Súgó) menü használata 26 súgó a Capture (Rögzítés) menü elemeihez 48 szálkereszt a keresőben 34 számítógép, fényképezőgép csatlakoztatása 83 szoftver fényképezőgép használata nélküle 101 telepítés 14, 15

#### T

tartomány fókusz 162 F-szám 161 Megvilágítási korrekció 165 vaku 162 tartozékok vásárlása a fényképezőgéphez 159 tápegység, HP hálózati 22 csatlakozó a fényképezőgépen 22 vásárlás 160 tápellátás be- és kikapcsolás 12 jelzőfény 17 jelzők 152 műszaki adatok 167 Tápellátás jelzőfény, leírás 17, 18 tápellátás ON/OFF kapcsolójának leírása 18 technikai támogatás 139 telepítés csuklópánt 10 elemek 10 memóriakártya 11 szoftver 14, 15 teljesítmény elemtípusonként 151 terméktámogatás 139 Time & Date (Idő és dátum) beállítása 13, 92 tömörítési formátum 165 törlés azonnali megtekintés közben 29. 32 Törlés, használat 67 TV-konfiguráció beállítása 95

#### U

USB csatlakozó a fényképezőgépen 22 konfiguráció beállítása 93
## Ü

üzemhangok, fényképezőgép 91 Üzemmód gomb 19 üzemmódok, fényképezőgép 23 üzenetek a fényképezőgépen 122 a számítógépen 136

## V

vaku beállítások 39 beállítások visszaállítása 41 használat 39 hatótávolság 162 leírás 21 Vaku gomb leírása 19 vevőszolgálat 139 vezérlő nyílgombokkal, leírás<sup>1</sup>9 videoklipek, felvétel 31 Videó gomb leírása 23 villogó jelzőfények a fényképezőgépen 17,18, 20, 21 visszaállítás alaphelyzetbe, fényképezőgép 100 Visszajátszás használat 59 Menü, használat 64 vörösszem-hatás, leírás 40

## W

White Balance (Fehéregyensúly) beállítása 53 Windows számítógép csatlakoztatás 83 szoftver telepítése 15

## Y

záridő állítási tartománya 162 zoom (nagyítás/kicsinyítés) digitális 37 műszaki adatok 161 optikai 37 Zoom szabályozó leírása 18